# Contents

| 1. Introduction                                                     | 4  |
|---------------------------------------------------------------------|----|
| 1-1 Features                                                        | 4  |
| 1-2 About The Models                                                | 5  |
| 1-3 Compliance                                                      | 5  |
| 1-4 About Communication Manual                                      | 6  |
| 2. Unpacking The Balance                                            | 7  |
| 2-1 Installing The Balance                                          | 9  |
| 2-2 Precautions                                                     | 9  |
| 2-3 During Use                                                      | 10 |
| 2-4 After Use                                                       | 11 |
| 2-5 Power Supply                                                    | 11 |
| 3. Display Symbols And Key Operation                                | 12 |
| 4. Weighing Units                                                   | 14 |
| 4-1 Units                                                           |    |
| 4-2 Storing Units                                                   |    |
| 5. Weighing                                                         | 19 |
| 5-1 Basic Operation                                                 | 19 |
| 5-2 Counting Mode (PCS)                                             | 21 |
| 5-3 Percent Mode (%)                                                | 23 |
| 5-4 Animal Weighing Mode (Hold Function)                            |    |
| 6 Impact Detection Function                                         | 25 |
|                                                                     | 20 |
| 6-1 Recording Impact History                                        |    |
| 6-2 Output Impact History                                           |    |
| 7. Response Adjustment / Self Check Function                        | 28 |
| 7-1 Response Adjustment                                             |    |
| 7-2 Self-Check-Function / Automatic Setting Of Minimum Weight Value | 29 |
| 8. Calibration                                                      | 31 |
| 8-1 Automatic Self Calibration For The GX-A Series                  |    |
| 8-2 One-Touch Calibration For The GX-A Series                       |    |
| 8-3 Calibration Using An External Weight                            |    |
| 8-4 Calibration Test Using An External Weight                       | 35 |
| 8-5 How to set the External Weight Value                            |    |
| 8-6 Correcting The Internal Mass Value Of The GX-A series           |    |
| 8-7 Correcting The Internal Mass Value Of The GX-A series (Auto)    |    |
| 8-8 Correcting The Internal Mass Value Of The GX-A series (Manual)  |    |

| 9. Function Switch And Initialization                        | 40 |
|--------------------------------------------------------------|----|
| 9-1 Permit Or Inhibit                                        |    |
| 9-2 Initializing The Balance                                 |    |
| 10. Function Table                                           | 43 |
| 10-1 Setting The Function Table                              | 43 |
| 10-2 Details Of The Function Table                           | 45 |
| 10-3 Description Of The Class "Environment, Display"         |    |
| 10-4 Description Of The Data Output                          | 53 |
| 10-5 Description Of The Data Format                          |    |
| 10-6 Output Example Of The Data Format                       |    |
| 10-8 Comparator Function                                     |    |
| 10-9 Description Of Application                              |    |
| 11. ID Number And GLP Report                                 | 63 |
| 11-1 Main Objective                                          | 63 |
| 11-2 Setting The ID Number                                   | 63 |
| 11-3 GLP Report                                              | 65 |
| 12. Data Memory                                              | 69 |
| 12-1 Data Memory For Weighing Data                           | 69 |
| 12-2 Data Memory For Calibration And Calibration Test        | 73 |
| 13. Statistical Calculation Mode                             | 76 |
| 13-1 How To Use The Statistical Calculation                  | 76 |
| 13-2 Statistical Calculation Mode (Example Of Use)           | 81 |
| 14. Flow Measurement                                         | 83 |
| 14-1 How To Use Flow Measurement                             | 83 |
| 15. Gross Net Tare Function                                  | 87 |
| 15-1 Preparation Of Gross Net Tare Function                  |    |
| 15-2 Example Of Using The Gross Net Tare Function            |    |
| 16. Minimum Weighing Warning Function                        | 90 |
| 16-1 Setting Measurement Tolerance Of Minimum Weighing Value |    |
| 16-2 Data Output When Less Than Minimum Weighing Value       | 93 |
| 17. Underhook                                                | 94 |
| 18. Programmable-Unit                                        | 95 |
| 19. Density Measurement                                      | 96 |

| 20. Password Lock Function                              | 101 |
|---------------------------------------------------------|-----|
| 20-1 Balance Software Version 1.00 To 1.200             | 101 |
| 20-2 Balance Software Version 1.211 or later            | 102 |
| 20-3 Enable Password Lock Function                      | 103 |
| 20-4 How To Input The Password At The Start Of Weighing | 104 |
| 20-5 How To Logout                                      | 105 |
| 20-6 Registering Password (Changing)                    | 106 |
| 20-7 Changing Password                                  | 107 |
| 20-8 How To Delete The Password (U5ER 01~10)            | 108 |
| 20-9 Missing Password                                   | 108 |
| 21. Repeatability Check Function (GX-A series only)     | 109 |
| 22. Interface Specification (Standard)                  | 110 |
| 23. Maintenance                                         | 110 |
| 23-1 Treatment Of The Balance                           | 110 |
| 24. Troubleshooting                                     | 110 |
| 24-1 Checking The Balance Performance And Environment   | 110 |
| 24-2 Error Codes                                        | 112 |
| 24-3 Other Display                                      | 115 |
| 24-4 Asking For Repair                                  | 115 |
| 25. Connection With Periphecal Device                   | 116 |
| 25-1 Command                                            | 116 |
| 25-2 Key Lock Function                                  | 116 |
| 26. How To Check The Software Version Of The Balance    | 116 |
| 27. Specifications                                      | 117 |
| 27-1 GX-A series 0.001g models                          | 117 |
| 27-2 GX-A series 0.01g models                           | 118 |
| 27-3 GX-A series 0.1g models                            | 119 |
| 27-4 GF-A series 0.001g models                          | 120 |
| 27-5 GF-A series 0.01g models                           | 121 |
| 27-6 GF-A series 0.1g models                            | 122 |
| 28. External Dimention                                  | 123 |
| 28-1 Options And Perpheral Instruments                  | 125 |

# 1. Introduction

This manual describes how the GX-A/GF-A series balance works and how to get the most out of it in terms of performance. Read this manual thoroughly before using the balance and keep it at hand for future reference.

Depending on the software version of your balance, there are cases that behave differently.

For confirmation of the software version of the balance, refer to "26. How To Check The Software Version Of The Balance".

## 1-1 Features

- The balance has a self-check function that inspects the balance itself using electronically controlled load (ECL) and evaluates performance. Read this manual thoroughly before using the balance and keep it at hand for future reference.
- The balance can detect impact applied to its mass sensor and display the level of that impact.
   ISD (Impact Shock Detection).
- □ Continuous change of the balance can be calculated as flow rate, displayed and output. FRD :( Flow Rate Display).
- □ The balance is equipped with a data memory function, which can record weighing value, calibration result, and multiple unit mass (mass per sample in counting mode) (Up to 200 items are stored for weighing value).
- □ The GX-A series has automatic self calibration using the internal mass, adapting to temperature changes, setting time and interval time.
- □ Good laboratory practice (GLP) / Good manufacturing practice (GMP) data can be output using the RS-232C serial interface.
- $\hfill \hfill A$  built-in clock and calendar that can add the time and date to the output data.
- □ Comparator Indicators, displaying the comparison results with HI OK LO . (Depending on the setting, 5-step comparison is also possible.)
- □ Capacity Indicator, displaying the weight value in percentage relative to the weighing capacity.
- □ Hold Function, provided for weighing a moving object such as an animal.
- □ Underhook, for measuring density and weighing magnetic materials.
- Users of the balance can be limited by setting a password (Password lock function).
- □ The balance is equipped with an RS-232C serial interface and a USB interface to communicate with a computer. Windows computer using the Windows communication tools software (WinCT) make building a system very easy. The latest Win-CT software can be downloaded from the A&D website.

Windows is the registered trademark of the Microsoft Corporation.

 $\Box$  A small breeze break is included with the model featuring a minimum display of 0.001g.

# 1-2 About The Models

There are many models in the GX-A series and GF-A series with differences in the models being the minimum display and weighing capacity. In this manual, they are listed collectively by the minimum display as shown in the table below.

| Model        | Minimum | Applicable model      |                              |  |  |
|--------------|---------|-----------------------|------------------------------|--|--|
|              | display | Internal mass type    | General type                 |  |  |
| 0.001g model | 0.001g  | GX-203A / GX-303A /   | GF-123A/ GF-203A / GF-303A / |  |  |
|              |         | GX-403A / GX-603A /   | GF-403A / GF-603A /          |  |  |
|              |         | GX-1003A / GX-1603A   | GF-1003A / GF-1603A          |  |  |
| 0.01g model  | 0.01g   | GX-2002A / GX-3002A / | GF-1202A/GF-2002A/GF-3002A/  |  |  |
| -            |         | GX-4002A / GX-6002A / | GF-4002A / GF-6002A /        |  |  |
|              |         | GX-10002A             | GF-10002A                    |  |  |
| 0.1g model   | 0.1g    | GX-6001A / GX-10001A  | GF-6001A / GF-10001A         |  |  |

- □ For the GX-A series, a weight for sensitivity adjustment is built in. It is possible to use functions such as calibration and auto calibration using the internal mass.
- □ For the GF-A series, sensitivity adjustment weights are not built-in. When calibrating, it is necessary to prepare an external weight.

## 1-3 Compliance

## **Compliance with FCC Rules**

Please note that this equipment generates, uses and can radiate radio frequency energy. This equipment has been tested and has been found to comply with the limits of a Class A computing device pursuant to Subpart J of Part 15 of FCC rules. These rules are designed to provide reasonable protection against interference when equipment is operated in a commercial environment. If this unit is operated in a residential area, it may cause some interference and under these circumstances the user would be required to take, at his own expense, whatever measures are necessary to eliminate the interference.

(FCC = Federal Communications Commission in the U.S.A.)

## **Compliance With Directives of CE mark**

**CE** This device features radio interference suppression, safety regulation and restriction of Hazardous Substances in compliance with the following Council Directives

Council directive 2014/30/EU EN61326 EMC directive

Council directive 2014/35/EU EN60950 Safety of Information Technology Equipment

Council directive 2011/65/EU EN50581 Restriction of the use of certain Hazardous Substances The CE mark is an official mandatory European marking.

Please note that any electronic product must comply with local laws and regulations when sold or used anywhere outside Europe.

# 1-4 About Communication Manual

About the contents of the communication, download "Communication manual" from our website (http://www.aandd.jp/) and refer to it.

# 2. Unpacking The Balance

The balance is a precision instrument. Unpack the balance carefully. Keep the packing material to be used for transporting the balance in the future.

The packing contents depend on the balance model. See the illustrations to confirm that everything is contained. When shipping options are included, optional accessories may be bundled.

## GX-A / GF-A 0.001g models

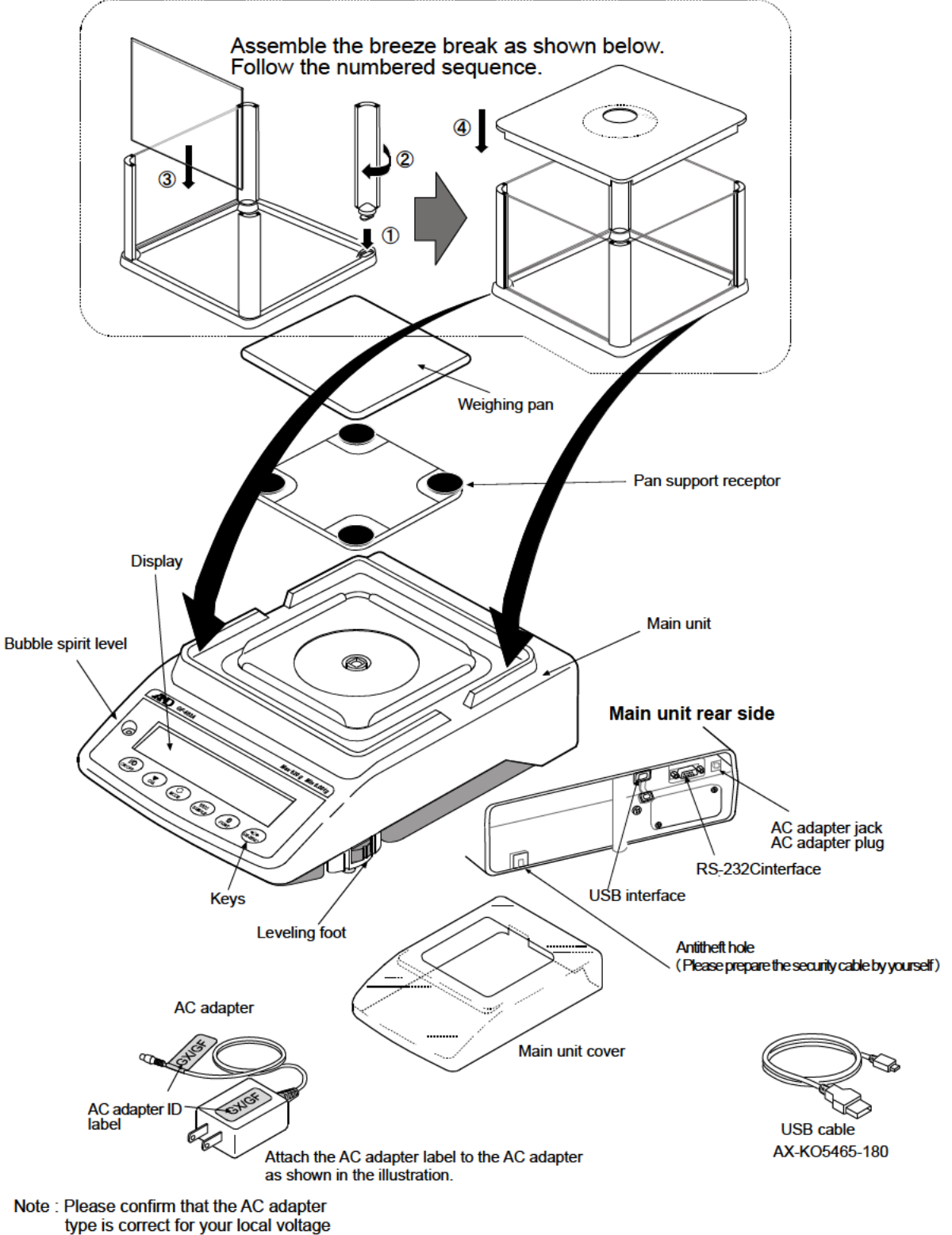

and receptacle type.

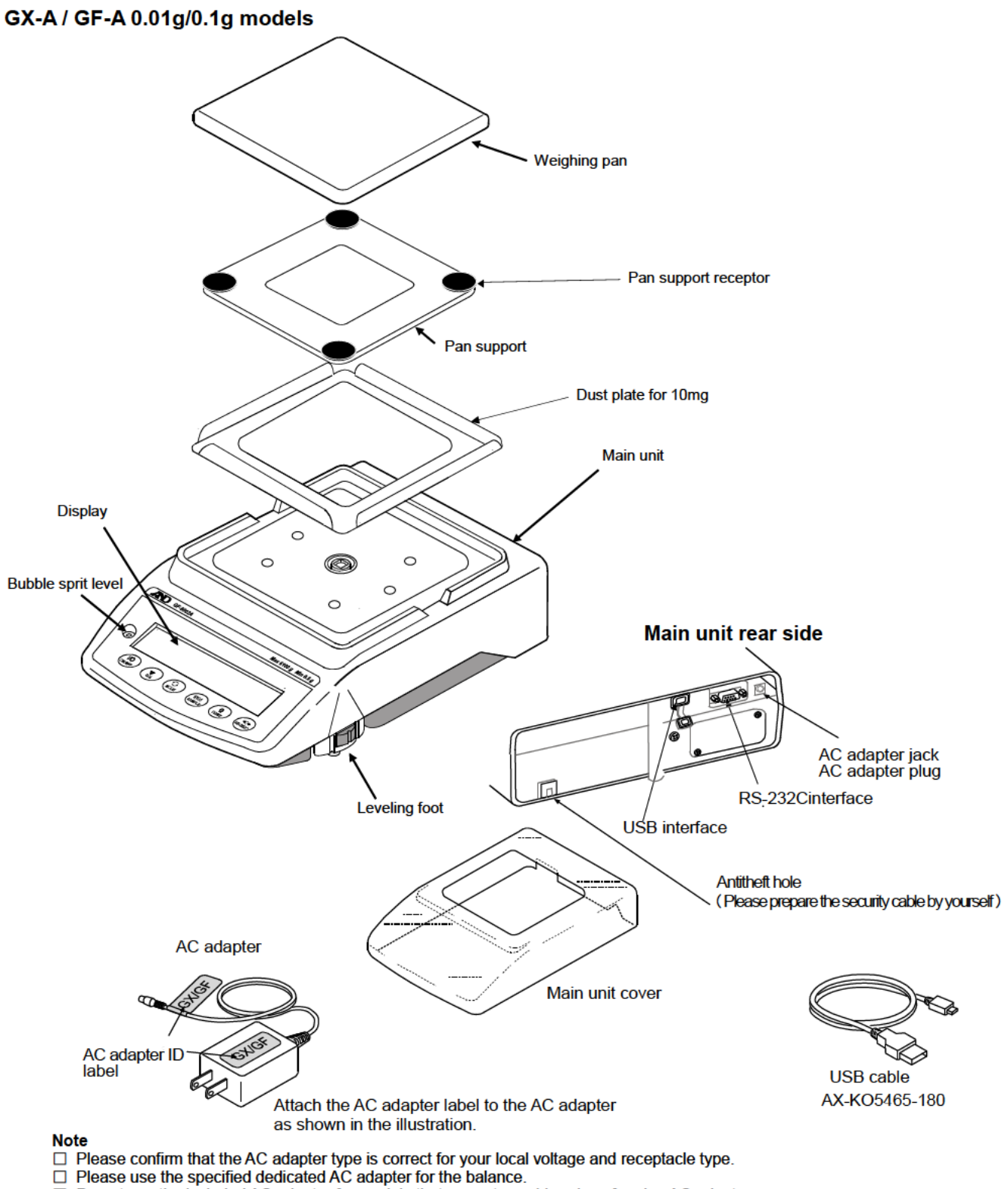

- Do not use the included AC adapter for models that are not considered conforming AC adapters.
- □ If you use the wrong AC adapter, the balance and other equipment may not operate properly.

## 2-1Installing The Balance

Install the balance as follows:

- 1. Refer to "2-2. Precautions" for installing the balance.
- 2. Assemble the balance as shown in the illustration above.
- 3. Adjust the leveling feet to level the balance. Confirm it using the bubble spirit level.
- 4. Confirm that the adapter type is correct for the local voltage and power receptacle type.
- 5. Connect the AC adapter to the balance. Warm up the balance for at least 30 minutes with nothing on the weighing pan.

## 2-2 Precautions

To get the optimum performance from the balance and acquire accurate weighing data, note the following:

- □ Install the balance in an environment where the temperature and humidity are not excessive. The best operating temperature is about  $20^{\circ}C \pm 2^{\circ}C$  at about  $45 \sim 60\%$ RH relative humidity.
- □ Install the balance where it is free of dust.
- □ The weighing table should be solid and free from vibration, drafts and as level as possible.
- □ Install the balance in a stable place avoiding vibration and shock. Corners of rooms on the first floor are best, as they are less prone to vibration.
- □ Install the balance where it is not affected by heaters or air conditioners.
- □ Install the balance where it is not exposed to direct sunlight.
- □ Install the balance away from equipment which produces magnetic fields.
- □ Level the balance by adjusting the leveling feet and confirm it using the bubble spirit level.
- □ Warm up the balance for at least 30 minutes. Plug in the AC adapter as usual.
- □ Calibrate the balance before use or after having moved it to another location. Refer to "8.Calibration".

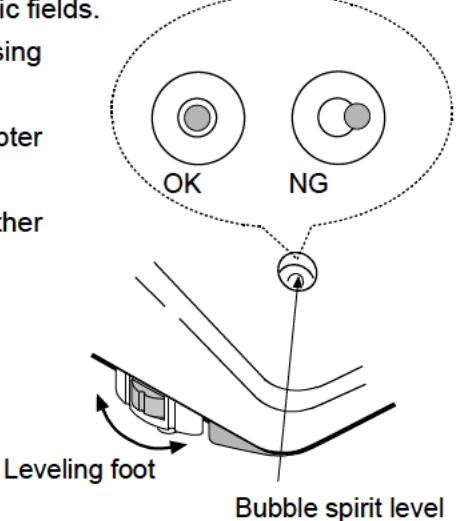

### Caution

Do not install the balance where flammable or corrosive gas is present.

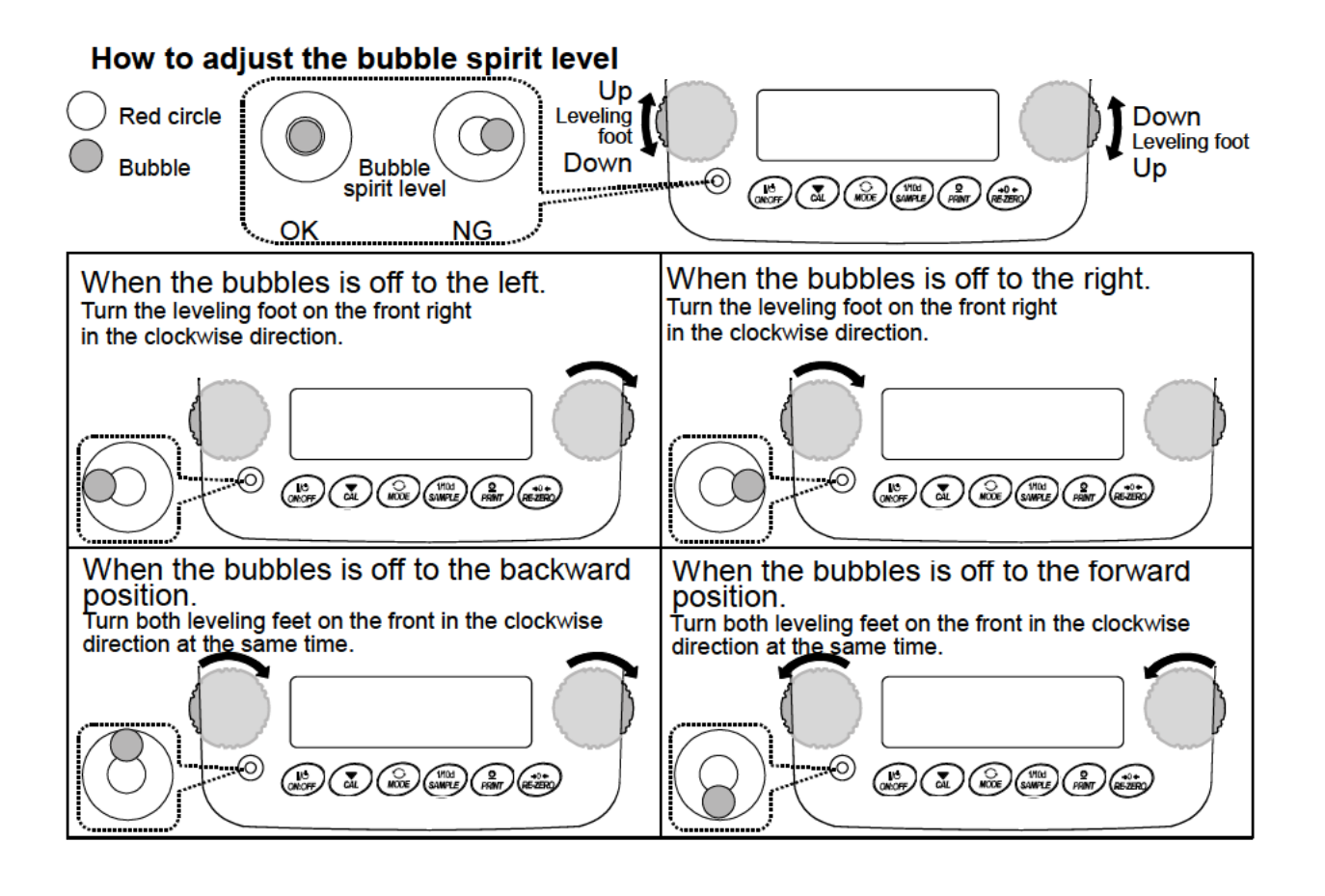

# 2-3 During Use

To acquire accurate weighing data, note the following:

- Discharge static electricity from the material to be weighed. When a sample could have a static charge, the weighing data is influenced. If the ambient humidity becomes 45% or less, insulators such as plastics are liable to become static electricity. Ground the balance and try the following.
  - Eliminate the static electricity by GXA-25, AD-1683 as an accessory.
  - Or try to keep highly the ambient humidity
  - Or use a metal shield case.
  - Or wipe a charged plastic sample with the wet cloth.
- The breeze break (0.001g models only) and the clear main unit cover are provided as accessories. The breeze break components may be charged with static electricity when they are unpacked or when the humidity is low. If the weighing value is unstable or the balance has a problem with repeatability, remove the breeze break. Or wipe the clear plates with a moistened cloth, use an accessory DC static eliminator, GXA-25, AD-1683 or apply an anti-static spray.
- □ This balance uses a strong magnet as part of the balance assembly, so please use caution when weighing magnetic materials such as iron. If there is a problem, use the underhook on the bottom of the balance to suspend the

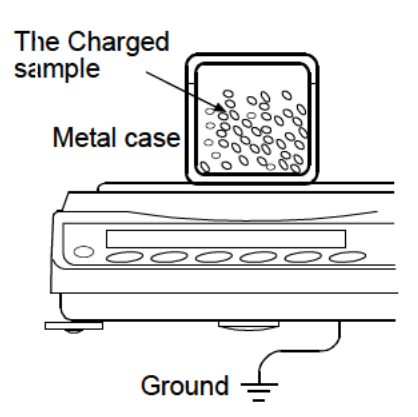

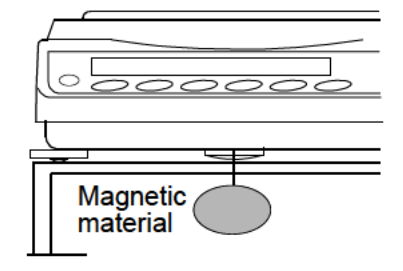

material away from the influence of the magnet.

- □ Cancel the temperature difference between a sample and the environment. When a sample is warmer (cooler) than the ambient temperature, the sample will be lighter (heavier) than the true weight. This error is due to a rising (falling) draft around the sample.
- □ Make each weighing gently and quickly to avoid errors due to changes in the environmental conditions.
- □ When placing a sample on a weighing pan, do not give a strong shock or do not exceed the weighing capacity. And place in the center.
- Do not drop things upon the weighing pan, or place a sample on the pan that is beyond the balance weighing capacity. Place a sample in the center of the weighing pan.
- Do not use a sharp instrument such as a pencil to press the keys.
   Use your finger only.
- □ Press the <u>RE-ZERO</u> key before each weighing to prevent possible errors.
- □ Take into consideration the affect of air buoyancy on a sample when more accuracy is required.
- □ Keep the balance interior free of dust and foreign materials.

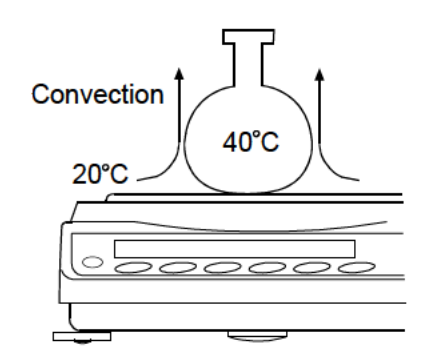

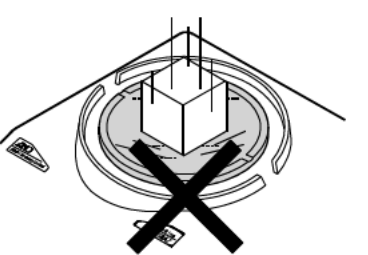

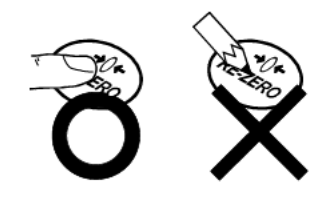

## 2-4 After Use

- Avoid mechanical shock to the balance.
- Do not disassemble the balance. Contact the local A&D dealer if the balance needs service or repair.
- Do not use organic solvents to clean the balance. Clean the balance with a lint free cloth that is moistened with warm water and a mild detergent.
- □ Avoid dust and water so that the balance weighs correctly. Protect the internal parts from liquid spills and excessive dust.

## 2-5 Power Supply

When the AC adapter is connected, the balance is in the standby mode if the standby indicator is on. This is a normal state and does not harm the balance. For accurate weighing, keep the AC adapter connected to the balance and AC power unless the balance is not to be used for a long period of time.

# **3.Display Symbols And Key Operation**

## **Display symbols**

- Number of statistical data (Statistical calculation mode)
- Displays the weight data relative to the weighing capacity, in percentage, in the weighing mode (Capacity indicator)

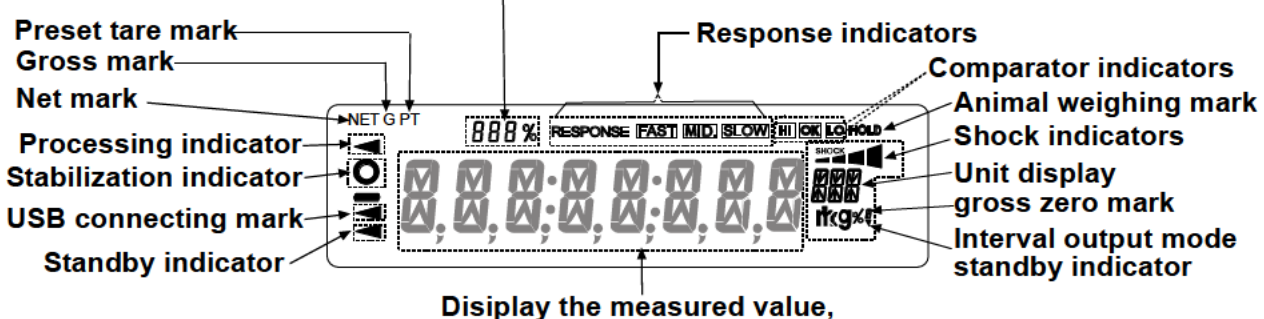

Disiplay the measured value, stored data, setting item name

## **Blinking display contents**

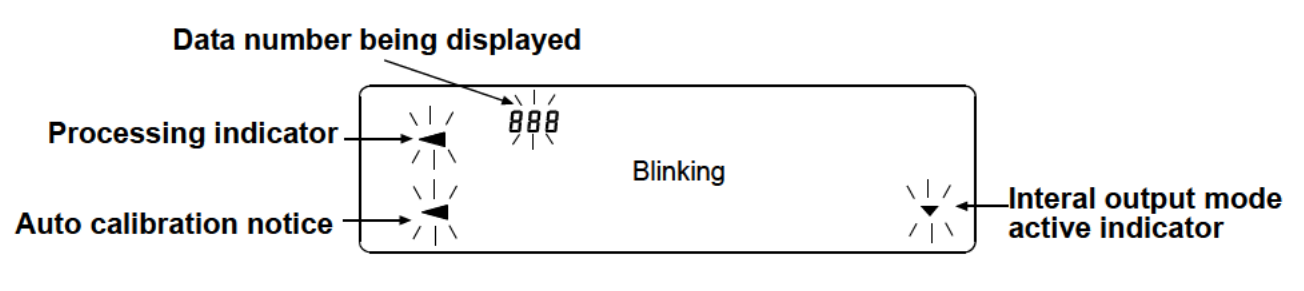

## Key operation

Key operation affects how the balance functions. The basic key operations are:

- "Press and release the key immediately" or "Press the key"
   = normal key operation during measurement
- "Press and hold the key"

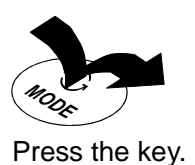

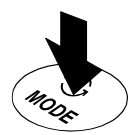

(Press and release the key immediately.)

Press and hold the key.

| Key              | When pressed                                                                                                    | When pressed and held                                                                                                    |  |  |  |
|------------------|----------------------------------------------------------------------------------------------------|----------------------------------------------------------------------------------------------------|--|--|--|
|                  | Turns the display ON:OFF. The standby indicator is displayed when the display is turned off. The weighing mode is enabled when the display is turned on.      |                                                                                                    |  |  |  |
| ON:OFF           | When password function is enable, password<br>"20-4 How to Input The Password At The St                                                                       | l input display will be displayed. Refer to art Of Weighing"                                                                                                    |  |  |  |
|                  | This ON:OFF key is available anytime. operation will interrupt operation and turn the                                                                         | Pressing the ON:OFF key during display OFF.                                                                                                    |  |  |  |
|                  | In the weighing mode, turns the minimum                                                                                                    | Enters the function table mode.                                                                                                    |  |  |  |
| 1/10d<br>SAMPLE  | In the counting or percent mode, enters the                                                                                                    | Please refer to "10.Function Table".                                                                                                    |  |  |  |
|                  | sample storing mode.                                                                                                    | Run the repeatability check function.                                                                                                    |  |  |  |
|                  |                                                                                                    | Please refer to "21.Repeatability<br>Check Function". (GX-A series only)                                                                                                    |  |  |  |
| MODE             | Switches the weighing units stored in the function table. ( $9$ , $P$ [5, %, $ct$ , mom )                                                                     | Displays other items of the calibration menu.                                                                                                    |  |  |  |
| CAL              | Performs calibration of the balance using the internal mass. (GX-A series only)                                                                               | Displays other items of the calibration menu.                                                                                                    |  |  |  |
|                  | Stores the weighing data in memory or<br>outputs to a printer or personal computer<br>depending on the function table settings.<br>(Factory setting = output) | Enters mode to change the unit mass<br>registration number in counting mode.<br>By changing the function table:<br>• Outputs "Title block" and "End<br>block" for GLP,GMP report. |  |  |  |
|                  |                                                                                                    | <ul> <li>Displays the data memory menu.</li> </ul>                                                                                                    |  |  |  |
|                  |                                                                                                    | Enters mode for reading density number in flow measurement.                                                                                                    |  |  |  |
| ↔ 0 ↔<br>RE-ZERO | Sets the display to zero.                                                                                                    |                                                                                                    |  |  |  |

\* When the "Gross net tare function" is selected, the display is turned off by pressing and holding. Please refer to "15.Gross Net Tare Function".

# 4. Weighing Units

# 4-1 Units

With the GX-A /GF-A series balance, the following weighing units and weighing modes are available :

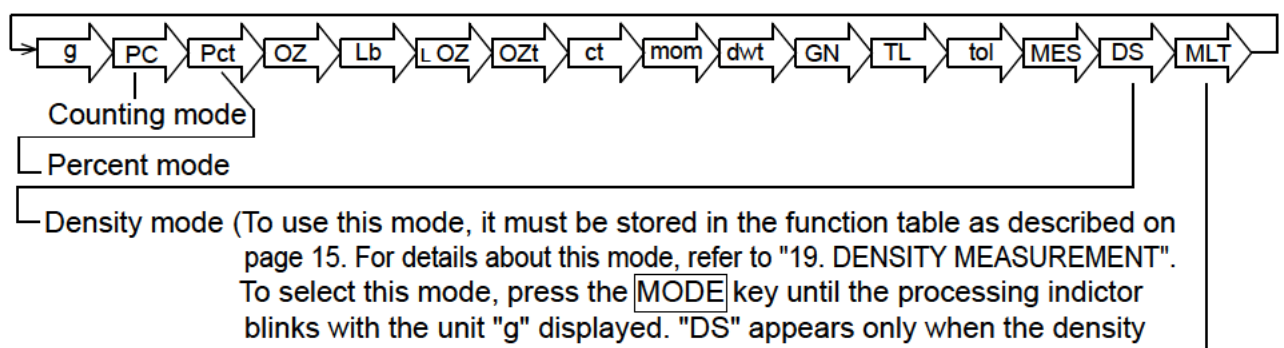

value is displayed.)

-Programmable-unit (No unit displayed. For details, refer to "18. PROGRAMMABLE-UNIT".)

A unit or mode can be selected and stored in the function table as described on page 15.

If a weighing mode (or unit of weight) has been turned off, that mode or unit will be missing in the sequence. Tael has four varieties, one of which can be selected and installed at the factory.

To select a unit or mode for weighing, press the MODE key.

For details about the units and modes, see the table below:

| Name (unit, mode)              | Abbrev. | Display           | Function table | Conversion factor           |
|--------------------------------|---------|-------------------|----------------|-----------------------------|
| Gram                           | g       | g                 | g              | 1g                          |
| Counting mode                  | PCS     | pC5               | pC5            |                             |
| Percent mode                   | %       | %                 | %              |                             |
| Ounce (Avoir)                  | OZ      | 02                | DΖ             | 28.349523125 g              |
| Pound                          | Lb      | LЬ                | LЬ             | 453.59237 g                 |
| Pound/Ounce                    | ιOZ     | L 0Z              | 10             | 1Lb=16 oz,                  |
|                                |         |                   |                | 1 oz=28.349523125 g         |
| Troy Ounce                     | OZt     | 0Z t              | 0Z t           | 31.1034768 g                |
| Metric Carat                   | ct      | c t               | c t            | 0.2 g                       |
| Momme                          | mom     | mom               | Mom            | 3.75 g                      |
| Pennyweight                    | dwt     | dnt               | dnt            | 1.555 <mark>1</mark> 7384 g |
| Grain (UK)                     | GN      | БN                | БN             | 0.06479891 g                |
| Tael (HK general, Singapore)   |         |                   |                | 37.7994 g                   |
| Tael (HK jewelry)              | ті      | τı                | ΤL             | 37.429 g                    |
| Tael (Taiwan)                  |         | , L               |                | 37.5 g                      |
| Tael (China)                   |         |                   |                | 31.25 g                     |
| Tola (India)                   | tol     | t o1              | t o1           | 11.6638038 g                |
| Messghal                       | MES     | MES               | MES            | 4.6875 g                    |
| Density mode                   | DS      | j≠€<br>g          | JI5            |                             |
| (See note below)               |         | ∬ is used to      |                |                             |
|                                |         | show the density. |                |                             |
| Programmable-unit (Multi-unit) | MLT     | ML 1              | MLı            |                             |

## Note: The blinking processing indicator with "g" indicates that the density mode is selected.

The tables below indicate the weighing capacity and the minimum display for each unit, depending on the balance model.

| Lloit                              |            | GX-203A    | GX-303A     | GX-403A     | GX-603A    | GX-1003A   | GX-1603A   | Minimum  |
|------------------------------------|------------|------------|-------------|-------------|------------|------------|------------|----------|
| Offic                              | GF-123A    | GF-203A    | GF-303A     | GF-403A     | GF-603A    | GF-1003A   | GF-1603A   | display  |
|                                    |            |            |             | Capacity    |            |            |            |          |
| Gram                               | 122        | 220        | 320         | 420         | 620        | 1100       | 1620       | 0.001    |
| Ounce (Avoir)                      | 4.30       | 7.76       | 11.28       | 14.81       | 21.86      | 38.80      | 57.14      | 0.00005  |
| Pound                              | 0.268      | 0.485      | 0.705       | 0.925       | 1.366      | 2.425      | 3.571      | 0.000005 |
| Pound/Ounce                        | 0Lb 4.30oz | 0Lb 7.76oz | 0Lb 11.28oz | 0Lb 14.81oz | 1Lb 5.86oz | 2Lb 6.80oz | 3Lb 9.14oz | 0.01oz   |
| Troy Ounce                         | 3.92       | 7.07       | 10.28       | 13.50       | 19.93      | 35.36      | 52.08      | 0.00005  |
| Metric Carat                       | 610        | 1100       | 1600        | 2100        | 3100       | 5500       | 8100       | 0.005    |
| Momme                              | 32.5       | 58.6       | 85.3        | 112.0       | 165.3      | 293.3      | 432.0      | 0.0005   |
| Pennyweight                        | 78.4       | 141        | 205         | 270         | 398        | 707        | 1041       | 0.001    |
| Grain (UK)                         | 1882       | 3395       | 4938        | 6481        | 9568       | 16975      | 25000      | 0 02     |
| Tael<br>(HK general,<br>Singapore) | 3.22       | 5.82       | 8.46        | 11.11       | 16.40      | 29.10      | 42.85      | 0.00005  |
| Tael<br>(HK jewelry)               | 3.25       | 5.87       | 8.54        | 11.22       | 16.56      | 29.38      | 43.28      | 0.00005  |
| Tael (Taiwan)                      | 3.25       | 5.86       | 8.53        | 11.20       | 16.53      | 29.33      | 43.20      | 0.00005  |
| Tael (China)                       | 3.90       | 7.04       | 10.24       | 13.44       | 19.84      | 35.20      | 51.84      | 0.00005  |
| Tola (India)                       | 10.4       | 18.8       | 27.4        | 36.0        | 53.1       | 94.3       | 138.8      | 0.0001   |
| Messghal                           | 26.0       | 46.9       | 68.2        | 89.6        | 132.2      | 234.6      | 345.6      | 0.0005   |

| Linit                           |             | GX-2002A    | GX-3002A   | GX-4002A   | GX-6002A     | GX-10002A   |                    |
|---------------------------------|-------------|-------------|------------|------------|--------------|-------------|--------------------|
| Onit                            | GF-1202A    | GF-2002A    | GF-3002A   | GF-4002A   | GF-6002A     | GF-10002A   | Minimum<br>display |
|                                 |             |             | C          | apacity    |              |             | alopialy           |
| Gram                            | 1220        | 2200        | 3200       | 4200       | 6200         | 10200       | 0.01               |
| Ounce (Avoir)                   | 43.0        | 77.6        | 112.8      | 148.1      | 218.6        | 359.7       | 0.0005             |
| Pound                           | 2.68        | 4.85        | 7.05       | 9.25       | 13.66        | 22.48       | 0.00005            |
| Pound/Ounce                     | 2Lb 11.03oz | 4Lb 13.60oz | 7Lb 0.87oz | 9Lb 4.15oz | 13Lb 10.69oz | 22Lb 7.79oz | 0.01oz             |
| Troy Ounce                      | 39 2        | 70.7        | 102.8      | 135.0      | 199.3        | 327.9       | 0.0005             |
| Metric Carat                    | 6100        | 11000       | 16000      | 21000      | 31000        | 51000       | 0.05               |
| Momme                           | 325         | 586         | 853        | 1120       | 1653         | 2720        | 0.005              |
| Pennyweight                     | 784         | 1414        | 2057       | 2700       | 3986         | 6558        | 0.01               |
| Grain (UK)                      | 18827       | 33951       | 49383      | 64815      | 95680        | 157410      | 0.2                |
| Tael (HK general,<br>Singapore) | 32 2        | 58.2        | 84.6       | 111.1      | 164.0        | 269.8       | 0.0005             |
| Tael (HK jewelry)               | 32.5        | 58.7        | 85.4       | 112.2      | 165.6        | 272.5       | 0.0005             |
| Tael (Taiwan)                   | 32.5        | 58.6        | 85.3       | 112.0      | 165.3        | 272.0       | 0.0005             |
| Tael (China)                    | 39 0        | 70.4        | 102.4      | 134.4      | 198.4        | 326.4       | 0.0005             |
| Tola (India)                    | 104         | 188         | 274        | 360        | 531          | 874         | 0.001              |
| Messghal                        | 260         | 469         | 682        | 896        | 1322         | 2176        | 0.005              |

| Unit                            | GX-6001A     | GX-10001A   | Minimum |
|---------------------------------|--------------|-------------|---------|
|                                 | GF-6001A     | GF-10001A   | display |
|                                 | Сар          | acity       |         |
| Gram                            | 6200         | 10200       | 0.1     |
| Ounce (Avoir)                   | 218          | 359         | 0.005   |
| Pound                           | 13.6         | 22.4        | 0.0005  |
| Pound/Ounce                     | 13Lb 10.69oz | 22Lb 7.79oz | 0.01oz  |
| Troy Ounce                      | 199          | 327         | 0.005   |
| Metric Carat                    | 31000        | 51000       | 0.5     |
| Momme                           | 1653         | 2720        | 0.05    |
| Pennyweight                     | 3986         | 6558        | 0.1     |
| Grain (UK)                      | 95680        | 157410      | 2       |
| Tael (HK general,<br>Singapore) | 164.0        | 269.0       | 0.005   |
| Tael (HK jewelry)               | 165.0        | 272.0       | 0.005   |
| Tael (Taiwan)                   | 165.0        | 272.0       | 0.005   |
| Tael (China)                    | 198.0        | 326.0       | 0.005   |
| Tola (India)                    | 531.0        | 874.0       | 0.01    |
| Messghal                        | 1322         | 2176        | 0.05    |

## 4-2 Storing Units

The units or modes can be selected and stored in the function table. The sequence of displaying the units or modes can be arranged to fit the frequency of use.

The units stored are maintained in non-volatile memory, even if the AC adapter is removed.

Select a unit or mode and arrange the sequence of display as follows:

- 1. Press and hold the SAMPLE key until ba5fnc of the function table is displayed, then release the key.
- 2. Press the SAMPLE key several times to display Unit.
- 3. Press the PRINT key to enter the unit selection mode.
- 4. Specify a unit or mode in the order to be displayed using the following keys.

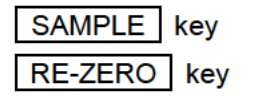

To sequentially display the units.

To specify a unit or mode. The stabilization indicator **O** appears when the displayed unit or mode is specified. If the key is pressed in units already selected, the stability mark disappears.

- 5. Press the PRINT key to store the units or modes. The balance displays end and then displays the next menu of the function table.
- 6. Press the CAL key to exit the function table. Then the balance returns to the weighing mode with the selected unit.
- 7. To select other unit or mode for weighing, press the MODE key.

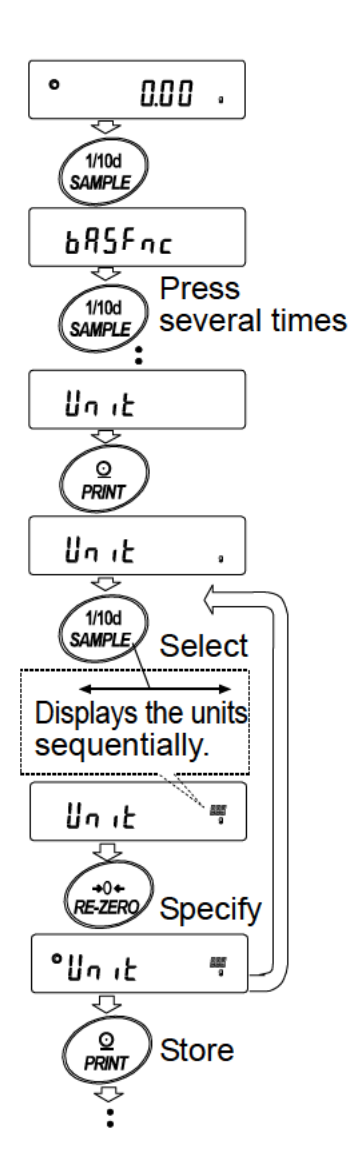

### Unit setting example

The example below sets the units in the order with g (gram) as the first unit followed by pcs (counting mode).

- 1. Press and hold the SAMPLE key until ba5fnc of the function table is displayed, then release the key.
- 2. Press the SAMPLE key several times to display Unit.
- 3. Press the PRINT key to enter the unit selection mode.
- Press the <u>RE-ZERO</u> key to specify the unit of g The stabilization indicator <u>O</u> appears when the unit is specified.

5. Press the SAMPLE key to display Unit pC5.

- Press the <u>RE-ZERO</u> key to specify the unit of pcs. The stabilization indicator <u>O</u> appears when the unit is specified.
- Press the PRINT key to store the units. The balance displays end and then displays the next menu item of the function table.
- 8. Press the CAL key to exit the function table. Then the balance returns to the weighing mode with g, the unit selected first.
- Press the MODE key to switch between g and pcs (g→pcs).

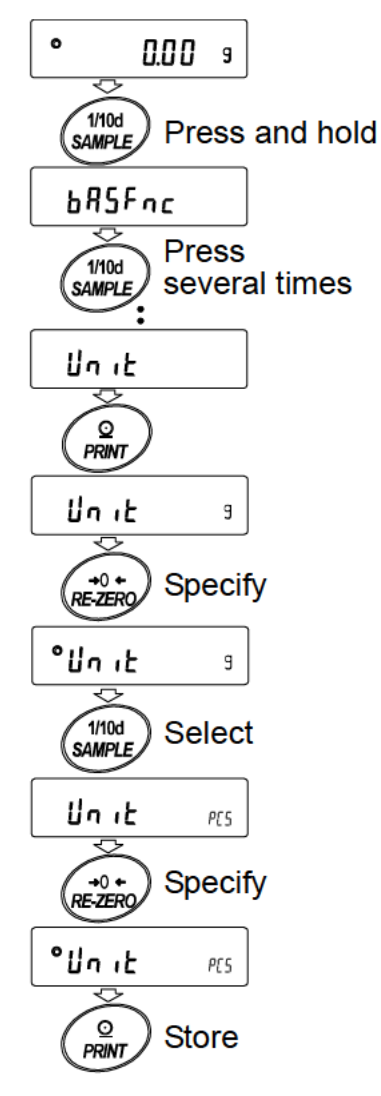

# 5.Weighing

# 5-1 Basic Operation

1. Press MODE key, and then select the appropriates units (9, ct, mom)

In this case, select " 9 ".

- Place a container on the weighing pan, if necessary.
   Press the <u>RE-ZERO</u> key to cancel the weight (tare).
   The balance displays <u>0.00 g</u>. (The decimal point position depends on the balance model.)
- Place a sample on the pan or in the container. Wait for the stabilization indicator 

   to be displayed. Read the value.

Remove the sample and container from the pan.

### Note

- Press the SAMPLE key to turn on or off the minimum weighing value.
- The weighing data can be stored in memory. For details, refer to "12.
   Data Memory".
- □ When the ON:OFF key is pressed with a container placed on the weighing pan and weighing is started, the balance automatically cancels the weight (tare) and displays 0.00 g.

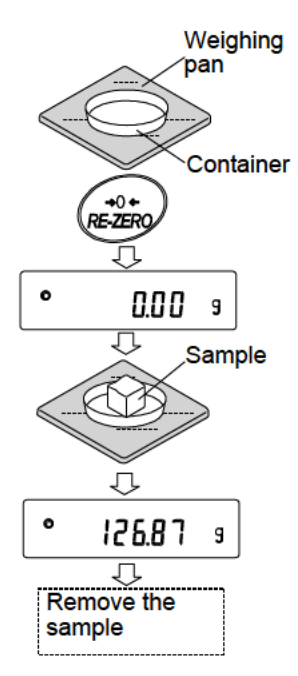

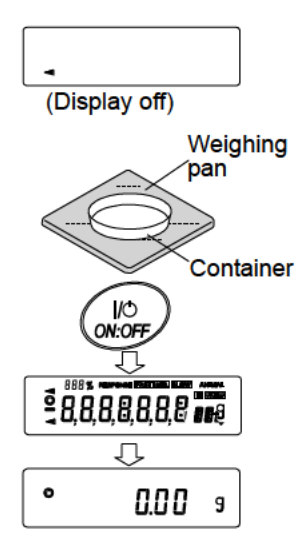

## About the operation at when power is turned on

The balance will decide the reference zero point when the power is turned on (AC adapter is connected).

Depending on the load condition at that time, it will automatically judge whether to perform zero or tare operation. The condition for determining which is used is "power on zero range", and when power on zero range is exceeded, the tare subtraction operation is performed.

About re-zero operation

By pressing the **RE-ZERO** key, the display can be changed to zero.

Re-zero with the **RE-ZERO** key will automatically determine whether zero or tare operation is performed.

The condition for determining which is used is "zero range", and when zero range is exceeded, the tare subtraction operation is performed.

## About measurement range

For the balance, the range that can be weighed is determined by model.

The total amount (net amount + tare quantity) up to the maximum display of each model is displayed, and when the maximum display is exceeded, **E** is displayed to indicate that the weighing range is exceeded.

When in excess in negative, -E is displayed.

| Mo        | odel      | Power on zero range        | Zero range        | -E display range   |
|-----------|-----------|----------------------------|-------------------|--------------------|
|           | GF-123A   |                            | Approx.±2g        |                    |
| GX-203A   | GF-203A   |                            | Approx.±4g        |                    |
| GX-303A   | GF-303A   |                            | Approx.±6g        |                    |
| GX-403A   | GF-403A   | Approx. $\pm$ 100g         | Approx.±8g        | Approx100g or less |
| GX-603A   | GF-603A   |                            | Approx. $\pm$ 12g |                    |
| GX-1003A  | GF-1003A  |                            | Approx. $\pm$ 20g |                    |
| GX-1603A  | GF-1603A  |                            | Approx.±32g       |                    |
|           | GF-1002A  |                            | Approx. $\pm$ 20g |                    |
| GX-2002A  | GF-2002A  |                            | Approx.±40g       |                    |
| GX-3002A  | GF-3002A  |                            | Approx.±60g       |                    |
| GX-4002A  | GF-4002A  | Approx. $\pm 1$ kg         | Approx.±80g       | Approx1kg or less  |
| GX-6002A  | GF-6002A  |                            | Approx.±120g      |                    |
| GX-10002A | GF-10002A |                            | Approx.±200g      |                    |
| GX-6001A  | GF-6001A  | A                          | Approx.±120g      |                    |
| GX-10001A | GF-10001A | Approx. $\pm 1 \text{ kg}$ | Approx.±200g      | ApproxTkg or less  |

## 5-2 Counting Mode (PCS)

This is the mode to determine the number of objects in a sample based on the standard sample unit mass. Unit mass means the mass of one sample. The smaller the variables in each sample unit mass is, the more accurate the counting will be. This series balance is equipped with the Automatic Counting Accuracy Improvement (ACAI) function to improve the counting accuracy.

#### Note

- \* For counting, use samples that have a unit mass at least ten times greater than that of the minimum display in grams.
- \* If the sample unit mass variable is too large, it may cause a counting error.
- \* To improve the counting performance, use the ACAI function frequently or divide the samples into several groups and count each group.

#### Selecting the counting mode

1. Press the MODE key to select pC5 (pC5 = unit)

### Storing a sample unit mass

- 2. Press the <u>SAMPLE</u> key to enter the sample unit mass storing mode. Even in the storing mode, pressing the <u>MODE</u> key will switch to the next mode.
- 3. To select the number of samples, press the SAMPLE key several times. It may be set to 5, 10, 25, 50 or 100.

#### Note

A greater number of samples will yield more accurate counting result.

Place a container on the weighing pan, if necessary.

Press the <u>RE-ZERO</u> key to cancel the weight (tare). The number specified in step 3 appears.

25 0 is displayed if 25 is selected in "3".

- 4. Place the number of samples specified on the pan. In this example, 25 pieces.
- 5. When PRINT key pressed, unit mass is stored and changes the count display. (Ex: when the number is 25, 25 pc5 is displayed.

#### Note

- \* If the balance judges that the mass of the samples is too light to acquire accurate weighing, it displays an error requiring the addition of more samples to the specified number and press the <u>PRINT</u> key. When the unit mass is stored correctly, the balance proceeds to the counting mode.
- \* If the balance judges that the mass of the samples is too light and is not adequate to be used as the unit mass, it displays **Io**.
- \* Registered unit mass is remembered even when the power is turned off.

#### Number mode (counting)

6. Counting is possible.

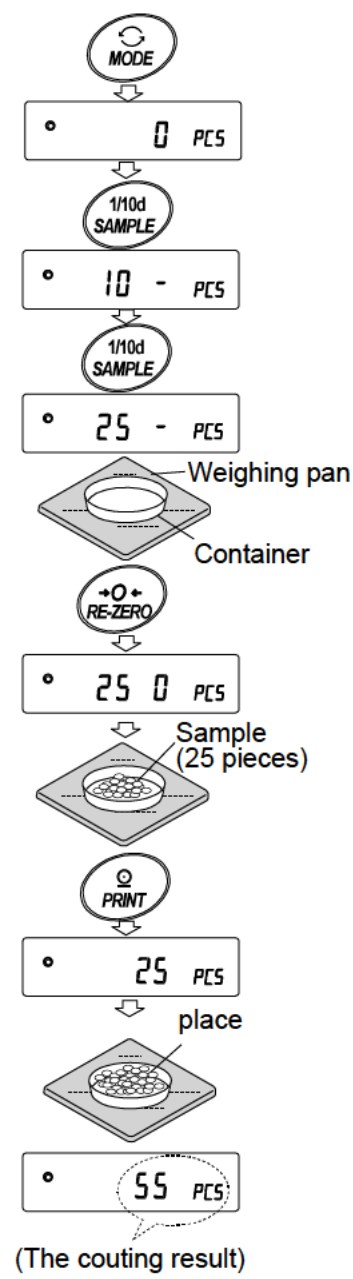

## **Counting Mode Using The ACAI Function**

The ACAI is a function that improves the accuracy of the unit mass automatically by increasing the number of samples as the counting process.

ACAI: Automatic Counting Accuracy Improvement

After registering unit mass of "5", proceed to the following "7".

- If a few more samples are added, the processing indicator turns on. To prevent an error, add three or more. The processing indicator does not turn on if overloaded. Try to add the same number of samples as displayed.
- 8. The balance re-calculates the unit mass while the processing indicator is blinking. Do not touch the balance or samples on the pan until the processing indicator turns off.
- 9. Counting accuracy is improved when the processing indicator turns off.
- 10. Each time the above operation is performed, a more accurate unit mass will be obtained. There is no definite upper limit of ACAI range for the number of samples exceeding 100. Try to add the same number of samples as displayed.
- 11. Remove all the samples used in ACAI and proceed with the counting operation using the improved unit mass.

Note ACAI will not function on the unit mass entered using the keys, or digital input mode.

## Storing the unit mass

By using the data memory function, 50 instances of storing a sample unit mass can be stored.

- Set the function setting item "Data memory function (dAEA) " to "Stores unit mass in counting (dAEA /)" .Refer to "10.Function Table".
- 2. The displayed " p \*\* " is the selected unit mass registration number.
- 3. Press and hold the **PRINT** key to switch to the mode to change the unit mass registration number.

RE-ZERO key ..... Changes the registration number(+)

MODE key ..... Changes the registration number (-)

PRINT key ..... Decides on the displayed registration number.

CAL key ..... Cancel the displayed registration number.

4. Multiple unit masses can be stored by registering them with different unit mass registration numbers.

#### Note

- \* p \*\*: The unit weight registration number is entered.
- \* Unit weight can be read by " UN:mm " command. (mm corresponds to P01 to P50 with 01 to 50.)
- \* The read unit mass can output by "?UW " command and can be changed by "UW " command.

## Note

\* ACAI cannot be used for the read unit mass.

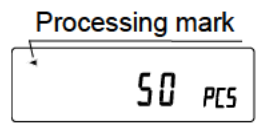

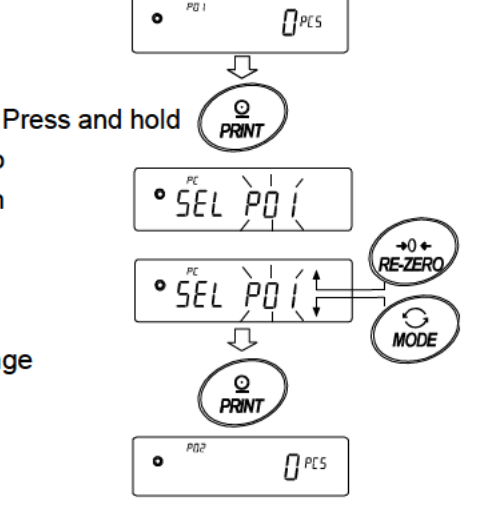

#### Percent Mode (%) 5-3

The percent mode displays the weighting value in percentage compared to a 100% reference mass and is used for target weighing or checking the sample variance.

#### Selecting The Percent Mode MODE 1. Press the MODE key to select the unit % (Percent mode). o 0.00 % Storing The 100% Reference Mass Л 2. Press the SAMPLE key to enter the 100% reference 1/10d mass storing mode. SAMPLE Even in the storing mode, pressing the MODE key will 100 - % switch to the next mode. 🖓 Weighing pan 3. Place a container on the weighing pan, if necessary. Press the RE-ZERO key to cancel the weight (tare). The balance displays 1000%. Container 4. Place the sample to be set as the 100% reference mass on the pan or in the container. **→**0/**T**+ RE-ZERQ 5. Press the PRINT key to store the reference mass. The balance displays | 100.00 %. (The decimal point 100 0 % position depends on the reference value. The reference J, Sample mass stored, even if the AC adapter is removed, is (100%)maintained in non-volatile memory.) Θ

- □ If the balance judges that the mass of the sample is too light to be used as a reference, it displays lo .
- □ The displayed percentage is based on the 100% reference mass.

|                        |                 |                        | _ |
|------------------------|-----------------|------------------------|---|
| Model                  | 100% mass       | Decimal point position |   |
| Minimum display 0.001g | 0.100g ~ 0.999g | 1%                     |   |
|                        | 1.000g ~ 9.999g | 0.1%                   |   |
|                        | 10.000g ~       | 0.01%                  |   |
| Minimum display 0.01g  | 1.00g ~ 9.99g   | 1%                     |   |
|                        | 10.00g ~ 99.99g | 0.1%                   |   |
|                        | 100.00g ~       | 0.01%                  |   |
| Minimum display 0.1g   | 1.0g ~ 9.9g     | 1%                     |   |
|                        | 10.0g ~ 99.9g   | 0.1%                   |   |
|                        | 100.0g ~        | 0.01%                  |   |

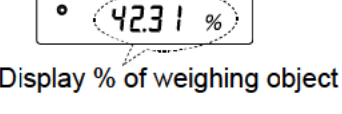

PRINT

Л

100.00 % J,

place

- Registered values are stored even when the power is turned off.
- 6. Remove the sample

Note

### Reading the percentage

7. Please a sample to be compared to the reference mass on the pan.

The displayed percentage is based on the 100% reference mass.

# 5-4 Animal Weighing Mode (Hold Function)

This is the mode to weigh a moving object such as an animal, even when the display of the weighing data fluctuates. The hold function allows the average weight of the animal to be displayed. To use the hold function, set the function in the function table. Refer to "10. Function Table" and "10-3. Description Of The Class "Environment, Display" " for details.

# 6. Impact Detection Function

The GX-A / GF-A series has a function to detect impact to the mass sensor section and to display the impact level.

By lowering the impact level at the time of loading, it is possible not only to alleviate variation in the weighing value but also to reduce the risk of failure of the mass sensor section.

Especially when incorporating the balance in a production line, etc. and weighing by means such as an automated system, impact to the sensor may be applied greater than expected.

When designing automatic systems and the like, it is recommended that you minimize the impact level as much as possible while checking the shock indicator.

Impact level display is from level 0 to level 4, 5level.

| Impact level | Shock indicator | Buzzer      | Contents                              |
|--------------|-----------------|-------------|---------------------------------------|
| 0            | No              | No          | Safe                                  |
| 1            | SHOCK<br>■      | No          | Caution                               |
| 2            | SHOCK           | No          | Caution : Consider impact mitigation  |
| 3            | SHOCK           | One<br>beep | Warning : Do not apply greater impact |
| 4            | SHOCK           | Two<br>beep | Danger : Sensor may be damaged        |

### Note

□ Impact on the weighing sensor may be applied to the weighing pan at time of loading, or it may be applied from the table on which the balance is installed.

The impact detection function also works for impact applied from the table.

# 6-1 Recording Impact History

Impacts of impact level 3 or higher are stored on the balance with data and time included (maximum 50 data instances).

When the password lock function is on (LOcK 1 or Lock2 ), the login user information is added when outputting the impact history. (Balance software version 1.211 or later.)

#### Note

- □ If 50 data instances is exceeded, the data with the lowest impact level is overwritten.
- □ The stored impact history cannot be deleted.
- □ Impact data where the balance is not energized (during transport, etc.) is not stored.

## 6-2 Output Impact History

The stored impact history can be output by sending a specified command to the balance or performing a key operation.

### Note

□ The impact history format differs according to the software version of the balance.

#### Output by command

The stored impact data will be output all at once by sending a ?SA command to the balance.

### Output by key operation

- 1. Press the ON:OFF key to turn off the display.
- 2. With the display off, press the ON:OFF key while holding down the MODE key.
- 3. **\***-L ISL-\*\*\* is displayed, and the stored impact data is output all at once.

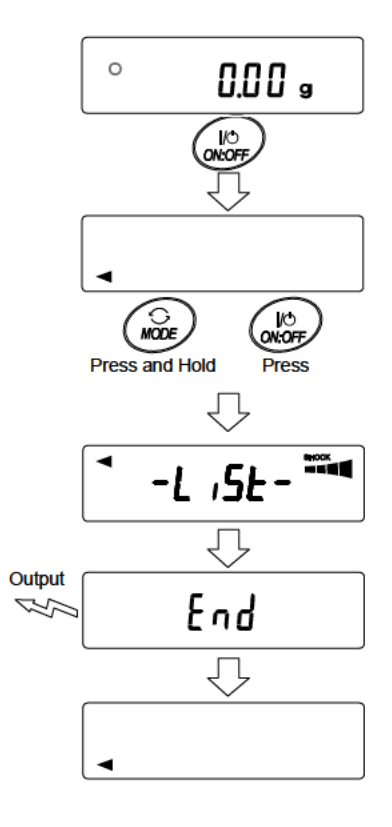

## Impact history output example

The impact history format differs according to the software version of balance.

□ For balance software version 1.200

Date, time, and impact level are each output on a separate line.

Output example

2018/05/29,11:08:18,SHOCK LV4

□ For balance software version 1.211 or later

Date, time, impact level, login and login user information are output together on one line.

The login user information varies by the setting of the login user and the setting of Function table LOcK when receiving impact.

| Output      | Login user    | Function table LOcK |
|-------------|---------------|---------------------|
| ,,          | No login user | 0, 1, 2             |
| ,00, ADMIN  | Administrator | 1                   |
| ,01~10,USER | User          | 1                   |
| ,,GUEST     | Guest         | 2                   |

Output example

| 2018/05/29,11:08:18,SHOCK | LV,3,,        |
|---------------------------|---------------|
| 2018/05/29,11:12:27,SHOCK | LV,4,00,ADMIN |
| 2018/05/29,11:13:38,SHOCK | LV,3,01,USER  |
| 2018/05/29,11:17:04,SHOCK | LV,4, ,GUEST  |

# 7. Response Adjustment / Self Check Function

This function stabilizes the weight value, reducing the influence on weighing that is caused by drafts and/or vibration at the place where the balance is installed. This function adjusts by automatically analyzing the environment or by hand-operation. The function has three stages as follows : Changing the weighing speed changes the display refresh rate.

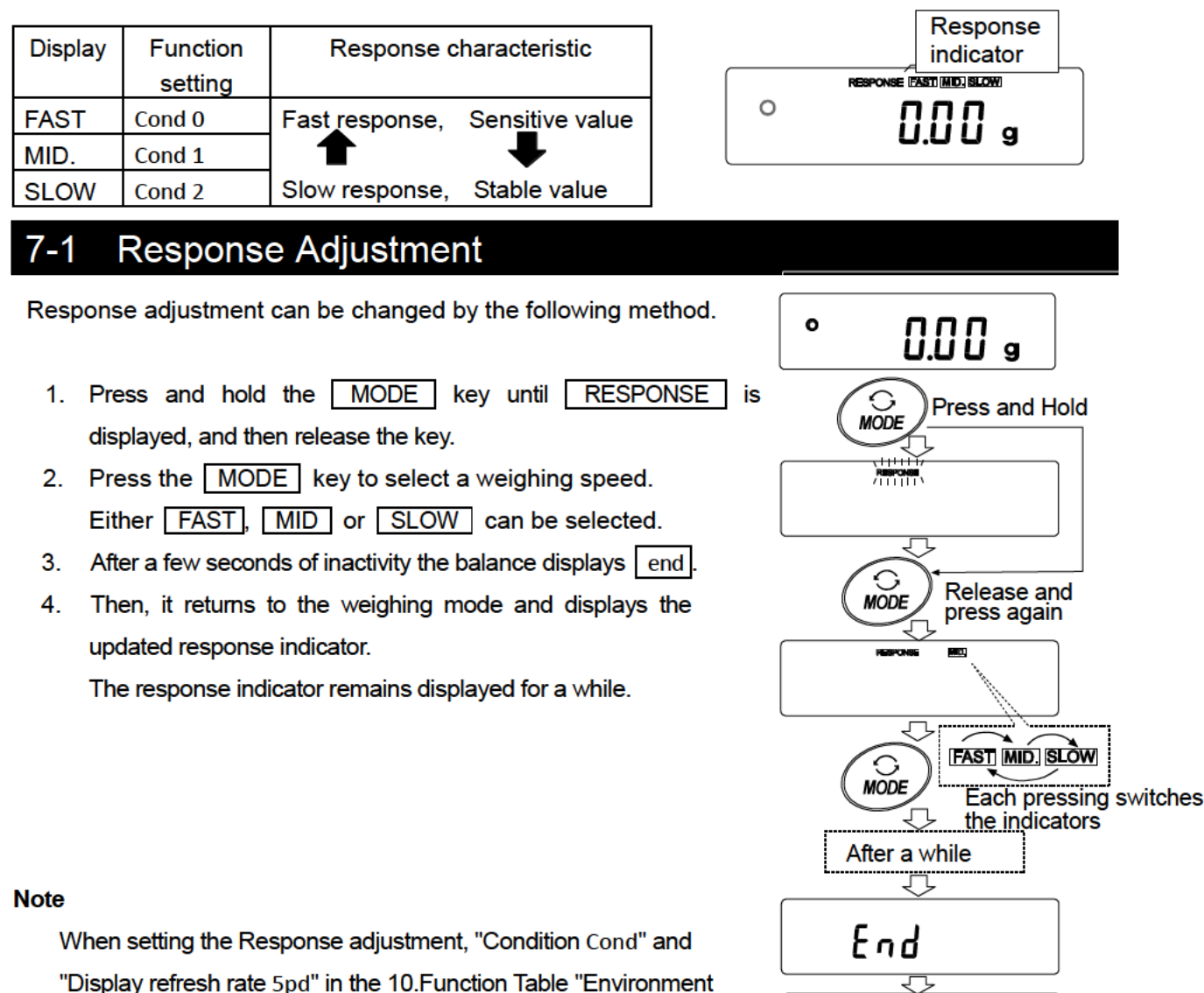

display ba5fnc" are changed as below.

| Display | Cond (Condition) | 5pd (Display refresh rate) | 5t-b (Stability bad width) |
|---------|------------------|----------------------------|----------------------------|
| FAST    | 0                | 2                          | 2                          |
| MID.    | 1                | 0                          | 1                          |
| SLOW    | 2                | 0                          | 1                          |

o

0.00 g

When using a combination other than the above, please set individually as shown in "10. Function Table".

#### Note

If **RESPONSE** is displayed and you leave without pressing the MODE key,

the "Self-check function" is activated. Please refer to "7-2. Self-Check Function".

For the setting method, refer to "10.Function Table".

# 7-2 Self-Check-Function / Automatic Setting Of Minimum Weight Value

With the self-diagnosis function confirmation and display of repeatability can be performed in addition to failure diagnosis, and whether or not the balance's performance is being exhibited can be easily checked.

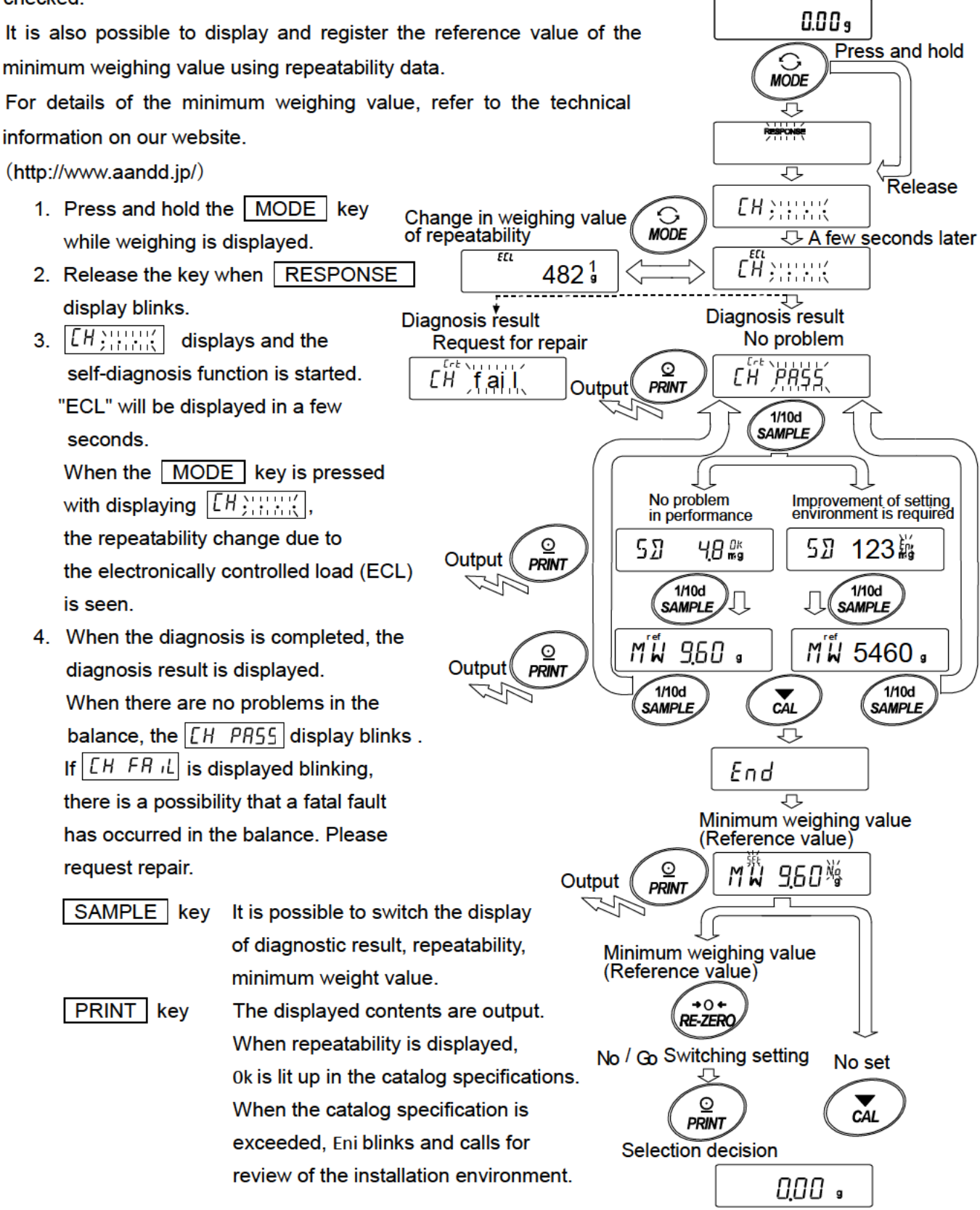

- 5. Press the CAL key to display  $\underline{End}$  and move to the display for minimum weighing value registration.
- 6. When registering as minimum weighing value of minimum weight value display warning function performs the following.

Press the RE-ZERO key to change No/Go and display Press the PRINT key. If not registered, press the PRINT key while displaying No ,

or press CAL. Return to the weighing display.

\* For minimum weighing warning function, refer to " 16.Minimum

Weighting Warning Function".

## Note

For the self-check-function, the settings of the balance software versions 1.200 can only be made when logged in as administrator (AdMin) if the password lock function is turned on.

# 8.Calibration

Since the balance's resolution is high, weighing values may change due to gravity and daily environmental changes. It is necessary to perform calibration (sensitivity adjustment) with the weight in order to keep the weighing values from changing even if gravity or the environment changes.

It is recommended that you calibrate if the balance is installed for the first time or relocated, or when the weighing values change significantly in daily inspection, etc.

Adjustment means to adjust the weighing value of the balance using the reference weight or internal mass. Calibration is to weigh with the reference weight and compare how much the result deviates from the reference value. (Adjustment is not performed in calibration.)

## Calibration (Sensitivity adjustment)

| Auto calibration                     | Automatically adjust the balance using the internal |
|--------------------------------------|-----------------------------------------------------|
|                                      | mass depending on the temperature change of the     |
|                                      | operating environment or the set time and interval  |
|                                      | time. (GX-A series)                                 |
| Calibration using the internal mass  | Using the internal mass, adjust the balance with a  |
|                                      | single touch.                                       |
| Calibration using an external weight | Using an external mass, adjust the balance with an  |
|                                      | external mass.                                      |

## Calibration test (Sensitivity calibration)

Calibration test with an external weight.....Output the result of checking the accuracy of weighing using your own weight.

\* No adjustment is made.

## Caution

- $\hfill\square$  Do not allow vibration or drafts to affect the balance during calibration.
- □ To output the data for GLP/GMP using the RS-232C interface, set "GLP/GMP output (info)" of "Data output (dout)". Refer to "10. Function Table". The time and date can be added to the GLP/GMP report. If the time or date is not correct, adjust them. Refer to "10-7 Clock and Calendar Function".
- □ The calibration and calibration test data can be stored in memory. To store them, set "Data memory (data)" .

## Caution when using your external weight

- □ The accuracy of the weight used in calibration affects the accuracy of the balance after calibration.
- $\hfill\square$  Select the mass to be used for calibration and calibration tests from the table below.

| Мс         | del       |       | Usable ca | libration weight        | Factory setting | Adjustable<br>range |
|------------|-----------|-------|-----------|-------------------------|-----------------|---------------------|
|            | GF-123A   | 50g,  | 100g      |                         | 100g            |                     |
| GX-203A ,  | GF-203A   | 50g,  | 100g,     | 200g                    | 200g            |                     |
| GX-303A,   | GF-303A   | 50g,  | 100g ~    | 300g (100g interval)    | 200g            | 0.000 a             |
| GX-403A,   | GF-403A   | 50g,  | 100g ~    | 400g (100g interval)    | 400g            | +9.999g ~           |
| GX-603A,   | GF-603A   | 50g,  | 100g ~    | 600g (100g interval)    | 500g            | 5                   |
| GX-1003A,  | GF-1003A  | 50g,  | 100g ~    | 1000g (100g interval)   | 1000g           |                     |
| GX-1603A,  | GF-1603A  | 50g,  | 100g ~    | 1600g (100g interval)   | 1000g           |                     |
|            | GF-1202A  | 500g, | 1000g     |                         | 1000g           |                     |
| GX-2002A,  | GF-2002A  | 500g, | 1000g,    | 2000g                   | 2000g           |                     |
| GX-3002A,  | GF-3002A  | 500g, | 1000g ~   | 3000g (1000g interval)  | 2000g           | -99 99a ~           |
| GX-4002A,  | GF-4002A  | 500g, | 1000g ~   | 4000g (1000g interval)  | 4000g           | +99.99g             |
| GX-6002A,  | GF-6002A  | 500g, | 1000g ~   | 6000g (1000g interval)  | 5000g           |                     |
| GX-10002A, | GF-10002A | 500g, | 1000g ~   | 10000g (1000g interval) | 10000g          |                     |
| GX-6001A,  | GF-6001A  | 500g, | 1000g ~   | 6000g (1000g interval)  | 5000g           | -999.9g ~           |
| GX-10001A, | GF-10001A | 500g, | 1000g ~   | 10000g (1000g interval) | 10000g          | +999.9g             |

Display

```
-
```

This indicator means "In process of measuring calibration data".

Do not allow vibration or drafts to affect the balance while the indicator is displayed.

# 8-1 Automatic Self Calibration For The GX-A Series

This function automatically calibrates the balance when the balance detects an ambient temperature change. If GLP output is selected in the function table, the balance outputs the calibration report or stores the data in memory.

In the auto calibration mode, either the temperature change (CFnc 0), the setting time (CFnc 1), or the interval time (CFnc 3) can be set with the function setting CFnc.

For the setting time, the three function setting of [L,ME], [L,ME] and [L,ME] can be set.

Interval time can be set from 0.5h to 24h with function setting [ ink .

## Caution

If something is on the weighing pan, the balance judges that it is in use and does not perform automatic self calibration.

The criteria that the balance judges is in use are as follows.

| 0.001g models | 0.01g models   | 0.1g models    |
|---------------|----------------|----------------|
| Lower than 2g | Lower than 20g | Lower than 20g |

To maintain the calibrated state, keep the weighing pan clear while not in use.

Indicates that the balance detects a change in ambient temperature and automatic self calibration will start. If the balance is not used for a few minutes with this indicator (<) blinking, the balance performs automatic self calibration. The blinking duration depends on the environment.

Indicates that the balance is measuring calibration data. Do not allow vibration or drafts to affect the balance while this indicator is displayed. After calibration, the balance returns to indicate the previous display.

Note The balance can be used while the indicator blinks. But, it is recommended that to maintain the accuracy, stop using the balance and confirm that there is nothing on the pan and allow the balance to perform self calibration. Depending on the setting of " 9.Function Switch And Initialization", "change prohibited" or "changeable (usable) " can be selected.

# 8-2 One-Touch Calibration For The GX-A Series

This function calibrates the balance using the internal mass.

- 1. Connect the AC adapter and warm up the balance for at least 30 minutes with nothing on the weighing pan.
- 2. Press the CAL key. The balance displays Calin and performs calibration using the internal mass. Do not allow vibration or drafts to affect the balance.
- 3. The balance displays end after calibration. If the "GLP output (info)" parameter of the function table is set to "1" or "2", the balance displays glp and outputs the "calibration report" using the RS-232C interface or stores the data in memory. Refer to "11-3. GLP Report" and "Data memory (data)" of the function table for details.
- 4. The balance will automatically return to the weighing mode after calibration.

## About the internal mass

The value of the internal mass may change due to factors such as the operating environment and aging. Correct the internal mass value as necessary. Refer to "8-6. Correcting The Internal Mass Value", "8-7. Correcting The Internal Mass Value (Auto)", "8-8. Correcting The Internal Mass Value Of The GX-A series (Manual).

Since the internal mass is about 200g, the possibility of error may increase as the weighing value incereases.

To maintain the weighing accuracy, perform the calibration using an external weight periodically, as described below "8-3. Calibration Using An External Weight".

# 8-3 Calibration Using An External Weight

This function calibrates the balance using an external weight.

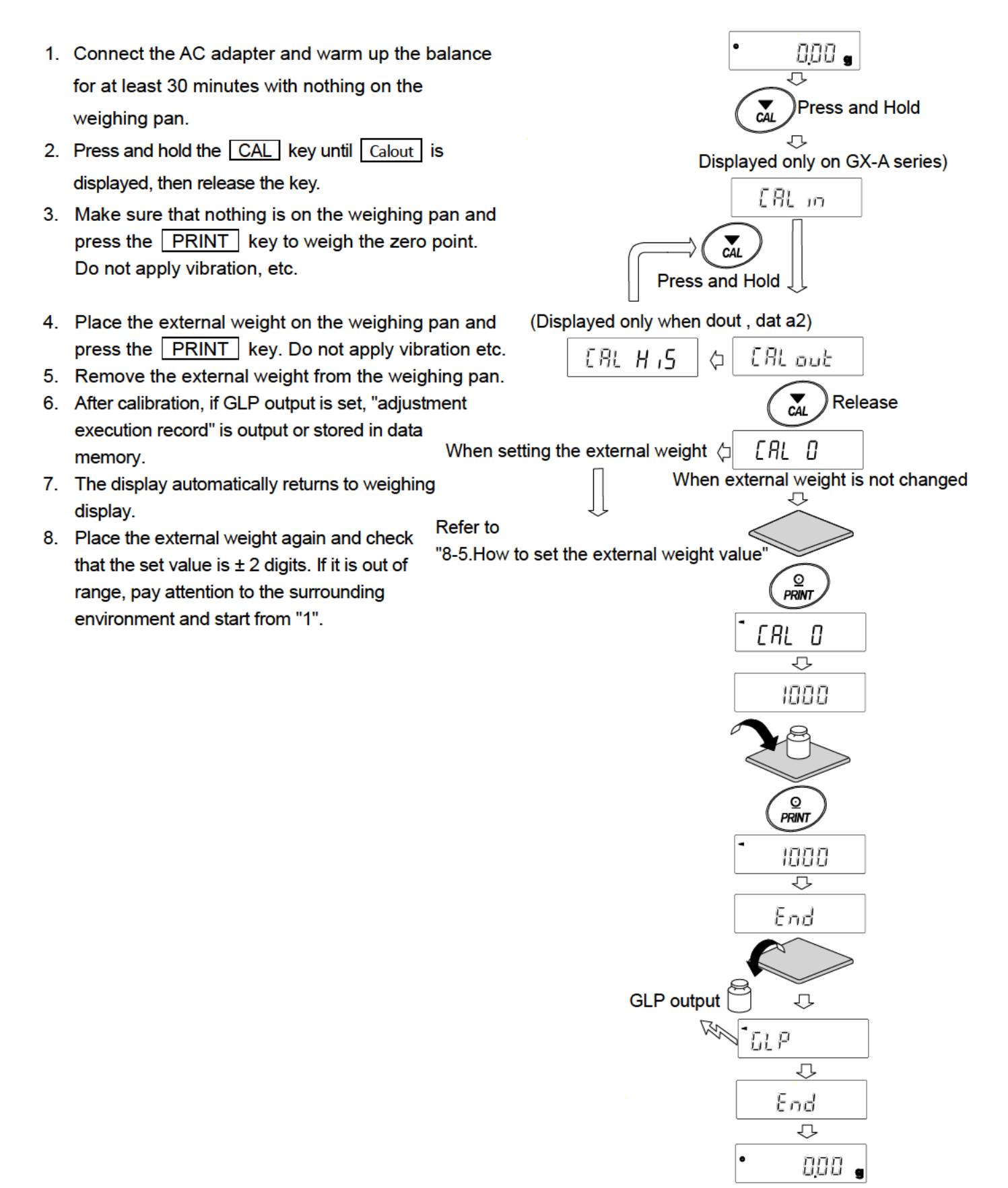

#### Calibration Test Using An External Weight 8-4

This function tests the weighing accuracy using an external weight and outputs the result. This is available only when the GLP output parameter is set to "( doutinfo1). (Calibration test does not perform calibration)

000 🖕 Press and Hold CAL Л

(Displayed only when dout, dat a2)(Displayed only on GX-A series)

- 1. Connect the AC adapter and warm up the balance for at least 30 minutes with nothing on the weighing pan.
- 2. Press and hold the CAL key until CCout is displayed and release the key.
- 3. Make sure that nothing is on the weighing pan and press the PRINT key and weigh the zero point. Do not apply vibration etc.
- 4. The weighing value of zero point is displayed for several seconds. Place the external weight on the weighing pan and press the PRINT key. Weigh the external weight. Do not apply vibration, etc.
- 5. Weighing value of the external weight is displayed for several seconds.
- 6. Remove the external weight from the weighing pan.
- 7. The calibration status is output or stored in the data memory.
- 8. It automatically returns to the weighing display.

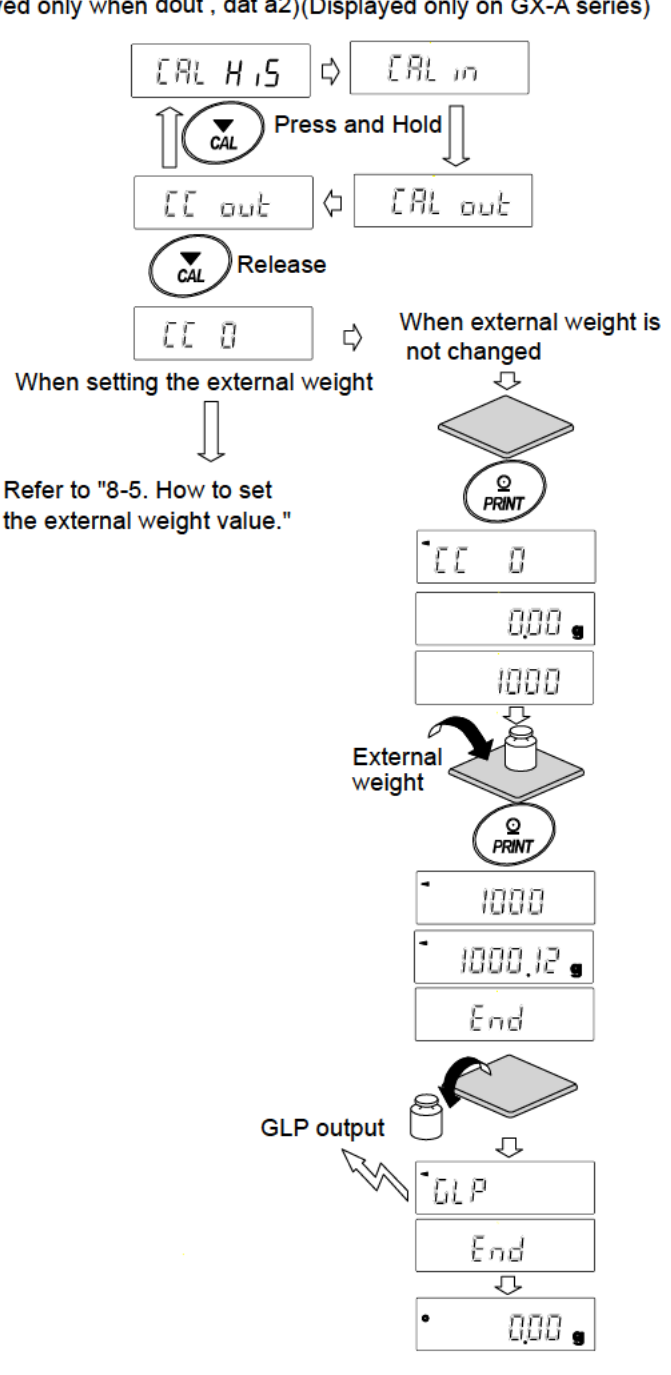

# 8-5 How to set the External Weight Value

When calibrating the balance or performing a calibration test, the external weight you have on hand can be set. (Refer to "Usable calibration weight" on Page 32.)

After  $\boxed{Cal 0}$  is displayed the external weight value can be set as shown in "8-3.Calibration Using An External weight". Or, after  $\boxed{CC 0}$  is displayed, the external weight value can be set as shown in "8-4.Calibration Test Using An External Weight".

|                                                                                                    | Calibration             | Calibration test                                                                                                    |
|----------------------------------------------------------------------------------------------------|-------------------------|----------------------------------------------------------------------------------------------------|
| 1. After displayed Cal 0 , or after displayed CC 0 , press                                                                                                    | CAL D                   | CC 0                                                                                                    |
| the SAMPLE key.                                                                                                    | 1/10d                   | 1/10d                                                                                                    |
| <ol><li>Specify the calibration weight value as follows.</li></ol>                                                                                                    | SAMPLE                  | SAMPLE                                                                                                    |
| SAMPLEkeySwitches the display condition to: "All of the<br>segments blinking" (calibration weight<br>selection mode) or "The last four digits<br>blinking" (value adjustment mode).RE-ZEROkeyChanges the external weight value (all of the<br>segments blinking) or changes the<br>adjustment range (last four digits blinking).<br>In the adjustment range setting, the value<br>becomes -9999 digits after +9999 digits. |                         | →0+<br>→0+<br>Select<br>the external weight<br>→0+<br>the external weight<br>→0+<br>↓0+<br>↓0+<br>↓0+<br>↓0+<br>↓0+<br>↓0+<br>↓0+<br>↓ |
| PRINT       key ·······Registers the changed external weight value         Registered values are stored even when the         power is turned off.         CAL       key ········Suspends setting. (Returns to Cal 0         or       CC0         .)                                                                                                    | a. 30<br>a (<br>30<br>( |                                                                                                    |
| Registers the changed external weight value         Registered values are stored even when the         power is turned off.         CAL       key         Or       CCO         .)                                                                                                    | - (<br>30               |                                                                                                    |

Ex: Updated the external weight 3000.12g
# 8-6 Correcting The Internal Mass Value Of The GX-A series

Internal mass value can be corrected with function setting [  $5\ m$  .

There are two correction methods, as follows.

Auto ...... This is a method of correcting the internal mass weight value based on an external weight.

Manual ···· This is a method of correcting by digitally inputting a correction reference value (internal weight conversion value).

#### Note

Correction of internal mass value can not be executed at factory setting.
 Refer to "9. Function Switch And Initialization" or the following setting method, and enable changing of the function setting and correction the internal mass value.

#### Setting procedure

- 1. Press the ON:OFF key to turn off the display.
- 2. Hold down the PRINT and SAMPLE keys, and press the ON:OFF key to display p5 .
- Press the PRINT key and set the "internal mass correction switch" and "function setting switch" to "1" with the next key.

SAMPLE key Select the switch (blinking digit).

RE-ZERO key Change the value of the blinking switch.

**R** - **I** x x x **I** - Internal setting switch (Factory setting 1) Internal mass correcting switch (Factory setting 0)

4. Press the PRINT key to register and display the weighing display.

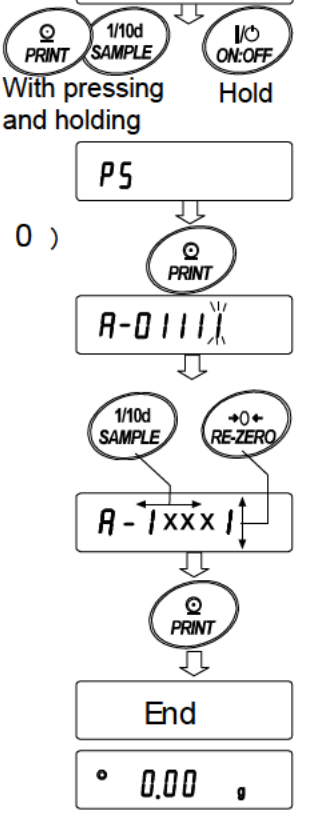

UC ON:OFF

# 8-7 Correcting The Internal Mass Value Of The GX-A series (Auto)

Calibrate referring to "8-3. Calibration Using An External weight".

This is method of correcting the internal mass weight value based on an external weight. After calibration with the external mass, the balance automatically loads and unloads the internal mass and corrects the internal mass value.

The available masses are as shown in the table below. The corrected mass value is maintained in non-volatile memory even if the AC adapter is removed.

| Model     | Available mass                        | Factory<br>setting | Adjustable<br>range |
|-----------|---------------------------------------|--------------------|---------------------|
| GX-203A   | 50g, 100g, 200g                       | 200g               |                     |
| GX-303A   | 50g, 100g ~ 300g (100g interval)      | 200g               |                     |
| GX-403A   | 50g, 100g ~ 400g (100g interval)      | 400g               | -9.999g ~           |
| GX-603A   | 50g, 100g ~ 600g (100g interval)      | 500g               | +9.999g             |
| GX-1003A  | 50g, 100g ~ 1000g (100g interval)     | 1000g              | 1                   |
| GX-1603A  | 50g, 100g ~ 1600g (100g interval)     | 1000g              |                     |
| GX-2002A  | 500g, 1000g, 2000g                    | 2000g              |                     |
| GX-3002A  | 500g, 1000g ~ 3000g (1000g interval)  | 2000g              |                     |
| GX-4002A  | 500g, 1000g ~ 4000g (1000g interval)  | 4000g              | -99.99g ~           |
| GX-6002A  | 500g, 1000g ~ 6000g (1000g interval)  | 5000g              | +99.999             |
| GX-10002A | 500g, 1000g ~ 10000g (1000g interval) | 10000g             |                     |
| GX-6001A  | 500g, 1000g ~ 6000g (1000g interval)  | 5000g              | -999.9g ~           |
| GX-10001A | 500g, 1000g ~ 10000g (1000g interval) | 10000g             | +999.9g             |

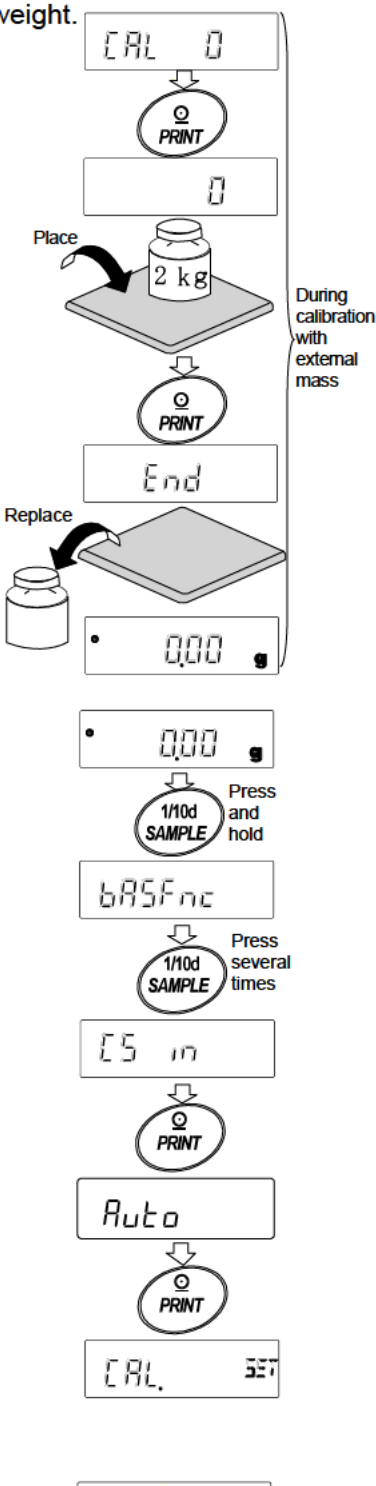

ERL

End

MANUAL

 $\mathcal{P}$ 

CAL

in

x2

0<u>00</u> ,

## Setting procedure

- The internal mass value cannot be corrected at factory settings. Refer to "8-6.Correcting The Internal Mass Value Of The GX-A series" and enable changing of the function setting and correction the internal mass value.
- 2. In weighing mode, press and hold the SAMPLE key to display base of .
- 3. Press the SAMPLE key several times until  $\begin{bmatrix} c \\ c \end{bmatrix}$  appears.
- 4. If  $| \begin{bmatrix} 5 & 1 \end{bmatrix}$  does not display, perform "1".
- 5. Press the PRINT key to display auto .
- 6. When preparation is completed, press the PRINT key.
- 7. [RL, 557] is displayed and the internal mass value is automatically corrected.
- 9. When calibration is completed, MANUAL is displayed. Press the CAL key twice to return to weighing mode.
- 10. Place the external weight used for calibration on the balance check whether the balance was corrected. If it is not corrected properly, return to "2".

# 8-8 Correcting The Internal Mass Value Of The GX-A series (Manual)

The balance can correct the internal mass value within the range shown below. This function corrects the internal mass value to conform to an external weight. The corrected mass value is maintained in non-volatile memory even if the AC adapter is removed. The internal mass value is corrected as follows:

| Model    | Target    | Range        | Model     | Target   | Range        |
|----------|-----------|--------------|-----------|----------|--------------|
| GX-203A  | 200.000g  | ±9.999g      | GX-2002A  | 2000.00g | $\pm$ 99.99g |
| GX-303A  | 200.000g  | $\pm$ 9.999g | GX-3002A  | 2000.00g | $\pm$ 99.99g |
| GX-403A  | 200.000g  | $\pm$ 9.999g | GX-4002A  | 2000.00g | $\pm$ 99.99g |
| GX-603A  | 500.000g  | $\pm$ 9.999g | GX-6002A  | 5000.00g | $\pm$ 99.99g |
| GX-1003A | 1000.000g | ±9.999g      | GX-10002A | 5000.00g | ±99.99g      |
| GX-1603A | 1000.000g | ±9.999g      | GX-6001A  | 5000.0g  | ±999.9g      |
|          |           |              | GX-10001A | 5000.0g  | ±999.9g      |

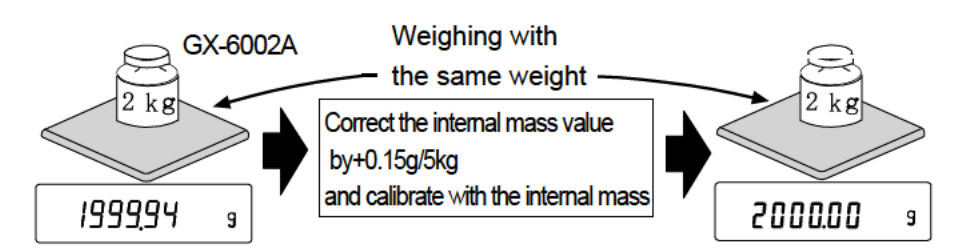

After performing one touch calibration, place the external weight on the balance and check the correction amount.

(In the example, since there is deviation of -0.06g at 2000g, the correction amount for the GX-6002A is +0.15g/5kg because the correction target is 5000g)

#### Setting procedure

The internal mass can not be set by factory setting. Refer to "8-6. Correcting The Internal Mass Value Of The GX-A series" to make it possible to change the internal setting and correct the internal mass value.

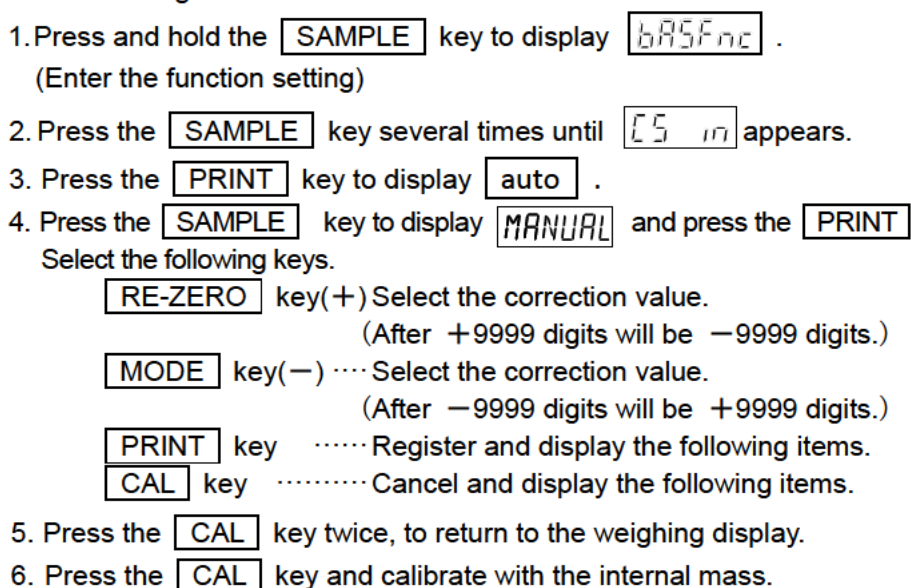

7. Place the external weight on the balance check whether the value was corrected properly. If it is not corrected properly, return to "1".

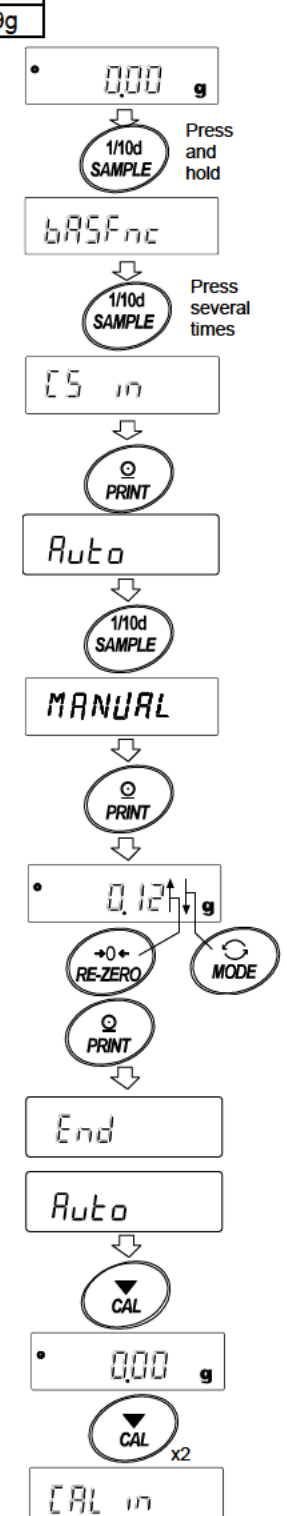

# 9. Function Switch And Initialization

# 9-1 Permit Or Inhibit

The balance stores parameters that must not be changed unintentionally adjustment data for accurately weighing, data for adapting to the usage environment, data to control the communications interface, etc. "A function selection switch" is provided to protect those parameters and it can be used to select "change prohibited" or "changeable (usable)". By setting to "change prohibited", that function cannot be entered, so inadvertent change.

"Switch for function selection" has the following five.

"Function table", "Calibration using the internal mass", "Calibration using the external weight",

"Automatic self calibration", "Internal mass correction".

- 1. Press the ON:OFF key to turn off the display.
- 2. While pressing and holding the PRINT key and the SAMPLE key, press the ON:OFF key to display p5.
- 3. Press the PRINT key. Then the balance displays the function switches.

RE-ZERO key..... To change the parameter of the switch selected.

- 0 To inhibit changes. (Can not be used.)
- 1 To permit changes. (Can be used.)

| PRINT | key To store the new parameter and return to the weighing mode. |
|-------|-----------------------------------------------------------------|
|-------|-----------------------------------------------------------------|

CAL key..... To cancel the operation (display CIr) . Press the CAL key and return to the weighing mode

### Example of GX-A series

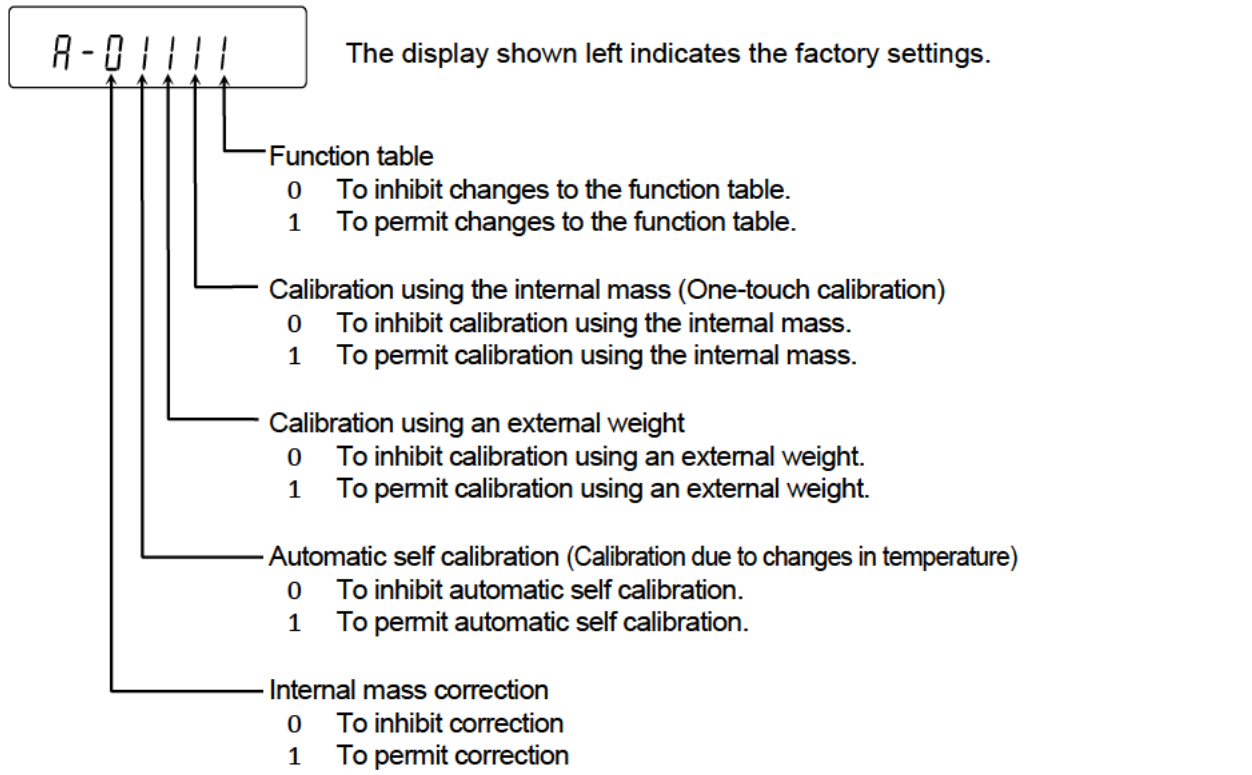

#### **Example of GF-A series**

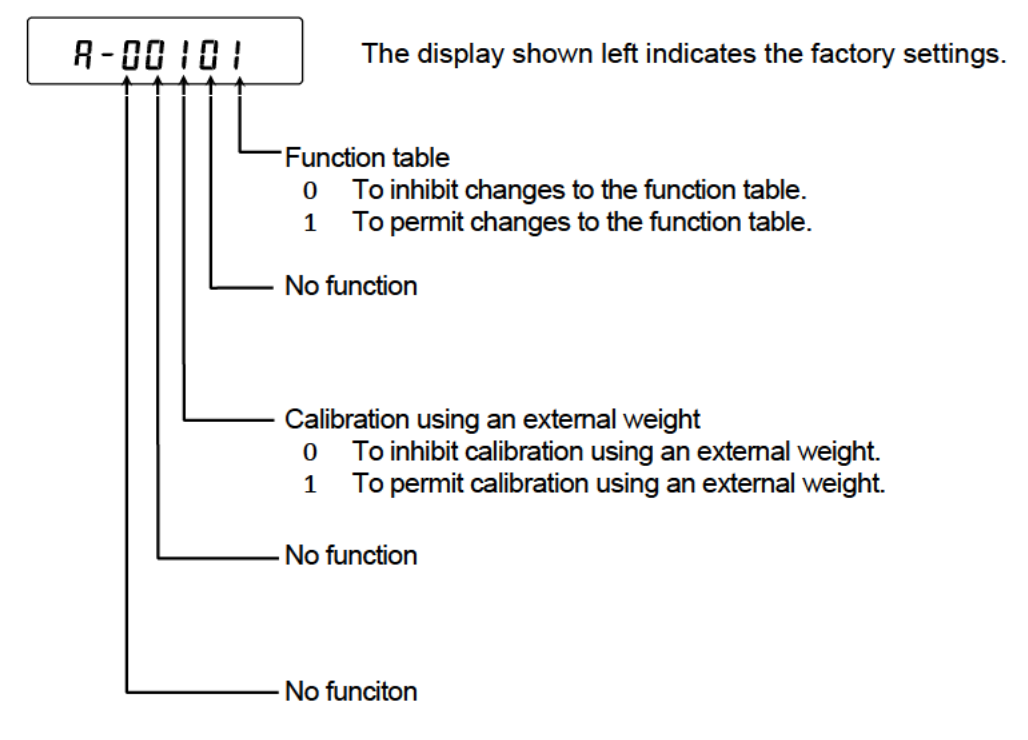

# 9-2 Initializing The Balance

#### This function returns the following parameters to factory settings. Calibration data

- Calibration data
- Function table

The sample unit mass value (counting mode),

100% reference mass value (percent mode)

- $\hfill\square$  The data that is stored in the balance using the data memory function
- External calibration weight and target weight value
- Function switch settings

Note Be sure to calibrate the balance after initialization.

#### Setting procedure

- 1. Press the ON:OFF key to turn off the display.
- 2. While pressing and holding the PRINT key and the SAMPLE key, press the ON:OFF key to display p5.
- 3. Press the SAMPLE key to display Clr.
- 4. Press the PRINT key.

To cancel this operation, press the CAL key.

- 5. Press the RE-ZERO key to change No / 50.
- With displaying Clr, ba press the PRINT key to initialize the balance. The balance will automatically return to the weighing mode.

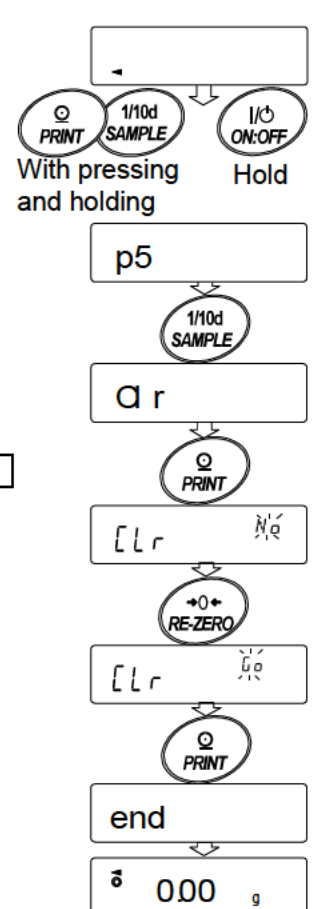

# **10.Function Table**

The function table reads or rewrites the parameters that are stored in the balance. These parameters are maintained in non-volatile memory, even if the AC adapter is removed.

The function table menu consists of two layers. The first layer is the "Class" and the second layer is the "Item".

# 10-1 Setting The Function Table

## Display symbol and keys

| 0               | The symbol " <b>O</b> " shows effective parameter.                                                  |
|-----------------|----------------------------------------------------------------------------------------------------|
| 1/10d<br>SAMPLE | When pressing and holding the key in the weighing mode, the balance enters the function table mode. |
|                 | The key to select the class or item in the function table mode.                                     |
| +0+<br>RE-ZERO  | The key to change the parameter.                                                                    |
| MODE            | The key to change the parameter.                                                                    |
|                 | When a class is displayed, moves to an item in the class.                                           |
| PRINT           | When an item is displayed, stores the new parameter and displays the next class.                    |
| CAL             | When an item is displayed, cancels the new parameter and displays the next class.                   |
|                 | When a class is displayed, exits the function table mode and returns to the weighing mode.          |

### Setting procedure

- 1. Press and hold the SAMPLE key until ba5fnc of the function table is displayed in the weighing mode, then release the key
- 2. Press the SAMPLE key to select a class.
- 3. Press the PRINT key to enter the class
- 4. Press the SAMPLE key to select a item.
- 5. Press the RE-ZERO key to select a parameter for the selected item.
- 6. To change another (multiple) item with the same class, repeat "4" and "5". To end the setting change of the same class, proceed to "7".
- If storing parameters of the selected class, press the PRINT key.
   Then the next class is displayed.
   If canceling the current operation, press the CAL key. Then the next class is displayed.
- When specifying parameters for another class, proceed to "2".
   When finishing the setting, press the CAL key twice to return to weighing mode.

#### Setting Example

This example sets "Stores weighing data (dAtA 2)" for "Data memory (dAtA)" and "1 minute (int 5)" for "Interval time (int )".

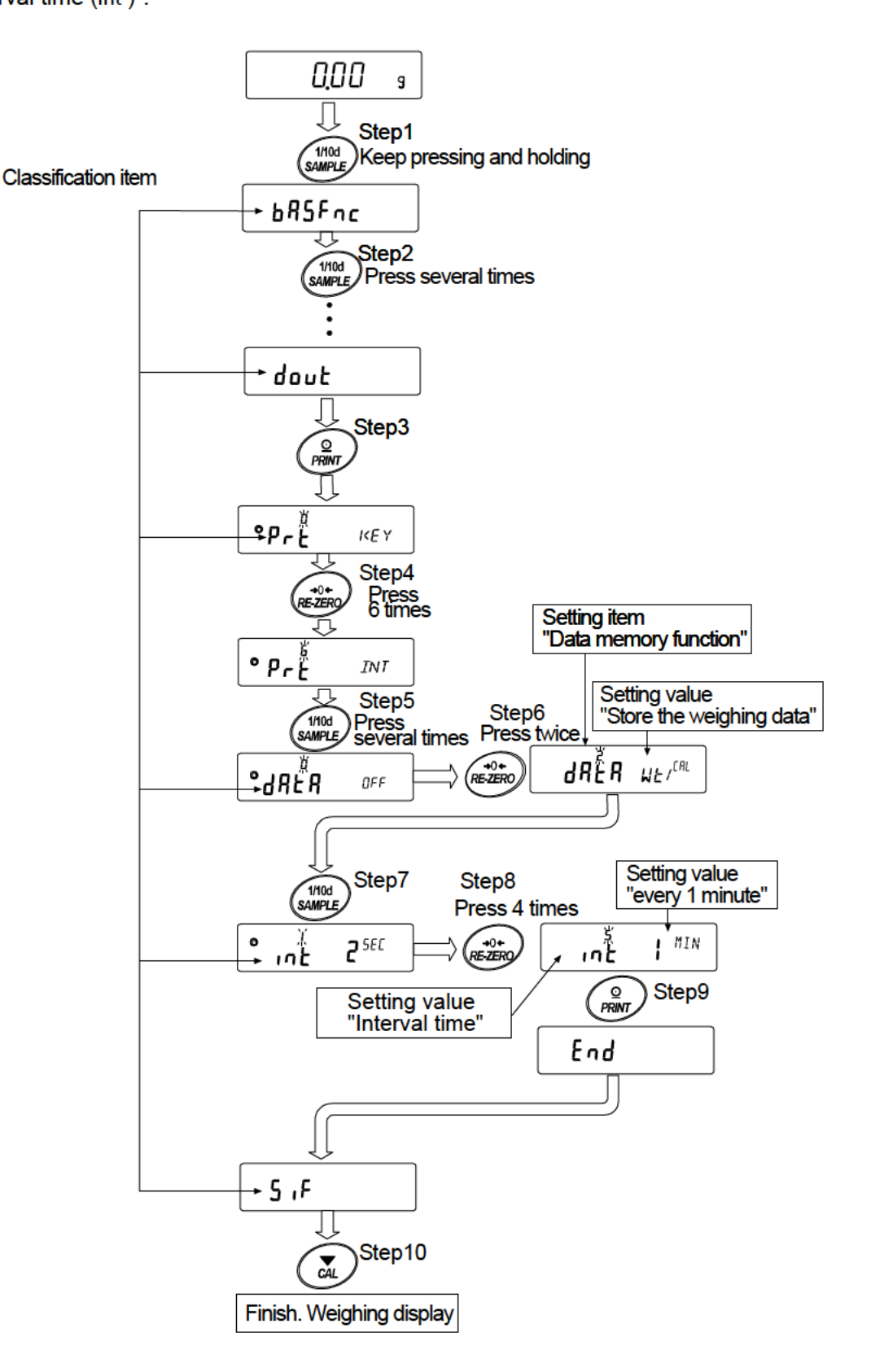

# 10-2 Details Of The Function Table

| Class                     | Item                             | Parameter  | Description                       |                                                                                        |  |
|---------------------------|----------------------------------|------------|-----------------------------------|----------------------------------------------------------------------------------------|--|
|                           | Cond                             | 0          | Fast response, sensitive value    | Can be changed by response                                                             |  |
|                           | Condition                        | • 1        | Ŧ                                 | adjustment. With "Hold 1", sets                                                        |  |
|                           |                                  | 2          | Slow response, stable value       | the averaging time.                                                                    |  |
|                           | 5t - b                           | 0          | Stable when within $\pm$ 1 digit  | The stabilization indicator                                                            |  |
|                           | Stability band width             | <b>1</b>   | <b>•</b>                          | fluctuation within the range.                                                          |  |
|                           |                                  | 2          | Stable when within $\pm$ 3 digit  | With "Hol d 1" , sets the stabilization range.                                         |  |
|                           | Hold                             | • 0        | OFF                               | Holds the display when stable                                                          |  |
|                           | Hold function                    | 1          | ON                                | ANIMAL turns on.                                                                       |  |
| ha5f nc                   | trc                              | 0          | OFF                               |                                                                                        |  |
| Environment               | Zero tracking                    | <b>1</b>   | Normal                            | Keeps zero display by tracking                                                         |  |
| Display                   |                                  | 2          | Strong                            |                                                                                        |  |
|                           |                                  | 3          | Very strong                       |                                                                                        |  |
|                           | 5pd                              | • 0        | 5 times / second                  | Output frequency approx.5 21Hz                                                         |  |
|                           | Display refresh rate             | 1          | 10 times / second                 | Output frequency approx.10.42Hz                                                        |  |
|                           |                                  | 2          | 20 times / second                 | Output frequency approx. 20.83hz                                                       |  |
|                           | pnt                              | • 0        | Point ( . )                       | Decimal point format                                                                   |  |
|                           | Decimal point                    | 1          | Comma ( , )                       |                                                                                        |  |
|                           | p- on                            | • 0        | OFF                               | Turns on the weighingmode                                                              |  |
|                           | Auto display-ON                  | 1          | ON                                | connected                                                                              |  |
|                           | n- of f                          | • 0        | OFF                               | Turns off the display after                                                            |  |
|                           | Auto display-OFF                 | 1          | ON                                | 10 minutes of inacticity.                                                              |  |
|                           | rali                             | • 0        | Display minimum display digit     | Display at weighing start                                                              |  |
|                           | Minimum display                  | 1          | Not display minimum display digit | Display at weighing start                                                              |  |
|                           | 555P                             | 0          | OFF                               | Buzzar sound such as                                                                   |  |
|                           | Buzzar                           | • 1        | ON                                | key operation                                                                          |  |
|                           | P-7Eco                           | • 0        | OFF Zero indication at power on   |                                                                                        |  |
|                           | Stores tare value                | 1          | ON Previous time weighing indic   | ation at power on                                                                      |  |
|                           | di 5p- l ed                      | 0~9        | 10%~100%                          |                                                                                        |  |
|                           | Backlight brightness             | <b>•</b> 5 | Factory setting 60%               |                                                                                        |  |
|                           | LV-LEd                           | 0          | OFF                               | Bubble spirit level                                                                    |  |
|                           | Bubble spirit level<br>lightning | • 1        | ON                                | LED lightning                                                                          |  |
| O adj<br><sup>Clock</sup> |                                  | See "10    | )-7 Clock and calender Function"  | Confirms and sets the time<br>and date. The time and date<br>are added to output data. |  |

Factory setting

Note: "Digit" is a unit of minimum weighing value.

| Class                 | Item                                 | Parameter | Descrip                                    | tion                                                           |  |
|-----------------------|--------------------------------------|-----------|--------------------------------------------|----------------------------------------------------------------|--|
|                       | Op<br>Comparator mode                | • 0       | No comparison                              |                                                                |  |
| Cp f nc<br>Comparator |                                      | 1         | Comparison when stable value or overloaded |                                                                |  |
|                       |                                      | 2         | Continuous comparison                      |                                                                |  |
|                       | Cp-t                                 | • 0       | 3 stage comparator                         | HI, OK, LO                                                     |  |
|                       | Number of comarator stages           | 1         | 5 stage comparator                         | HH, HI, OK, LO, LL                                             |  |
|                       | EP-Z                                 | 0         | Also comare near zero                      |                                                                |  |
|                       | Near zero                            | 1         | $\pm$ 5 are not compared                   |                                                                |  |
|                       |                                      | ■ 2       | ± 10 are not compared                      |                                                                |  |
|                       |                                      | 3         | ± 20 are not compared                      |                                                                |  |
|                       |                                      | 4         | ± 50 are not compared                      |                                                                |  |
|                       |                                      | 5         | ± 100 are not compared                     |                                                                |  |
|                       | Co- p                                | 0         | Plus only                                  |                                                                |  |
|                       | Polarity                             | 1         | Minus only                                 |                                                                |  |
|                       |                                      | • 2       | Bipolarity                                 |                                                                |  |
|                       | Qoin                                 | • 0       | Digital input, upper / lower limits        | ΟρΗΗ,ΟρΗ,ΟρΙο                                                  |  |
|                       | Input method                         | 1         | Weighing input, upper / lower limits       | S Cp II can be selected.                                       |  |
|                       |                                      | 2         | Digital input, reference value             | <b>Cpref</b> , <i>EPLME</i>                                    |  |
|                       |                                      | 3         | Weighing input, reference value            | [PLME2 can be selected.                                        |  |
|                       | Op-frd                               | • 0       | Comparison by flow rate value              |                                                                |  |
|                       | Flow measurement                     | 1         | Comparison by weighing value (g            | ))                                                             |  |
|                       | Op HH<br>Second upper limit          | See 10-   | 8 comparator Function"                     | Displayed only<br>when <b>Opi n</b> 0 , 1                      |  |
| Comparator<br>value   | Op H<br>Upper limit                  |           |                                            | is set to digital input.                                       |  |
|                       | Cp I o<br>Lower limit                |           |                                            | Cp HH , Cp II are<br>displayed only when 5step                 |  |
|                       | Op II<br>Second lower limit          |           |                                            | comparator is set.                                             |  |
|                       | Qp r ef<br>Reference value           | See "10   | )-8 comparator Function"                   | Displayed only<br>when Qpi n 2 , 3<br>is set by input by load. |  |
|                       | EP LME<br>Tolerance value            |           |                                            | [P LME 2 is displayed only<br>when 5 step comrator is set.     |  |
|                       | [P LME2<br>Second tolerance<br>value |           |                                            |                                                                |  |

Note: "Digit" is a unit of minimum weighing value.

| Class       | ltem                  | Parameter | Description                                        |                                                                                                    |
|-------------|-----------------------|-----------|----------------------------------------------------|----------------------------------------------------------------------------------------------------|
|             | bep HH                | • 0       | OFF                                                | Displayed only when 5 step                                                                                                    |
|             | HH buzzer             | 1         | ON                                                 | comparator is set.                                                                                                    |
| Co beep     | bep H                 | • 0       | OFF                                                |                                                                                                    |
| Comparator  | HI buzzer             | 1         | ON                                                 |                                                                                                    |
| buzzer      | ьер ок                | • 0       | OFF                                                |                                                                                                    |
|             | OK buzzer             | 1         | ON                                                 |                                                                                                    |
|             | bep I o               | • 0       | OFF                                                |                                                                                                    |
|             | LO buzzer             | 1         | ON                                                 |                                                                                                    |
|             | bep II                | • 0       | OFF                                                | Displayed only when 5 step                                                                                                    |
|             | LL buzzer             | 1         | ON                                                 | comparator is set.                                                                                                    |
| dout        | prt                   | • 0       | Key mode                                           | Accepts the PRINT key only when the display is stable.                                                                        |
| Data output | Data output mode      | 1         | Auto print mode A<br>(Reference=zero)              | Outputs data when the weighing value stabilizes beyond the range form ap-p                                                    |
|             |                       | 2         | Auto print mode B<br>(Reference=last stable value) | Outputs data when the weighig<br>value stabilizes beyond the range<br>from ap-pto ap-bfrom last stable<br>value.              |
|             |                       | 3         | Stream mode                                        | Outputs data at the specified display refresh rate.                                                                           |
|             |                       | 4         | Key mode B (Immediately)                           | Accepts the PRINT key regardless of the display condition.                                                                    |
|             |                       | 5         | Key mode C (When stable)                           | Accepts the <u>PRINT</u> key<br>immediately when the display is<br>stable, or waits for the display to<br>be stable when not. |
|             |                       | 6         | Interval output mode                               | Outputs data for each time set by <b>i nt</b> .                                                                               |
|             | ap-p                  | • 0       | Plus only                                          | Displayed value > Reference                                                                                                   |
|             | Auto print polarity   | 1         | Minus only                                         | Displayed value < Reference                                                                                                   |
|             |                       | 2         | Biolarity                                          | Regardless of displayed value                                                                                                 |
|             | an h                  | • 0       | 10 digit                                           | Difference between reference                                                                                                  |
|             | Auto print difference | 1         | 100 digit                                          | value and displayed value                                                                                                    |
|             |                       | 2         | 1000 digit                                         |                                                                                                    |

Note: "Digit" is a unit of minimum weighing value.

For \*1, download "Communication manual" from our website (http://www.aandd.jp/) and refer to it.

| Class                                                   | ltem                        | Parameter | Descr                                            | iption                                           |
|---------------------------------------------------------|-----------------------------|-----------|--------------------------------------------------|--------------------------------------------------|
| dout                                                    | dat a                       | • 0       | OFF                                              | Refer to "12 Data Memory"                        |
| Data output Da<br>mode                                  | Data memory                 | 1         | Stores unit mass in counting mode                | Refer to 12. Data Memory                         |
|                                                         |                             | 2         | Stores the weighing data and calibration history |                                                  |
|                                                         | i nt                        | 0         | Every measurement                                | Interval time in the interval                    |
|                                                         | Interval time               | ■ 1       | 2 seconds                                        | memory mode when using pr t 6.                   |
|                                                         |                             | 2         | 5 seconds                                        |                                                  |
|                                                         |                             | 3         | 10 seconds                                       |                                                  |
|                                                         |                             | 4         | 30 seconds                                       |                                                  |
|                                                         |                             | 5         | 1 minutes                                        |                                                  |
|                                                         |                             | 6         | 2 minutes                                        |                                                  |
|                                                         |                             | 7         | 5 minutes                                        |                                                  |
|                                                         |                             | 8         | 10 minutes                                       |                                                  |
|                                                         | <b>d- no</b><br>Data number | • 0       | No output                                        | Valid when data memory funciton is ON.           |
|                                                         |                             | 1         | Output                                           |                                                  |
|                                                         | 5- t d                      | • 0       | No output                                        |                                                  |
|                                                         | Time/Date output            | 1         | Time only                                        | Calender Funtion                                 |
|                                                         | •                           | 2         | Date only                                        |                                                  |
|                                                         |                             | 3         | Time and date                                    |                                                  |
|                                                         | 5- i d<br>ID number output  | • 0       | No output ID number                              |                                                  |
|                                                         |                             | 1         | Output ID number                                 |                                                  |
|                                                         | pU5e                        | • 0       | OFF                                              | Selects the data output                          |
|                                                         | Data output pause           | 1         | ON open 1.6 seconds                              | interval.                                        |
|                                                         | at - f                      | • 0       | OFF                                              | Selects whether or not                           |
|                                                         | Auto feed                   | 1         | ON open 1 line                                   |                                                  |
| i nf o<br>GLP output<br><b>ar - d</b><br>Zero after out | i nf o                      | • 0       | OFF                                              | Refer to "11-3 GLP Report"                       |
|                                                         | GLP output                  | ີ<br>າ    |                                                  | -                                                |
|                                                         |                             | 2         |                                                  |                                                  |
|                                                         | ar - d<br>Zero after output | • 0       | OFF                                              | Function to apply re-zero after outputting data. |
|                                                         |                             | 1         | ON                                               |                                                  |
|                                                         | Uf C<br>UFC function        | • 0       | OFF                                              | Refer to ,"Commnunication                        |
|                                                         |                             | 1         | ON                                               | manual on the Add website.                       |

Note: "Digit" is a unit of minimum weighing value.

| Class            | Item                 | Parameter  | Descr                         | iption                                  |
|------------------|----------------------|------------|-------------------------------|-----------------------------------------|
|                  | ModE                 | • 0        | PC                            | All communication setting are possible. |
| 5i f             | Access point         | 1          | Printer                       | Only L YPE [], / can be selected        |
| Serial interface |                      | 2          | External indicator            | Selects stream with LYPE 0.             |
| *1               |                      | 0          | 600bps                        |                                         |
|                  | bp5                  | 1          | 1200bps                       |                                         |
|                  | Baud rate            | • 2        | 2400bps                       |                                         |
|                  |                      | 3          | 4800bps                       |                                         |
|                  |                      | 4          | 9600bps                       |                                         |
|                  |                      | 5          | 19200bps                      |                                         |
|                  |                      | 6          | 38400bps                      |                                         |
|                  | bt pr                | • 0        | 7 bit EVEN                    |                                         |
|                  | Data bit, parity bit | 1          | 7 bit ODD                     |                                         |
|                  |                      | 2          | 8 bit NONE                    |                                         |
|                  | Crlf                 | <b>•</b> 0 | CR LF                         | CR: ASCII 0Dh code                      |
|                  | Terminator           | 1          | CR                            |                                         |
|                  | t vpe                | • 0        | A&D standard format           |                                         |
|                  | Data format          | 1          | DP format                     | Refer to "communication<br>manual "     |
|                  |                      | 2          | KF format                     | on the A&D website.                     |
|                  |                      | 3          | MT format                     | _                                       |
|                  |                      | 4          | NU format                     |                                         |
|                  |                      | 5          | CSV format                    |                                         |
|                  | t-Up                 | 0          | No limited                    | Selects wait time during                |
|                  | Command time out     | • 1        | Limited for one second        | command reception                       |
|                  | er Cd                | • 0        | OFF                           | AK: ASCII 06h code                      |
|                  | AK, error code       | 1          | ON                            |                                         |
| LIER             | Ufnc                 | <b>•</b> 0 | Quick USB                     |                                         |
| USB interface    | USB Function mode    | 1          | Bidirectional USB virtual COM | Parameter will depend on                |
| *1               |                      | • 0        | A&D standard format           | the soltware version.                   |
|                  |                      | 1          | NU format                     | Refer to "communication manual "        |
|                  | U⊢tp                 | 2          | CSV format                    | on the A&D website.                     |
|                  | USB data             | 3          | TAB format                    |                                         |
| format           | 4                    | NU2 format |                               |                                         |

Note: "Digit" is a unit of minimum weighing value.

For \*1, download "Communication manual" from our website (http://www.aandd.jp/) and refer to it.

| Class                                     | Item                                      | Parameter | Description                                                             |                                                        |  |
|-------------------------------------------|-------------------------------------------|-----------|-------------------------------------------------------------------------|--------------------------------------------------------|--|
|                                           | apf                                       | • 0       | Normal weighing mode                                                    | Refer to                                               |  |
|                                           |                                           | 1         | Capacity indicator                                                      | "10-9.Description Of                                   |  |
| ap fnc                                    | Application                               | 2         | Statistical calculation mode                                            | Application"                                           |  |
| Application<br>function                   | mode                                      | 3         | Flow measurement mode                                                   |                                                        |  |
| lunction                                  |                                           | 4         | Gross, Net, Tare mode                                                   |                                                        |  |
|                                           | 5t af                                     | • 0       | Number of data, sum                                                     |                                                        |  |
|                                           | Statistical function                      | 1         | Number of data,sum,max,min,rang                                         | ge(max-min),average                                    |  |
|                                           | mode output items.                        | 2         | Number of data,sum,max,min,rang<br>standard deviation,coefficient of va | ge(max-min),average,<br>ariation                       |  |
|                                           |                                           | 3         | Number of data,sum,max,min,rang<br>standard deviation,coefficient of v  | ge(max-min),average,<br>ariation,relative error        |  |
|                                           |                                           | • 0       | g / s (gram/second)                                                     | Pofer to "14 Flow                                      |  |
|                                           | Flow rate                                 | 1         | g / m(gram/minute)                                                      | Measurement"                                           |  |
|                                           |                                           | 2         | g / h(gram/hour)                                                        |                                                        |  |
|                                           |                                           | 3         | mL / s ( millilitter/second)                                            |                                                        |  |
|                                           |                                           | 4         | mL / m(milliliter/minute)                                               |                                                        |  |
|                                           |                                           | 5         | mL / h ( milliliter/hour)                                               |                                                        |  |
|                                           | Ct aUto                                   | • 0       | OFF                                                                     |                                                        |  |
|                                           | Calculation time automatic setting        | 1         | ON                                                                      |                                                        |  |
| MW Fac                                    | MW-Op                                     | • 0       | No comparison Do not use MW                                             | Fnc                                                    |  |
| Minimum                                   | Minimum weighing<br>comparison            | 1         | Comparison without near zero                                            |                                                        |  |
| Weighing                                  |                                           | 2         | Comparison including near zero                                          |                                                        |  |
| Function                                  | MW<br>Minimum weighing<br>value input     | Refe      | Refer to "16. Minimum Weighing Warning Function"                        |                                                        |  |
|                                           | HII-L<br>Minimum weight<br>tolerance      | • 0       | 0.10%<br>(standard diviation SDx2000 times)                             |                                                        |  |
|                                           |                                           | 1         | 1%<br>(standard diviation SDx200 times)                                 | Refer to "16. Minimum<br>Weighing Warning<br>Function" |  |
|                                           | Minout                                    | • 0       | OFF                                                                     |                                                        |  |
|                                           | Minimum weight<br>out                     | 1         | ON                                                                      |                                                        |  |
| Unit<br>Unit                              |                                           | Refe      | r to "4. Weighing Units"                                                |                                                        |  |
| dE 6                                      | ldin                                      | • 0       | Water temperature                                                       |                                                        |  |
| d5 f nc<br>Specific gravity<br>measureing | Liquid density input                      | 1         | Liquid density                                                          | Refer to "19. Density<br>Measurement"                  |  |
|                                           | d5<br>Specific gra∨ity<br>measureing mode | • 0       | Density measurement of a soil                                           |                                                        |  |
| TUNCTION                                  |                                           | 1         | Density measurement of a liquid                                         |                                                        |  |
| i d<br>ID number setting                  |                                           | Refer     | to "11-2. Setting The ID Number"                                        |                                                        |  |

Note: "Digit" is a unit of minimum weighing value.

| Class                                                        | Item                             | Parameter                                 | Descri                            | ption                                                                           |
|--------------------------------------------------------------|----------------------------------|-------------------------------------------|-----------------------------------|---------------------------------------------------------------------------------|
|                                                              |                                  | • 0                                       | OFF                               | Refer to "20 Password Lock                                                      |
|                                                              | LOCK                             | 1                                         | ON (Limit weighing operation)     | Function"                                                                       |
| 0055 1                                                       |                                  | 2                                         | ON (Basic weighing is possible)   |                                                                                 |
| Password lock                                                | PRSSNo.                          | RJMIN                                     | Administrator password input      |                                                                                 |
|                                                              | Password registration            | USER Ø I                                  | USER 1 password input             |                                                                                 |
|                                                              |                                  | USER 10                                   | USER 10 password input            |                                                                                 |
|                                                              | Of nc                            | • 0                                       | Setting temparature               |                                                                                 |
| *2                                                           | Calibration mode                 | 1                                         | Setting time                      |                                                                                 |
| HutolAL                                                      |                                  | 2                                         | Interval time                     |                                                                                 |
| Auto calibration                                             | Eと /ME <b>1</b><br>Setting time1 | Refer to " 8-1 Automatic Self calibration |                                   |                                                                                 |
|                                                              | Eと iME 2<br>Setting time2        |                                           |                                   |                                                                                 |
|                                                              | Eと ,ME 3<br>Setting time3        |                                           |                                   |                                                                                 |
|                                                              | ניה <i>ב</i><br>Interval time    |                                           |                                   |                                                                                 |
| C5i n <sup>*2</sup><br>Correction of internal mass<br>value. |                                  | Ruto                                      | Automatic input                   | Refer to "8-7 Correcting The<br>Intenal Mass Value Of The<br>GX-A series Auto   |
|                                                              |                                  | MRNURI                                    | Digital input of correction value | Refer to "8-8 Correcting The<br>Intenal Mass Value Of The<br>GX-A series Manual |

\*2 is GX-A series only.

Factory setting

Note: "Digit" is a unit of minimum weighing value.

# 10-3 Description Of The Class "Environment, Display"

## Condition ( Cond )

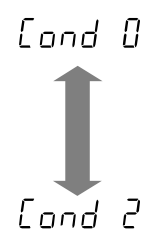

This parameter is for sensitive response to the fluctuation of a mass value. Used for powder target mass, weighing a very light sample or when quick response weighing is required. After setting, the balance displays FAST.

This parameter is for stable weighing with slow response. Used to prevent a mass value from drifting due to vibration or drafts. After setting, the balance displays SLOW.

## Stability band width (5t-b)

This item controls the width to regard a mass value as a stable value. When the fluctuation per second is less than the parameter, the balance displays the stabilization indicator and outputs or stores the data by function setting (dout, dataA etc.) The parameter influences the "Auto print mode". Also, the minimum display being displayed is 1 digit.

Ex. If 0.01 g display is selected by pressing the SAMPLE key on the GX-303A, 0.01 g is 1 digit.

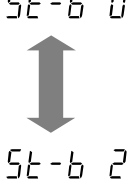

5-2-5 [] This parameter is used for sensitive response of the stabilization indicator. Used for exact weighing.

This parameter ignores slight fluctuations of a mass value. Used to prevent a mass value from drifting due to vibration or drafts

## Hold function (Hold) (Animal weighing mode)

This function is used to weigh a moving object such as an animal. When the weighing data is over the weighing range from zero and the display fluctuation is within the stabilization range for a fixed period of averaging time, the processing indicator illuminates and the balance displays the average weight of the animal. When the animal is removed from the weighing pan, the display returns to zero automatically. This function is available only when the hold function parameter is set to "1" (the animal mode indicator **HOLD** illuminates) and any weighing unit other than the counting mode is selected. The stabilization range and averaging time are set in "Condition (Cond)" and "Stability band width (5t-b)".

| Weighi       | ng range       | Ave    | eraging time               |        | Stabilation | range |
|--------------|----------------|--------|----------------------------|--------|-------------|-------|
| 0.001g model | 0.200g or more | Cond 0 | 2sec.(Efficiency priority) | 5t-b 0 | Lesser      | 6.25% |
| 0.01g model  | 2.00g or more  | Cond 1 | 4sec.                      | 5t-b 1 |             | 12.5% |
| 0.1g model   | 20.0g or more  | Cond 2 | 8sec.(Exact priority)      | 5t-b 2 | Greater     | 16.7% |

\* Animal container kit (GXA-12) can be installed except GX-203A.

## Zero tracking (trc)

This function tracks zero point drift caused by changes in the environment and stabilizes the zero point. When the weighing data is only a few digits, turn the function off for accurate weighing.

- trc 0 The tracking function is not used. Used for weighing a very light sample.
- trc 1 The normal tracking function is used.(±1 digit / 1 second)
- trc 2 The strong tracking function is used. (±1 digit / 0.5 second)
- trc 3 The very strong tracking function is used.  $(\pm 2 \text{ digit} / 0.2 \text{ second})$

#### Display refresh rate (5pd)

The periodic time to refresh the display. This parameter influences "Baud rate", "Data output pause" and the data output rate of "Stream mode".

#### Decimal point ( pnt )

The decimal point format can be selected.

#### Auto display-ON (p-on)

When the AC adapter is plugged in, the display is automatically turned on without the ON:OFF key operation, to display the weighing mode. Used when the balance is built into an automated system. Half an hour warm up is necessary for accurate weighing.

#### Auto power-OFF (p-off)

This is a function to turn off only the display automatically when there is no operation made for a certain amount of time (approximately 10 minutes) while the power is on.

#### Minimum display (กกนี้)

When weighing with rough precision, the minimum display can be turned off without key operation. This is useful when built into an automated system/

#### Buzzer (beep)

Select ON/OFF for the built-in buzzer that sounds when a key is operated or the status changes.

#### Tare value record (P-ZEro)

After turning on the power supply, the display will not be automatically set to zero, and it will start from the previous weighing value. This is useful when a hopper, etc. is attached to the weighing pan and the power needs to be turned off while weighing discharge.

#### Backlight brightness (di5p-LEd)

Select the brightness of the backlight of the LCD display.

#### Bubble sprit level lightning (LV-LEd)

Select ON/OFF for the LED that illuminates the bubble sprit level.

# 10-4 Description Of The Data Output

Download "Communication manual" from our website (http://www.aandd.jp/) and refer to it.

# 10-5 Description Of The Data Format

Download "Communication manual" from our website (http://www.aandd.jp/) and refer to it.

# 10-6 Output Example Of The Data Format

Download "Communication manual" from our website (http://www.aandd.jp/) and refer to it.

# 10-7 Clock And Calendar Function

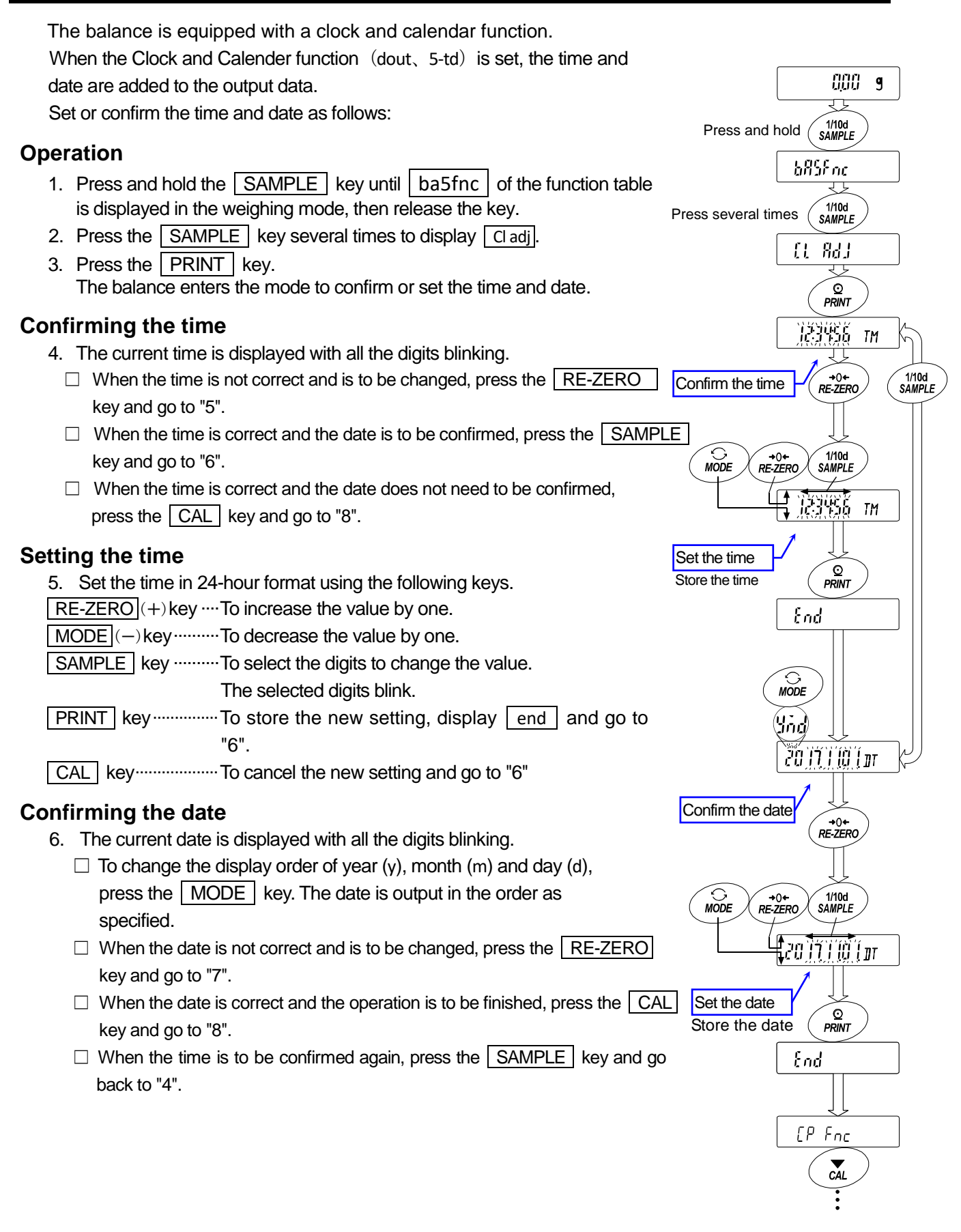

#### Setting the date

- 7. Set the date using the following keys. (The year is set with the last 2digits of the Christian era) RE-ZERO (+)key ···· To increase the value by one.
  - MODE (–)key To increase the value by one.
  - MODE(-) key ...... To decrease the value by one.
  - SAMPLE key...... To select the digits to change the value.

The selected digits blink.

PRINT key ...... To store the new setting, display end and go to "8".

CAL key ...... To cancel the new setting and go to "8".

#### Quitting the operation

8. The balance displays the next menu (Cp fnc) of the function table. Press the <u>CAL</u> key to exit the clock and calendar function and return to the weighing mode.

Note Do not enter invalid values such as a non-existing date when setting the time and date. When the clock backup battery has been depleted, the balance displays rtc pf. Under this condition, press any key and set the time and date. The dead battery only affects the clock and calendar function. Even so, the function works normally as long as the AC adapter is connected to the balance.

# 10-8 Comparator Function

The comparison of comparators can select 3-steps or 5-steps (Cp fnc, Cp-t), and it is set to 3-steps at the factory setting.

| When 3-step comparator is s | et, the results of the | e comparison are | indicated by | HI | OK | LO | on |
|-----------------------------|------------------------|------------------|--------------|----|----|----|----|
| the display.                |                        |                  |              |    |    |    |    |

When 5-step comparator is set, HH is indicated by HI blinking and LL by LO blinking.

By using GXA-04, it is possible to output the comparison result at the contact point.

There are three types of scope that can be selected as follows.

- No comparison
- Comparison when the weight data is stable or overloaded
- Continuous comparison

The conditions for comparing near zero are in six levels from "including near zero" to "± 100 digits".

| "Upper limit value and lower limit value" | and "reference value | and tolerance I | range" are the |
|-------------------------------------------|----------------------|-----------------|----------------|
| comparison standards.                     |                      |                 |                |

"Digital input" and "Input by sample load" are the for each value input methods for each value. Refer to the function setting Cp fnc .

By setting the function setting <u>Cp beep</u>, it is also possible to sound an internal buzzer depending on the result of the comparison.

#### 3-step comparison result

| Weighi          | ing value                                                        | 3-step com         | parison - dis | play                |                    |
|-----------------|------------------------------------------------------------------|--------------------|---------------|---------------------|--------------------|
| Threshold value | Judgment formura                                                 | Judgment<br>result | Lit display   | Blinking<br>display | Buzzer<br>control  |
| Linnar limit    | Upper limit value < Weighing value                               | НІ                 | HI            |                     | ЬЕР К,             |
| Upper limit     | Lower limit value $\leq$ Weighing value $\leq$ Upper limit value | ОК                 | OK            |                     | ЬЕР <sub>о</sub> к |
| Lower minit     | Weighing value < Lower limit value                               | LO                 | LO            |                     | ЬЕР Lo             |
|                 |                                                                  |                    |               |                     |                    |

## 5-step comparison result

5-step comparison - display

| Weigh<br>Threshold value | ng value<br>Judgment formura                                            | Judgment<br>result | Lit display | Blinking<br>display | Buzzer<br>control |
|--------------------------|-------------------------------------------------------------------------|--------------------|-------------|---------------------|-------------------|
| Second upper limit       | 2nd<br>Upper limit value< Weighing value                                | HH                 |             | HI                  | ЬЕР НН            |
|                          | Upper limit value $\leq$ Weighing value $\leq$ 2nd<br>Upper limit value | HI                 | HI          |                     | ЬЕР Н,            |
|                          | Lower limit value $\leq$ Weighing value $\leq$ Upper limit value        | ОК                 | OK          |                     | ЬЕР ок            |
| Lower limit              | 2nd Lower limit value $\leq$ Weighing value $<$ Lower limit value       | LO                 | LO          |                     | ЬЕР Lo            |
| Second lower limit       | Weighing value < 2nd<br>Lower limit value                               | LL                 |             | LO                  | ЬЕР LL            |
|                          |                                                                         |                    |             |                     |                   |

#### Note

□ The comparator function in the flow measurement mode (ApF3) is compared at the factory setting with the flow rate value. By setting **CP-Frd** of the Function table **CPFnc** to "1", it is also possible to compare with weight value (g unit).

# Example1 (Always compare except "near zero" ± 20 digits and digitally input reference value and scope.)

Selecting a comparator mode (Input scope, comparison criteria and value.)

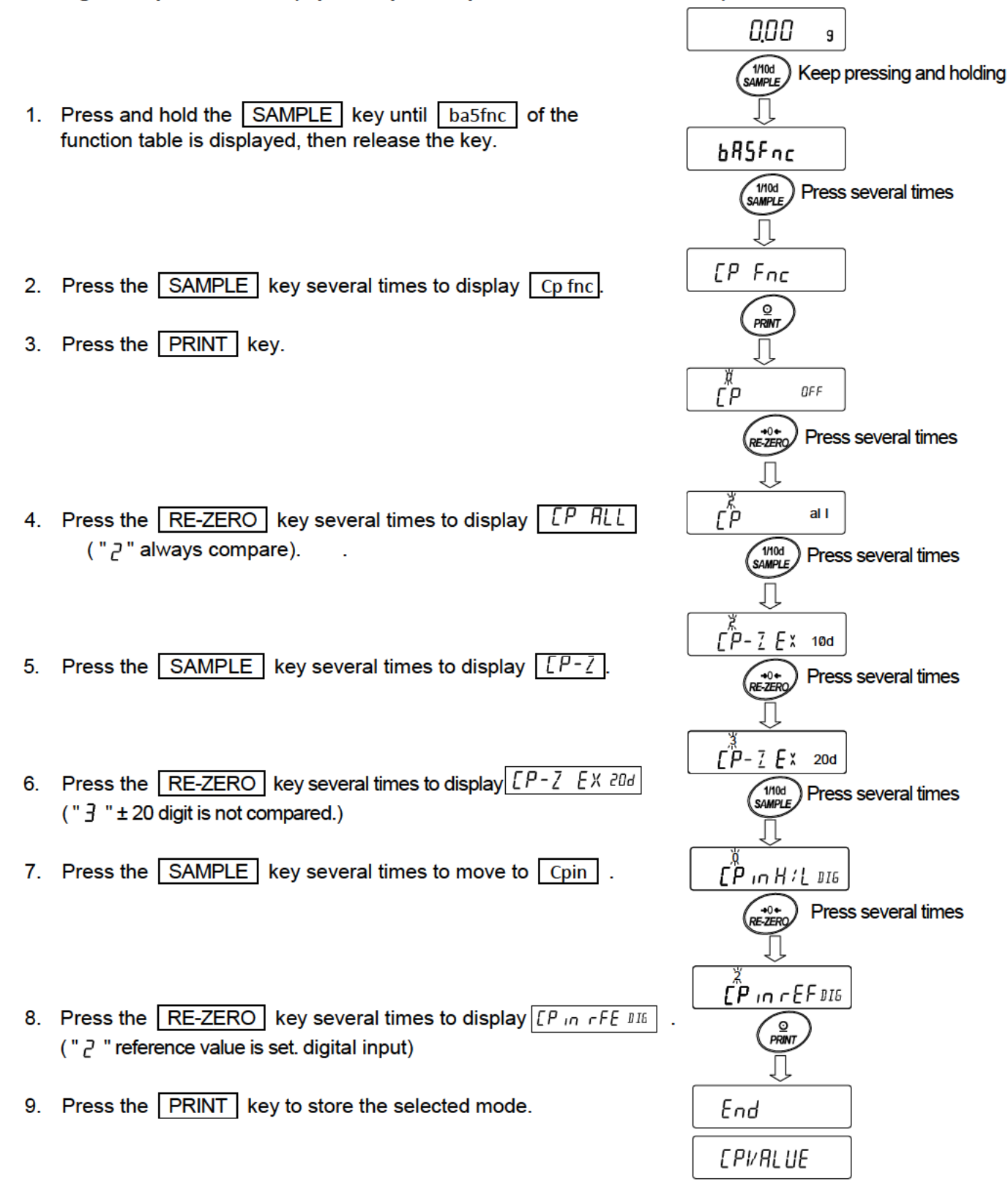

### Entering the values

- 10. With *LP VRLUE* displayed, press the **PRINT** key.
- 11. Display [P -EF].
- 12. Press the PRINT key.
- 13. The current setting value is displayed with all of the digits blinking.
- 14. When the current setting is not to be changed, press the PRINT or CAL key to go to "15".

When the current setting is to be changed, press the <u>RE-ZERO</u> key and store the following keys.

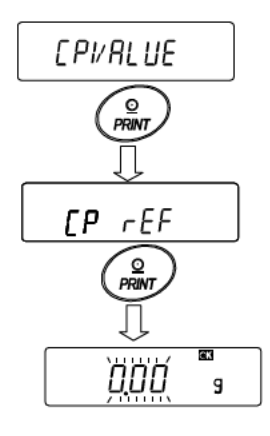

The current setting is not to be changed.

The current setting is to be changed.

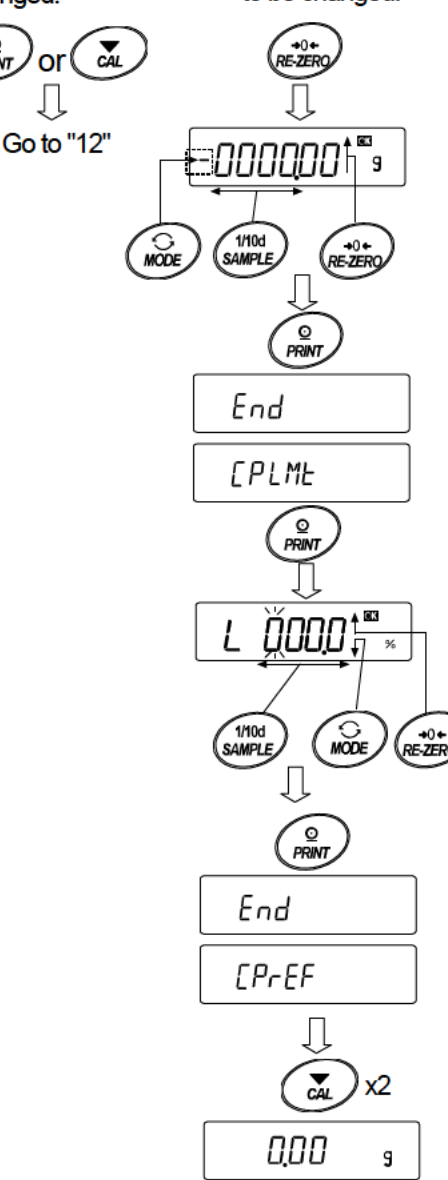

SAMPLE key..... Select the digit to change the value.

RE-ZERO key ···· Change the value of the digit selected. MODE key ······ Switch the polarity.

PRINT key...... Store the new setting and go to "15".

CAL key...... Cancel the new setting and go to "15".

15. When CP LMt is displayed, pressing the PRINT key will display the currently set value.

If changing the setting value, it can be registered the tolerance value with the following keys.

For tolerance value, enter the value with the reference value set to 100%.

SAMPLE key ......Move the blinking digit.

**RE-ZERO** (+)key...Change the value of the blinking digit.

MODE (-)key······Change the value of the blinking digit.

PRINT key .....Register and go to "16"

CAL key .....Cancel and go to "16"

16. Press the CAL key twice to return to the weighing display.

## Example 2

### (Continuous comparison, including "near zero", reference value and tolerance value.)

#### Selecting a comparator mode

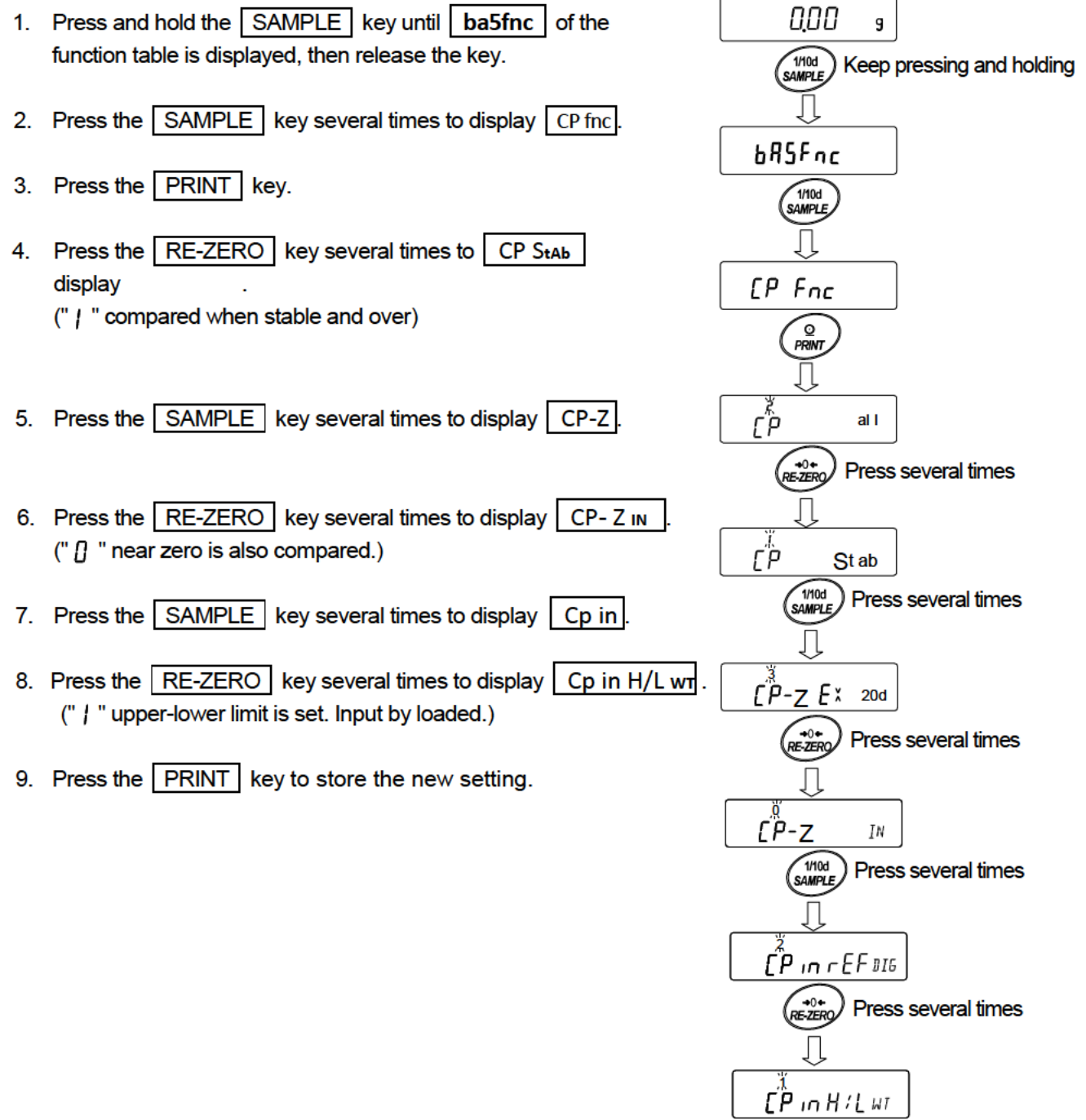

0

End

*CPVRLUE* 

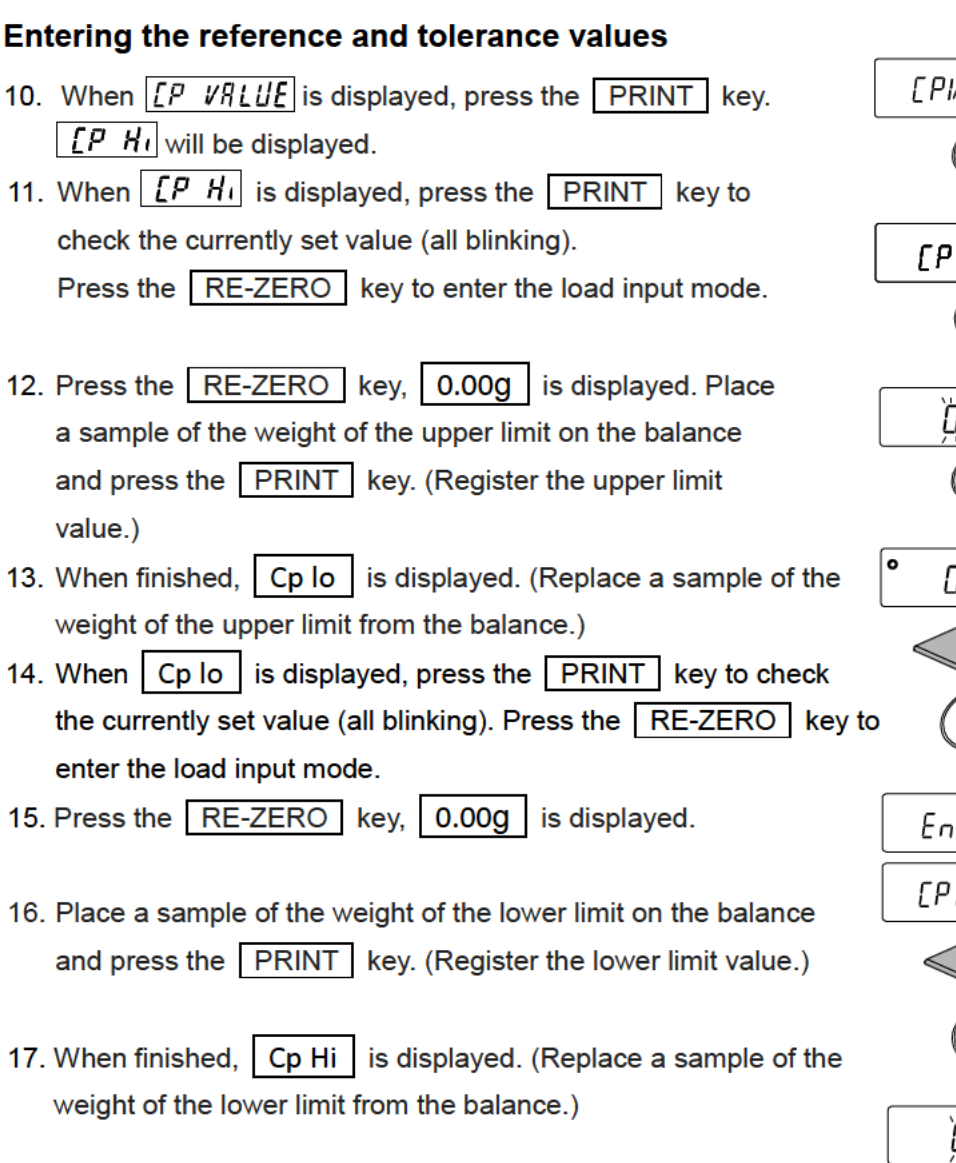

Press the CAL key twice to return to the weighing display.

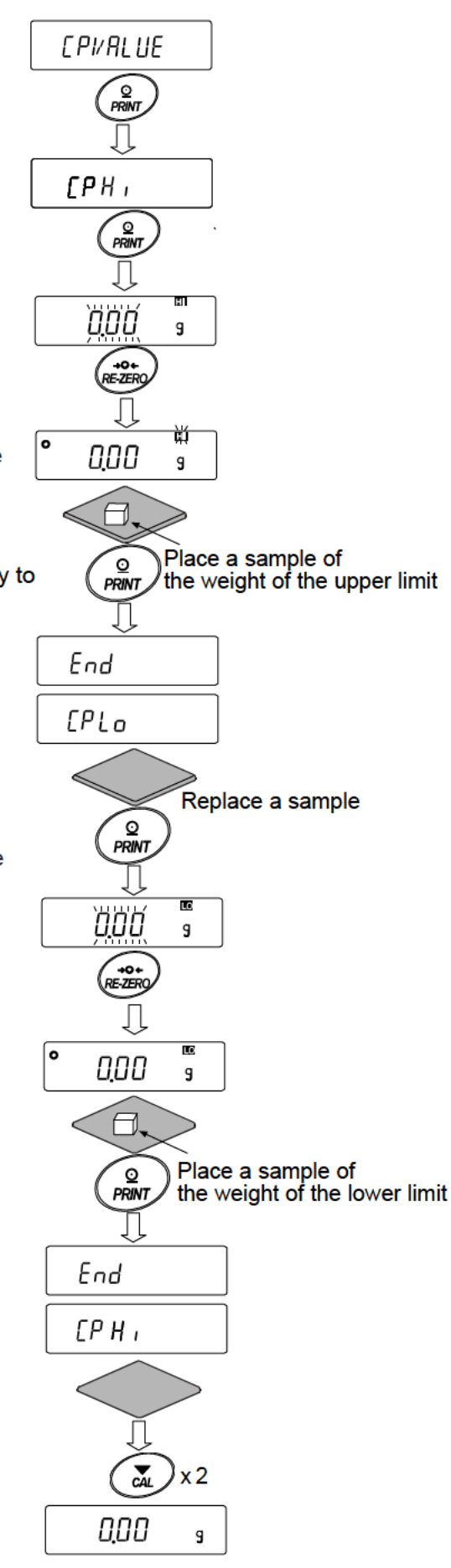

## Sound the built-in buzzer corresponding to the comparison result.

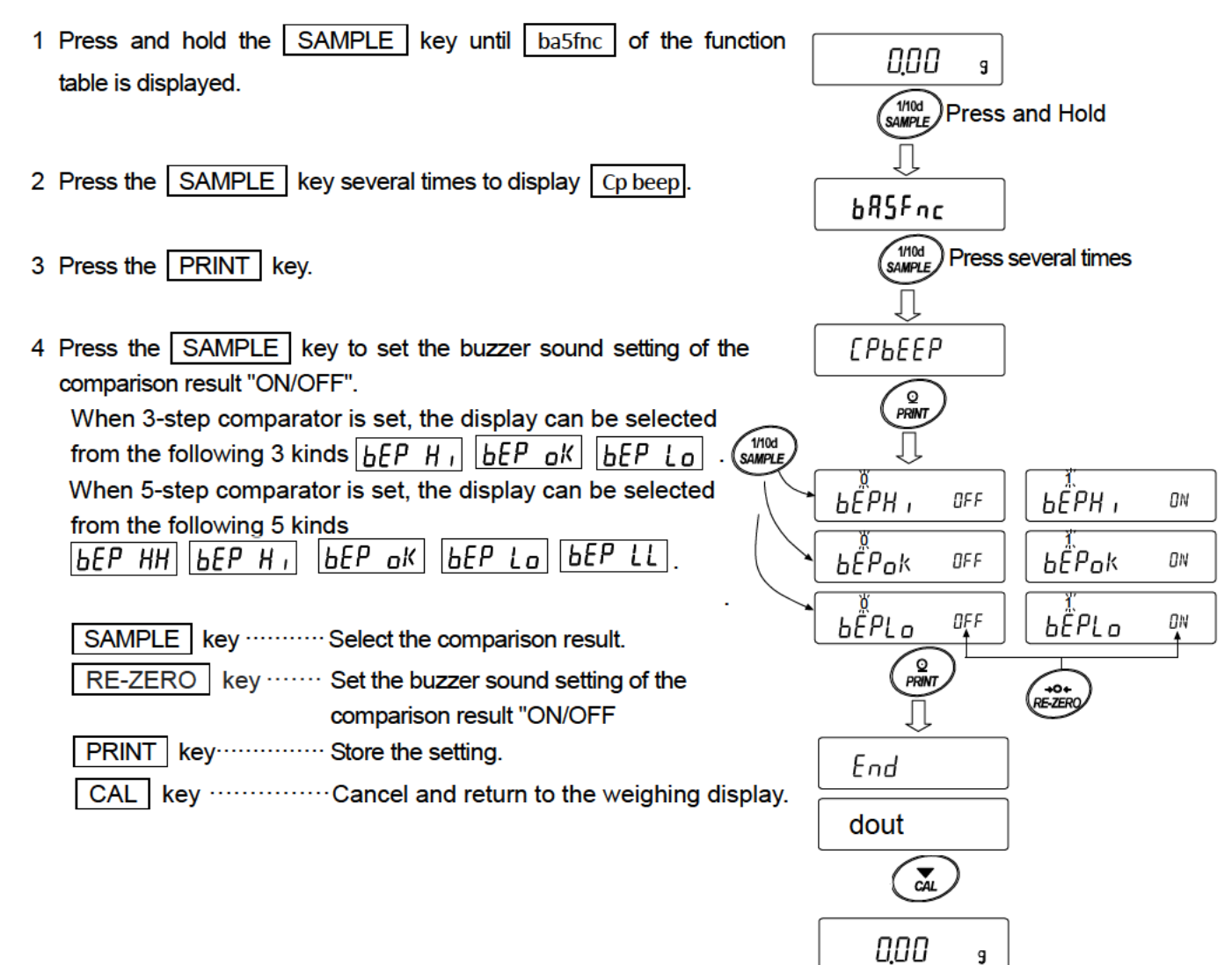

# 10-9 Description Of Application

#### Description of the normal weighing mode (apf 0).

The normal weighing mode of the factory setting.

## Description of the weighing indicator mode (apf 1).

The weighing indicator displays the relation between load and weight in percent in normal weighing.

(Zero 0%, weighing 100%)

#### Note:

□ It can not used with the settings " data1 or data2 " that use the data memory function (data).

### Description of the statistical calculation mode (apf 2).

This is a function to statistically calculate the weighing value and to display and output the result. Refer to "13.Statistical Calculation Mode ".

## Description of the flow measurement mode (apf 3).

It is a function to calculate the flow measurement . Refer to "14.Flow Measurement " .

### Description of the gross net tare mode ( apf 4 ).

This is a function to operate the setting and taring separately and to output the data of Gross (total amount), Net (net amount) and Tare (tare quantity). Refer to "15.Gross Net Tare Function".

# **11.ID Number And GLP Report**

# 11-1 Main Objective

- □ The ID number is used to identify the balance when Good Laboratory Practice (GLP) or Good Manufacturing Practice (GMP) is used.
- □ The data output compatible with "GLP/GMP" can be output to a personal computer or printer using the RS-232C serial interface.
- The GLP / GMP compliant report includes the balance manufacturer, model, serial number, ID number, date, time and space for signature. It includes the results and using mass for calibration or calibration test data.
- □ The balance can output the following reports for GLP/ GMP.
  - "Calibration report" of the calibration, using the internal mass (Calibration due to changes in temperature and one-touch calibration.)
  - · "Calibration report" of the calibration, using an external weight.
  - "Calibration test report" of the calibration test, using an external weight.
  - "Title block" and "End block" for the weighing data.
- □ Calibration and calibration test data can be stored in memory to output several reports at the same time. Refer to "12. Data Memory" for details.
- □ The ID number is used to identify the balance when the balance is used for maintenance management.
- □ The ID number is maintained in non-volatile memory even if the AC adapter is removed.
- □ For details on confirming and setting the time and date. Refer to "10-7. Clock and Calendar Function".
- □ It is also possible to output the clock data of an external device (such as a printer) without outputting data of the clock built in to the balance. (Balance software version 1.211 or later.)

# 11-2 Setting The ID Number

- 1. Press and hold the SAMPLE key until ba5fnc of the function table is displayed, then release the key.
- 2. Press the SAMPLE key several times to display id.

3. Press the PRINT key. Set the ID number using the following keys.

SAMPLE key..... To select the digit to change the value.

RE-ZERO key, MODE key ..... To set the character of the digit selected.

Refer to the display character set shown below.

- PRINT key ...... To store the new ID number and display PR55wd.
- 4. With PR55wd displayed, press the CAL key to return to the weighing mode.
- Note The display segment of the balance is divided into

4types.

For each segment display, refer to the "Display correspondence table" in the next page.

| 7 segment                        | 15 segment |
|----------------------------------|------------|
|                                  |            |
| Ø, Ø, Ø; Ø, Ø;<br>Ø, Ø, Ø; Ø, Ø; | 8,8,8      |
| //////////////////////////////// |            |
| V                                | 14 segment |
| 11 segment                       |            |
|                                  |            |

# Display correspondence table

## 11 Segment

| 0 | 1 | 2 | 3 | 4 | 5 | 6 | 7 | 8 | 9 | I | Γ | Α | В | С | D | Е | F | G | Н | I | J | κ | L | М | Ν | 0 | Ρ | Q | R | s | Т | U | V | W | Х | Y | Z |
|---|---|---|---|---|---|---|---|---|---|---|---|---|---|---|---|---|---|---|---|---|---|---|---|---|---|---|---|---|---|---|---|---|---|---|---|---|---|
| Π | 1 | 2 | 3 | Ч | 5 | 6 | 7 | 8 | 9 | - |   | R | ₿ | ٢ | Ŋ | Ε | F | 6 | Н | 1 | J | K | L | Μ | N | ٥ | Ρ | ۵ | R | 7 | Ł | U | V | W | Х | Ч | 2 |

- Space

## 7 Segment

| 0 | 1 | 2 | 3 | 4 | 5 | 6 | 7 | 8 | 9 | - | Γ | Α | В | С | D | Е | F | G | Η | I | J  | κ | L | М | Ν | 0 | Ρ | Q | R | s | т | υ  | v | W      | Х  | Y | Z |
|---|---|---|---|---|---|---|---|---|---|---|---|---|---|---|---|---|---|---|---|---|----|---|---|---|---|---|---|---|---|---|---|----|---|--------|----|---|---|
| 0 | 1 | 2 | 3 | Ч | 5 | 6 | 7 | 8 | 9 | - |   | Ŗ | Ь | Ľ | d | Ε | F | Б | Н | 1 | IJ | Ľ | L | ñ | Ν | 0 | Ρ | 9 | r | 5 | Ł | IJ | ū | U<br>- | II | Ч | 2 |

- Space

## 14 Segment

| 0 | 1 | 2 | 3 | 4 | 5 | 6 | 7 | 8 | 9 | - | J | Α  | В   | С | D | Е | F | G | Н | I | J | κ | L | М | Ν | 0 | Ρ | Q | R | S | Т | U  | V | w | Х | Y | Z |
|---|---|---|---|---|---|---|---|---|---|---|---|----|-----|---|---|---|---|---|---|---|---|---|---|---|---|---|---|---|---|---|---|----|---|---|---|---|---|
| Z | 1 | 2 | 3 | ч | 5 | 6 | 7 | 8 | 9 | - |   | R  | ₿   | Γ | ⅅ | Ε | F | 6 | Н | Ι | Ч | K | L | Μ | N | 0 | Ρ | ۵ | R | 7 | Т | IJ | V | W | Х | Y | 2 |
|   |   |   |   |   |   |   |   |   |   |   | ц | Sp | ace | 9 |   |   |   |   |   |   |   |   |   |   |   |   |   |   |   |   |   |    |   |   |   |   |   |

## 15 Segment

| 0 | 1 | 2 | 3 | 4 | 5 | 6 | 7 | 8 | 9 | - | Ľ | Α          | В | С | D  | Е | F | G | Н | I | J | κ | L | М | N | 0 | Ρ | Q | R | s | т | υ  | v | W | X | Y | z |
|---|---|---|---|---|---|---|---|---|---|---|---|------------|---|---|----|---|---|---|---|---|---|---|---|---|---|---|---|---|---|---|---|----|---|---|---|---|---|
| Ø | 1 | 2 | 3 | Ч | 5 | Б | 7 | 8 | 9 | 1 |   | R          | ₿ | Ľ | ]] | E | F | 6 | Н | I | Ц | K | L | M | N | 0 | Ρ | D | R | 7 | Т | IJ | V | M | × | Y | 2 |
|   |   |   |   |   |   |   |   |   |   |   |   | <b>C</b> - |   |   |    |   |   |   |   |   |   |   |   |   |   |   |   |   |   |   |   |    |   |   |   |   |   |

니 Space

# 11-3 GLP Report

Set the function setting to "info 1 " (use data of clock built in to the balance) or "info 2" (use clock data of external equipment) to output the GLP / GMP data with a AD-8126 (mini printer), AD-8127 (multi printer) or personal computer.

#### Note

- □ In case of outputting clock data built in the balance (info 1), if the time and date are not correct, set the correct time and date in "Clock (CLAdJ)" of the function table.
- $\hfill\square$  The setting of " info 2 " can be set with the balance of software version 1.211 or later.

### Calibration report using the internal mass

This is the GLP report when the balance is calibrated using the internal mass.

Output the clock data of built in balance ( i nf o 1) Printer format (AD-8127)

PC format (RsCom)

| A & D            | Manufacturer>     | A-&D <term></term>                 |
|------------------|-------------------|------------------------------------|
| MODEL GX-10002A  | ← Model →         | MODEL_ GX−10002A <term></term>     |
| SZN 123456789    | ← Serial number → | S/N123456789 <term></term>         |
| ID LA8-0123      | ← ID number →     | I DLAB-0123 <term></term>          |
| DATE 2017/12/31  | ← Date →          | DATE2017/12/31 <term></term>       |
| TIME 12:34:56    | ← Time →          | TIME12:34:56 <term></term>         |
| CALIBRATED(INT.) | Calibration type> | CALI BRATED( I NT. ) < TERM>       |
| REMARKS          | ← Remarks →       | REMARKS <term></term>              |
|                  |                   | <term></term>                      |
|                  | Signature         | <term></term>                      |
| SIGNATURE        | $\rightarrow$     | SI GNATURE <term⊳< td=""></term⊳<> |
|                  |                   | <term⊳< td=""></term⊳<>            |
|                  |                   | <term⊘< th=""></term⊘<>            |
|                  |                   | <term></term>                      |
|                  |                   | <term></term>                      |
|                  |                   | <term></term>                      |
|                  |                   |                                    |

\_\_\_ Space, ASCII 20h。

<TERM>Terminator, CR LF or CR

- CR Carriage return, ASCII 0Dh.
- LF Line feed, ASCII 0Ah.

## Output the clock data of external device (info 2).

By setting the function table "info 2" when outputting data such as GLP etc.

It is possible to use the clock data of the external device such as PC or printer, not the built in balance data.

#### Note

- □ Clock data output from external device is for devices that have a clock function and can receive date and time data by receiving <ETC>D, <ETC>T.(Ex. AD-8127 multi printer, RsCom winCT etc.)
- □ When saving the calibration history of the data memory function, the built in clock data is saved even if it is set to "info 2"

PC format (RsCom)

#### Printer format (AD-8127)

A-&-D<TERM> A & D Manufacturer MODEL GX-10002A Model MODEL\_ GX-10002A<TERM> 123456789 SZN. Serial number S/N\_\_\_\_123456789<TERM> ΙD LAB-0123 \_\_\_\_\_LAB-0123<TERM> ID-- ID number DATE 2017/12/31 2017/12/31<TERM> Date TIME 12:34:56 Time 12:34:56<TERM> CALI BRATED( I NT. ) < TERM> CALIBRATED(INT.) Cal bration type REMARKS<TERM> REMARKS Remarks <TERM⊘ <TERM> Signature SIGNATURE SI GNATURE<TERM> <TERM> <TERM> ---<TERM⊘ <TERM> <TERM> ASCII 20h。 Space,

Space, ASCII 20h。
 <TERM>Terminator, CR LF or CR
 CR Carriage return,ASCII 0Dh。
 LF Line feed, ASCII 0Ah。

#### Calibration report using an external weight

This is the GLP report when the balance is calibrated using the external weight. Setting of i nf o 1 Setting of i nf o 1

#### Printer format (AD-8127)

PC format (RsCom)

| 7                                                                                                    |                                                                                                    |
|----------------------------------------------------------------------------------------------------|----------------------------------------------------------------------------------------------------|
| Image: Manufacturer     Image: Model       Image: Model     Image: Model       Image: Serial number     Image: Model       Image: Model     Image: Model       Image: Model     Image: Model       Imag | A_&_D <term<br>MODELGX-10002A <term<br>S/N123456789 <term<br>I DLAB-0123 <term<br>DATE2017/12/31 <term< td=""></term<></term<br></term<br></term<br></term<br> |
|                                                                                                    | TIME 12: 34: 56 <term></term>                                                                                                    |
| Calibration type>                                                                                                    | CALIBRATED(EXT.) <term♪< td=""></term♪<>                                                                                                    |
| Calibration weight                                                                                                    | CAL.WEIGHT <term><br/>+10000.00g <term><br/>REMARKS<term></term></term></term>                                                                                 |
| Remarks                                                                                                    | <term⊅<br><term⊅< td=""></term⊅<></term⊅<br>                                                                                                    |
| ← Signature →                                                                                                    | SI GNATURE <term><br/><term><br/><term></term></term></term>                                                                                                   |
|                                                                                                    | <term></term>                                                                                                    |
| ]                                                                                                    |                                                                                                    |
|                                                                                                    |                                                                                                    |
| R*                                                                                                    |                                                                                                    |
|                                                                                                    | Manufacturer<br>Model<br>Model<br>Serial number<br>Date<br>Calibration type<br>Calibration weight<br>Remarks<br>Signature<br>CR*                               |

CR Carriage return,ASCII 0Dh\*

LF Line feed, ASCII 0Ah\*

### Calibration test report using an external weight

This is the GLP report when checking the weighing accuracy of the balance with the external weight. (Adjustment is not performed)

Setting of i nf o 1 Printer format (AD-8127) Setting of i nf o 1 PC format (RsCom)

|                                                                                                    | 1                                                                                                    |               |
|----------------------------------------------------------------------------------------------------|----------------------------------------------------------------------------------------------------|---------------|
| A & D<br>MODEL GX-10002A<br>S/N 123456789<br>I D LAB-0123<br>DATE 2017/12/31<br>TI ME 12:34:56<br>CAL.TEST(EXT.)<br>ACTUAL<br>0.00 g<br>+9999.95 g<br>TARGET<br>+10000.00 g<br>REMARKS<br>SI GNATURE | <ul> <li>Manufacture</li> <li>Model</li> <li>Serial number</li> <li>ID number</li> <li>Date</li> <li>Time</li> <li>Calibration test</li> <li>Zero point value</li> <li>Target weight</li> <li>value</li> <li>Target weight</li> <li>Remarks</li> <li>Signature</li> </ul> |               |
|                                                                                                    |                                                                                                    | <term></term> |
|                                                                                                    | -                                                                                                    |               |
| Space ASCII 20h                                                                                                    |                                                                                                    |               |
|                                                                                                    |                                                                                                    |               |
| <ierm>Ierminator, CR*LF or (</ierm>                                                                                                    | CR                                                                                                    |               |
| CR Carriage return, ASCII                                                                                                    | 0Dh                                                                                                    |               |
|                                                                                                    |                                                                                                    |               |

LF Line feed, ASCII 0Ah

## Heading and ending output

Application / Operation

As a method of managing weighing values, add "Heading" and "End" parts before and after the weighing value.

By pressing and holding the PRINT key, "Heading" and "End" are output in turn.

#### Note

If the data memory function is used (except when data 0), heading and end cannot be output.

### Key output method

- 1. While displaying the weighing value, hold down the PRINT key and display 5tart to output "Heading".
- 2. Output the weighing value. The output method depends on the setting of the data output mode.
- 3. Press and hold the PRINT key to display recend, "End" is output.

—Titile block —

Setting of i nf o 1 Printer format (AD-8127) Setting of i nf o 1 PC format (RsCom)

(Interna settingITt ype 1)

| /I / I ///        |       |   | 、 |  |
|-------------------|-------|---|---|--|
| (Internal setting | t ype | 1 | ) |  |

| A & D<br>GX-10002A<br>123456789<br>LAB-0123                                                    | <ul> <li>Manufacrurer</li> <li>Model</li> <li>Serial number</li> <li>ID number</li> </ul>                                                                           | A_&_D <term><br/>MODELGX=10002A<term><br/>S/N123456789<term><br/>I DLAB=0123<term></term></term></term></term>                                                                                                    |
|------------------------------------------------------------------------------------------------|----------------------------------------------------------------------------------------------------|----------------------------------------------------------------------------------------------------|
| 2017/12/31                                                                                     | ← Date→                                                                                                    | DATE2017/12/31 <term></term>                                                                                                    |
| 12:34:56                                                                                       | ← Time →                                                                                                    | START <term⊘<br>  TIME12:34:56<term⊘<br>  <term⊘< td=""></term⊘<></term⊘<br></term⊘<br>                                                                                                    |
| +12.3456 g<br>+12.3461 g<br>+12.3462 a<br>+12.3461 g<br>+12.3453 g<br>+12.3471 g<br>+12.3464 g | Weighing data                                                                                                    | $\begin{array}{c} \text{WT} = \pm 12.3456 \text{ g} < \text{TERM} \\ \text{WT} = \pm 12.3461 \text{ g} < \text{TERM} \\ \text{WT} = \pm 12.3461 \text{ g} < \text{TERM} \\ \text{WT} = \pm 12.3462 \\ \text{WT} = \pm 12.3453 \text{ g} < \text{TERM} \\ \text{WT} = \pm 12.3453 \text{ g} < \text{TERM} \\ \text{WT} = \pm 12.3471 \text{ g} < \text{TERM} \\ \text{WT} = \pm 12.3464 \text{ g} < \text{TERM} \\ \text{WT} = \pm 12.3464 \text{ g} < \text{TERM} \\ \end{array}$                                                                                                    |
| 12:45:56                                                                                       | Time                                                                                                    |                                                                                                    |
| S                                                                                              | Remarks                                                                                                    | TI ME 12: 45: 56 <term></term>                                                                                                    |
| URE                                                                                            | Signature                                                                                                    | │ REMARKS <term><br/>│ <term><br/>│ <term></term></term></term>                                                                                                    |
|                                                                                                | End block                                                                                                    | SI GNATURE <term><br/><term><br/><term></term></term></term>                                                                                                    |
|                                                                                                | A & D<br>GX-10002A<br>123456789<br>LAB-0123<br>2017/12/31<br>12:34:56<br>+12.3456 g<br>+12.3461 g<br>+12.3461 g<br>+12.3463 g<br>+12.3464 g<br>12:45:56<br>S<br>URE | A & D<br>GX-10002A<br>123456789<br>LAB-0123<br>2017/12/31<br>12:34:56<br>+12.3466 g<br>+12.3461 g<br>+12.3461 g<br>+12.3467 g<br>+12.3464 g<br>12:45:56<br>S<br>URE<br>URE<br>LAB-0123<br>Color/12/31<br>LAB-0123<br>Color/12/31<br>UD number<br>Color<br>Color |

\_ Space, ASCII 20h

<TERM> terminator, CR LF or CR

CR Carriage return, ASCII 0Dh

LF Line feed, ASCII 0Ah

# 12.Data Memory

Data memory is a function to store weighing data and calibration data in memory. The data stored in memory are available for outputting at one time to a printer or personal computer.

# The following six types of data can be stored.

| Unit mass (Counting mode) | Up to 50 sets  |  |
|---------------------------|----------------|--|
| Weighing value            | Up to 200 sets |  |
| Calibration report        |                |  |
| Internal calibration      |                |  |
| External calibration      | Last 50 sets   |  |
| Calibration test report   |                |  |
| Internal test calibration |                |  |
| External test calibration |                |  |

# 12-1 Data Memory For Weighing Data

## Features

- □ It is not necessary to connect the printer or personal computer to the balance continually, because the balance stores the weighing data in memory.
- □ By storing the weighing value in the balance, weighing operation can be performed without occupying the printer or PC for a long time.
- □ The data in memory can be displayed on the balance for confirmation.
- Data (ID number, data number, time and date) to be added to the output data can be selected in the function setting.
- □ The balance can store 200 sets of weighing data in memory (if time and date are added, the balance can store 100 sets).
  - \* For the unit mass storage method, refer to "5-2 Counting Mode(PCS)".

## Storing the weighing data

### Note

- 1. Set the "Data memory (data)" parameter to " data 2". Refer to "10. Function Table".
- 2. Specify the "Time/Date output (5-td)" parameter whether time and date is to added or not.
- The storing mode depends on the "Data output mode (prt)" parameter setting. When set to prt3 (stream mode), data may not be stored correctly.

#### \* It is also possible to change the time / date setting after storing the weighing value.

### Enabling data memory function

- 1. Press and hold the SAMPLE key until ba5fnc of the function table is displayed.
- 2. Press the SAMPLE key several times to display dout.
- 3. Press the PRINT key.
- 4. Press the SAMPLE key several times to display data.
- 5. Press the RE-ZERO key to display dREA με/<sup>CR</sup>
- 6. Press the PRINT key to store the setting.
- 7. Press the CAL key to return to the weighing mode.

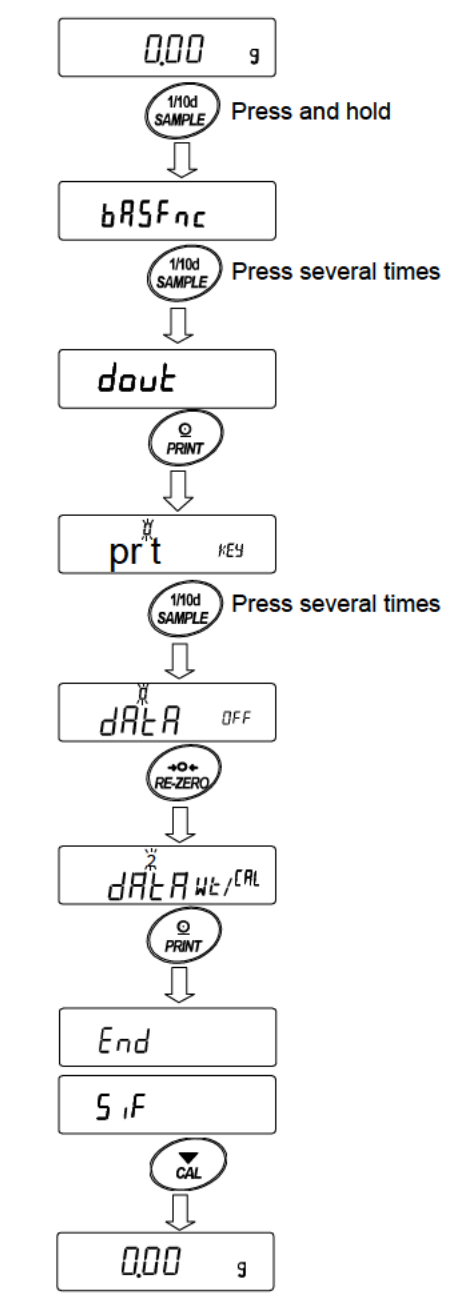

When the volume of measured values stored reaches its

maximum, fUl 🔸 tlat

blink in turn.

#### Display and symbol

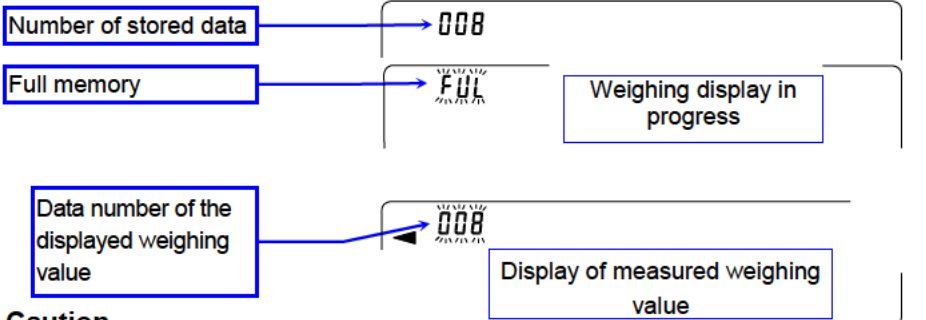

#### Caution

- When weighing data is being stored in memory, the data is output simultaneously using RS-232C interface or USB.
- I "fUI" indicates that memory is full or the memory capacity has been reached. More data cannot be stored unless the memory data is deleted.
- Automatic self calibration can not be used while the interval memory mode is active.
- Statistic calculation function can not be used when the data memory function is active.

## Setting the function table

| r arameter settings for each output mode are as follows. |                     |                                       |                            |                |
|----------------------------------------------------------|---------------------|---------------------------------------|----------------------------|----------------|
| Item<br>Mode                                             | Data output<br>mode | Auto print<br>polarity,<br>difference | Data<br>memory<br>function | Interval time  |
| Key mode                                                 | prt 0               | Not used                              | data 2                     |                |
| Auto print mode A                                        | prt 1               | ap-a O $\sim$ 2                       | data 2                     |                |
| Auto print mode B                                        | prt 2               | ap-b 0 $\sim$ 2                       | data 2                     | Not used       |
| Key mode B (immediate)                                   | prt 4               |                                       | data 2                     |                |
| Key mode C (stable)                                      | prt 5               | Not used                              | data 2                     |                |
| Interval output mode                                     | prt 6               |                                       | data 2                     | int 0 $\sim$ 8 |

Parameter settings for each output mode are as follows:

| Parameter settings for Data number, ID | number, Time and Date |
|----------------------------------------|-----------------------|
|----------------------------------------|-----------------------|

| Data numbor | No  | d-no "0" | TTime    | No        | 5-td 0 | —                   |
|-------------|-----|----------|----------|-----------|--------|---------------------|
| Yes         | Yes | d-no "1" |          | Time only | 5-td 1 |                     |
|             | No  | 5-id "0" | and date | Date only | 5-td 2 | Up to 200<br>pieces |
|             | Yes | 5-id "1" |          | Both      | 5-td 3 | piccee              |

### Recalling the memory data

Confirm that the "Data memory (data)" parameter is set to " data 2".

1. Press and hold the PRINT key until <u>REERLL</u> is displayed, then release the key.

The type of data appears in the upper left of the display as shown to the right "-d- or d-t" .

2. Press the PRINT key to enter the memory recall mode.

Recall the data in memory using the following keys.

| RE-ZERO  | keyTo proceed to the next data set.                     |
|----------|---------------------------------------------------------|
| MODE ke  | y ·······To go back to the previous data set.           |
| PRINT ke | yTo transmit the current data using the RS-232C or USB. |
| CAL key  | To exit the memory recall mode.                         |

3. Press the CAL key to return to the weighing mode.

\* It is also possible to change the time / date output setting after storing the weighing value.

Left of the display

When setting without clock / date

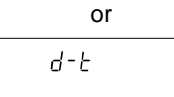

When setting with clock / date

### Transmitting all memory data at one time

Confirm that the "Serial interface (5if)" parameters are set properly. Refer to "10. Function Table" and "Communication Manual " on the A&D website.

- 1. Press and hold the PRINT key until <u>REERLL</u> is displayed, then release the key.
- 2. Press the SAMPLE key to display out
- 3. Press the PRINT key to display out  $\tilde{N}_{R}$  with " $\tilde{N}_{R}$ " blinking.
- 4. Press the RE-ZERO key to display out  $\frac{1}{2}$  with "  $\frac{1}{2}$  " blinking.
- 5. Press the PRINT key to transmit all data using the RS-232C , USB.
- 6. The balance displays <u>[LERR]</u> when all data is transmitted. Press the <u>CAL</u> key to return to the weighing mode.

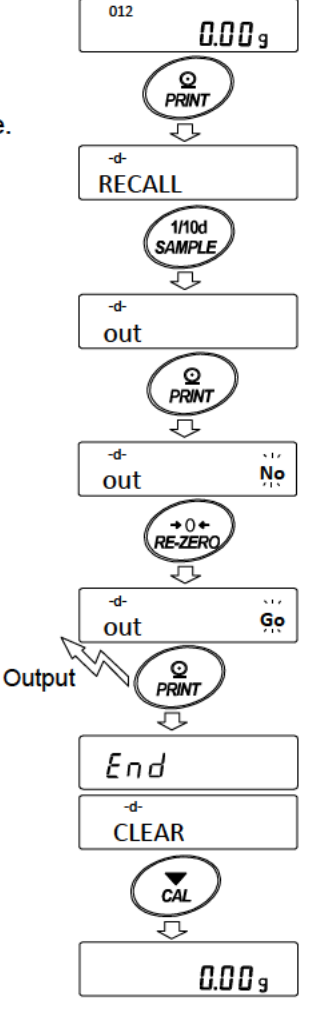

#### Deleting all memory data at one time

- 1. Press and hold the PRINT key until <u>REERLL</u> is displayed, then release the key.
- 2. Press the SAMPLE key several times to display [[LERR].
- 3. Press the PRINT key to display [LERR Ng] with "Ng" blinking.
- 4. Press the RE-ZERO key to display [[LERR 资意] with 资资 blinking.
- 5. Press the PRINT key to delete all data
- 6. The balance displays end and returns to the weighing mode.

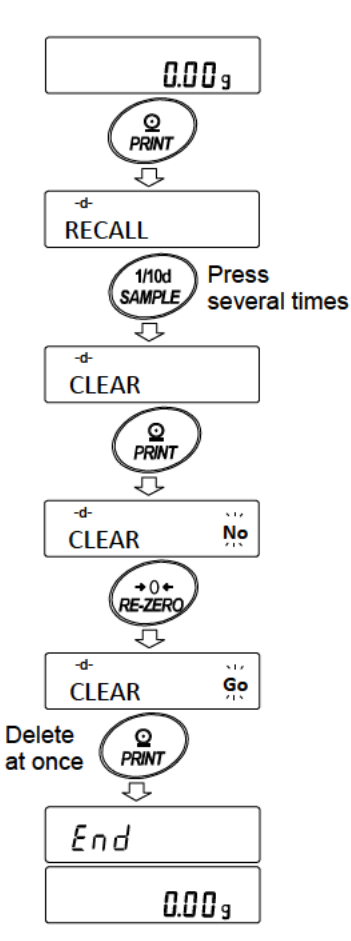
## 12-2 Data Memory For Calibration And Calibration Test

### Characteristic

- Calibration data (when and how it is performed) and calibration test data can be stored in memory.
- □ All the data in memory is available to be output at one time to a printer or personal computer.
- □ Up to 50 data sets of the latest calibration or calibration test can be stored.

\* When the memory capacity has been reached to 50, "fUI" + LRL

illuminates in order in the upper left of the display as shown below.

### Storing the calibration and calibration test data

- 1. Set the "Data memory (data)" parameter to " data 2". Refer to "10 Function Table".
- 2. With the settings above, each time calibration or calibration test is performed, the data is stored automatically.

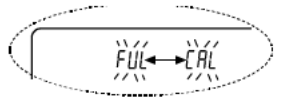

Upper left of the display

### Transmitting the memory data

- Press and hold the CAL key during weighing display. When a <u>[ALHIS</u> displayed, release your finger from the key to display <u>Dub</u>. If there is no calibration history, <u>No dALA</u> is displayed, and then the display returns to the weighing display.
- 2. Press the PRINT key to display <u>ut No</u>.
- 3. Change the  $\underline{N}\underline{a}$  /  $\underline{b}\underline{a}$  with the <u>RE-ZERO</u> key. Display the  $\underline{a}\underline{a}\underline{b}\underline{b}\underline{a}$ .
- 4. Press the PRINT key to start output at one time while <u>aut 5p</u> is displayed.

The output format conforms to "GLP output".

- When output at one time is completed, <u>[[ERP]</u> displays after <u>End</u> is displayed.
- If the saved history is deleted all at once, please proceed to "How to delete history". To return to the weighing value, press the CAL key.
- \* If the FUL ↔ [RL] indicators blink in turn during weighing display, 50 instance of data are stored.
   If history is saved history in this state, old data will be overwritten. Optionally delete the saved data.

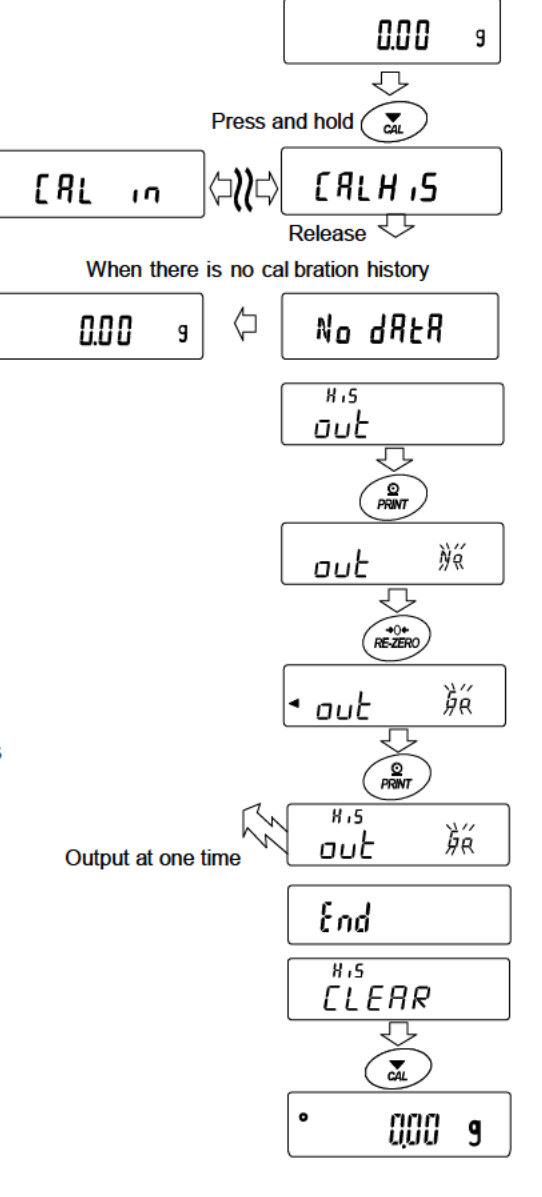

### Deleting data stored in memory

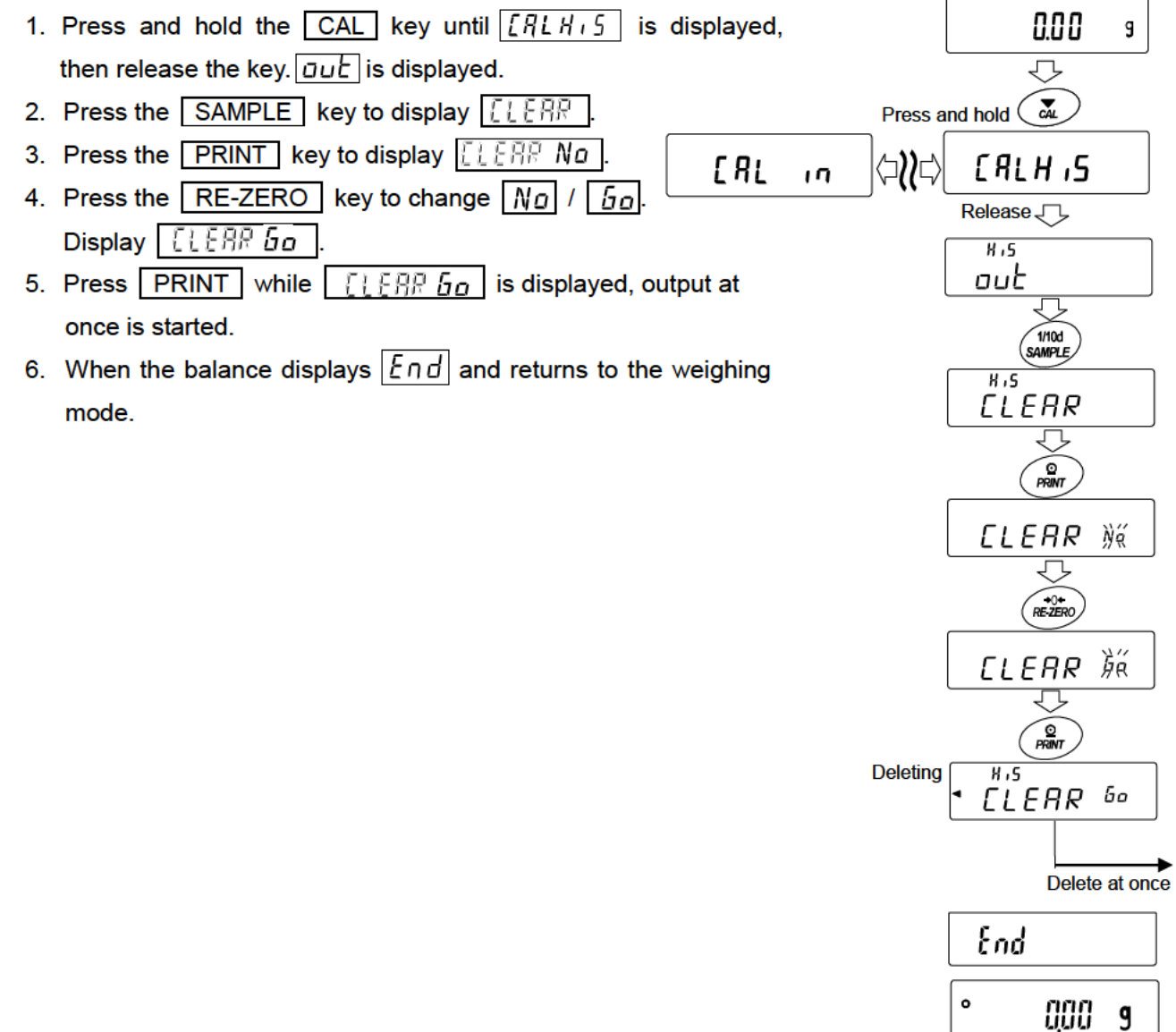

# **13.Statistical Calculation Mode**

The statistical calculation mode statistically calculates the weight data, and displays or outputs the results. To use the statistical calculation mode, set the "Application function (apf)" parameter of "Application (ap fnc)" in the function table to "2", as described below. To return to the normal weighing mode (factory setting), set "Application mode (apf)" to "0".

Statistical items available are number of data, sum, maximum, minimum, range (maximum-minimum), average, standard deviation and coefficient of variation. What statistical items to output can be selected from the four modes in the function table (5EBF).

- □ The wrong data input can be canceled by the key operation, if immediately after the input.
- □ Turning the balance off will delete the statistical data.
- □ The standard deviation and coefficient of variation are obtained by the equation below:

Standard deviation= 
$$\sqrt{\frac{N \cdot \Sigma(X_i)^2 \cdot (\Sigma X_i)^2}{N \cdot (N-1)}}$$
 where Xi is the i-th weight data,  
N is number of data.  
Coefficient of variation (CV)=  $\frac{\frac{Standard deviation}{A \text{verage}} \times 100 (\%)}{\frac{100}{A \text{verage}}} \times 100 (\%)$   
Relative error of maximum value =  $\frac{\frac{Maximum value - A \text{verage}}{A \text{verage}}}{\frac{A \text{verage}}{A \text{verage}}} \times 100 (\%)$ 

#### Note

- □ When there is data with a minimum display digit off, the calculation result is displayed with the minimum display digit off. (Minimum display digit is rounded off.)
- □ When the data memory function is in use, the statistical calculation function cannot be used.
- □ When registering the warning function of the minimum weighing value, the statistical calculation function cannot be used.

### 13-1 How To Use The Statistical Calculation

# Switching to the Statistical Function Mode (Changing The Function Table)

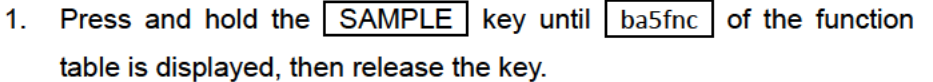

- 2. Press the SAMPLE key several times to display ap fnc.
- 3. Press the PRINT key to display .
- 4. Press the RE-ZERO key several times to display S<sup>™</sup> 5<sup>±™</sup>.

To select statistical items to output, go to step 5. To store the statistical function mode setting, go to 7. To disable the statistical calculation mode, press the RE-ZERO key to select  $\boxed{\begin{array}{c} \end{array}}$ .

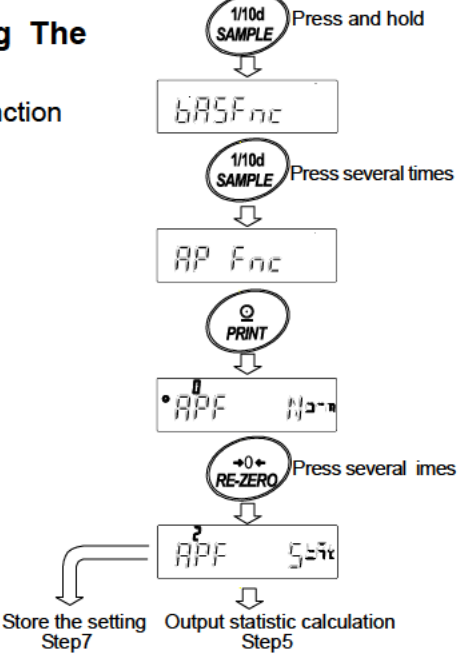

### Selecting the statistical items to output

- 5. Press the SAMPLE key to display 5. BRE in .
- Press the <u>RE-ZERO</u> key to select the output items. In the example, output the number of data, sum, maximum, minimum, range (maximum-minimum) and average are selected.

| Parameter | Description                                                                                                    |
|-----------|----------------------------------------------------------------------------------------------------|
| • 0       | Number of data, sum                                                                                                    |
| 1         | Number of data, sum<br>Maximum, minimum, range (maximum – minimum),<br>average                                                                                                    |
| 2         | Number of data, sum<br>Maximum, minimum, range (maximum – minimum),<br>average, Standard deviation, coefficient of variation                                                                         |
| 3         | Number of data, sum<br>Maximum, minimum, range (maximum –<br>minimum),average, Standard deviation,coefficient of<br>variation<br>Relative error of maximum value, relative error of minimum<br>value |

Continue from Step4

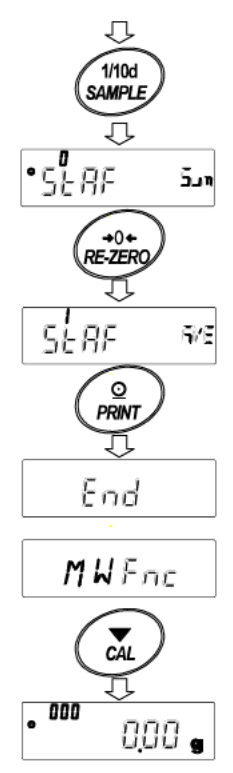

- 7. Press the PRINT key to store the setting.
- 8. Press the CAL key to return to the weighing mode.

### Selecting the unit

 Press the MODE key to select the unit to be used for the statistical calculation mode. In the example shown at the right, gram (g) is selected.

#### Note

Selecting the unit using the <u>MODE</u> key is not available after the data is entered. In this case, clear the data as described on page 80 "Cleaning the statistical data" and select the unit using the <u>MODE</u> key.

When the unit used for the statistical calculation mode is to be enabled upon power-on, select the unit in "Unit (Unit)" of the function table beforehand.

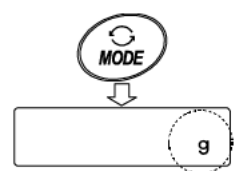

### Entering data for statistical calculation

Use the following keys to operate the statistical calculation mode.

- MODE
   key
   When the data is entered, moves between the displaying items (weighing mode, statistical results and data operation) each time the key is pressed.

   When no data has been entered, selects the unit.
   SAMPLE
   key

   SAMPLE
   key
   Turns the minimum weighing value ON or OFF, in the weighing mode.

   RE-ZERO
   key
   Sets the display to zero in the weighing mode.

   PRINT
   key
   Outputs the data number and the weight data and includes the weight data to statistical calculation in the weighing mode. (Output is not in the data format specified in the function table because of the data number added.)

   Outputs the statistical results while the statistical results are displayed. (Output is not in the data format specified in the function table because of the data number added.)

   Outputs the statistical results while the statistical results are displayed. (Output is not in the data format specified in the function table.)

   CAL
   key
   Returns to the weighing mode.
- 1. Press the RE-ZERO key to set the display to zero.
- 2. Place the sample on the weighing pan and wait for the stabilization indicator to turn on.
- 3. Press the PRINT key to add the data displayed to statistical calculation. The number of data on the upper left of the display increases by 1.
- 4. Repeat steps 1 to 3 for each weighing.

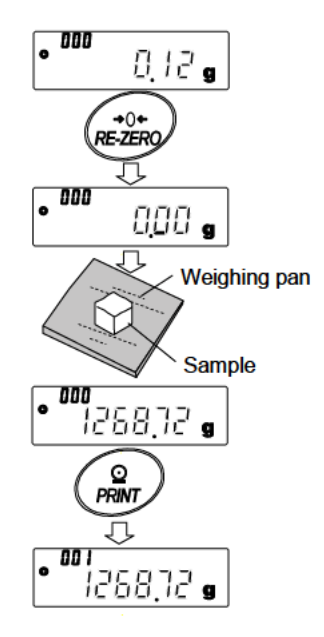

### Outputting the statistical results

1. Each time the MODE key is pressed, the display

changes: the results as selected in "Statistical function

mode output items (5taf)", and

CANCEL .

When pressing the SAMPLE key, the

previous item is displayed.

### Note

- □ When the number of data is 1, the coefficient of variation is displayed as ----.
- □ When the average is 0, the coefficient of variation is displayed as -----.
- Statistical items are indicated on the upper left of the display using the following symbols.
- 2. When pressing the **PRINT** key while displaying the statistical result, the statistical result is output.

| Symbol      | Statistical item                |
|-------------|---------------------------------|
| 500         | Sum                             |
| ñ811        | Maximum                         |
| ñ in        | Minimum                         |
| г           | Range (Maximum – minimum)       |
| <i>R</i> ū£ | Average                         |
| Sd          | Standard deviation              |
| Εū          | Coefficient of variation        |
| ā₽11%       | Relative error of maximum value |
| ארו ה%      | Relative error of minimum value |

### Deleting the latest data

When the wrong data is entered, it can be deleted and excluded from statistical calculation. Only the latest data can be deleted.

- 1. In the weighing mode, press the MODE key to display [RNLEL].
- 2. Press the **PRINT** key to display **EBNEELN**.
- 3. Press the RE-ZERO key to display [開設]
- Press the PRINT key to delete the latest data and exclude it from statistical calculation. The number of data decreases by 1 when the balance returns to the weighing mode.

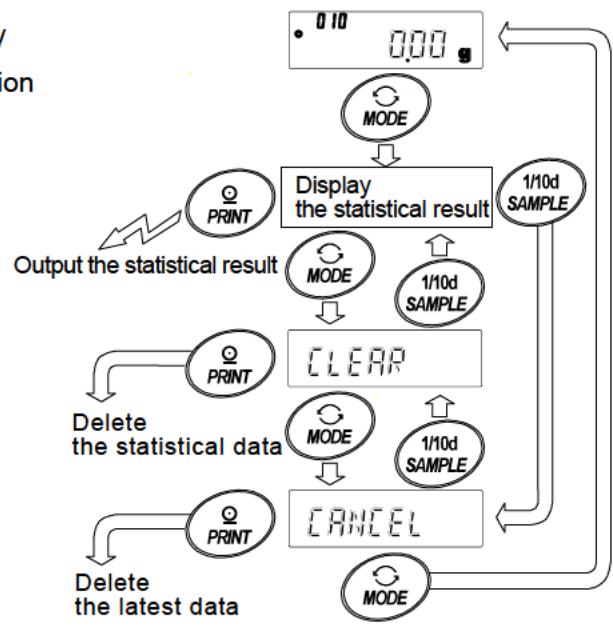

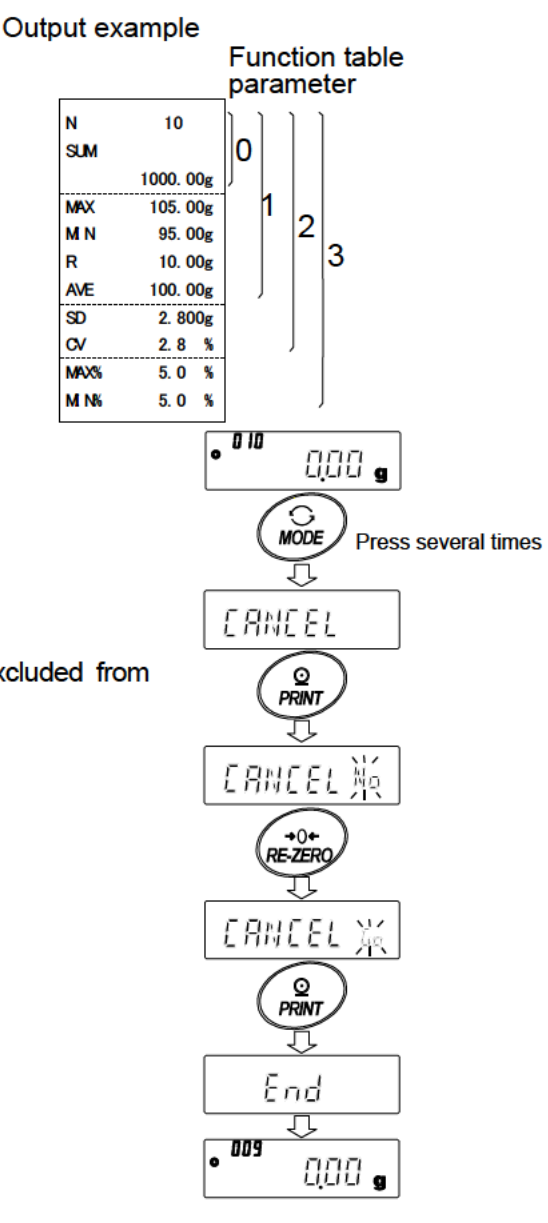

### Clearing the statistical data

All the statistical data will be deleted and the number of data will be 0 (zero).

- 1. In the weighing mode, press the MODE key, to display
- 2. Press the PRINT key to display
- 4. Press the **PRINT** key to delete the statistical data.

The number of data becomes 0 (zero) when the balance returns to the weighing mode.

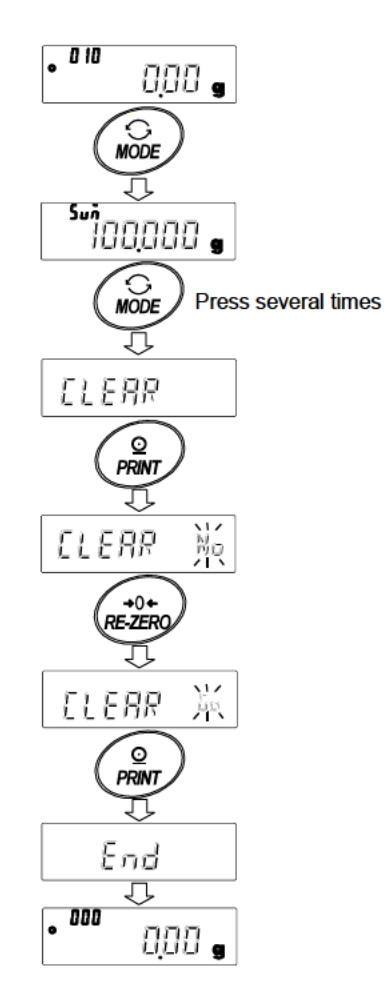

## 13-2 Statistical Calculation Mode (Example Of Use)

Here, as an example of use of the statistical calculation mode, mixing of the multiple formulae such as medicine is described. The mixing process is recorded using the balance and the printer.

In the example, the GX-303A and the AD-8126 or AD-8127 are connected using the RS-232C serial interface.

### Changing the function table

- Changes D To enable the statistical calculation mode
  - To enable "Zero after output"

### Enabling the statistical calculation mode

- Enter the function table menu.
   Press and hold the SAMPLE key until ba5fnc of the function table is displayed, then release the key.
- 2. Select the application function.

Press the SAMPLE key several times to display ap fnc Then, press the PRINT key to display  $\cdot B^{b} \in B^{a}$ .

3. Change the application function parameter to "2".

Press the RE-ZERO key to display  $\overrightarrow{PF}$  Site Press the PRINT key to confirm the change. After end,  $\overrightarrow{MW}$  For is displayed.

#### Enabling "Zero after output"

4. Select "Zero after output".

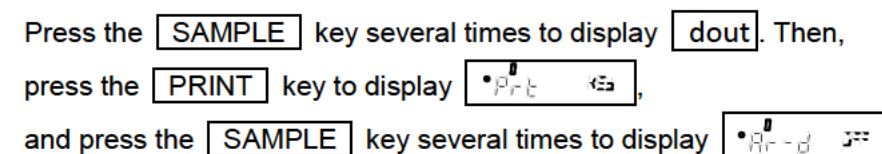

5. Enable "Zero after output".

Press the RE-ZERO key to display Break. Then,

press the PRINT key to confirm the change.

After end, 5if is displayed.

### Returning to the weighing mode

6. Press the CAL key to return to the weighing mode.

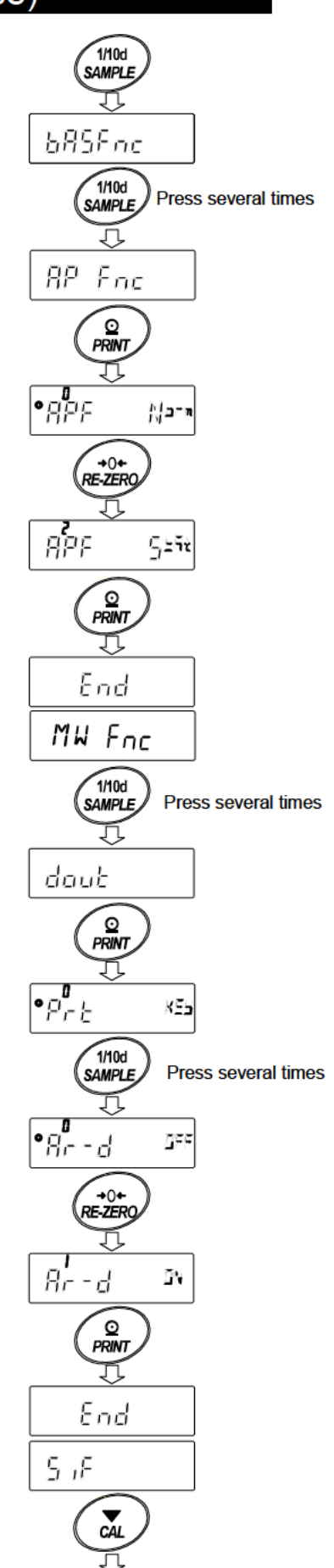

Returning to the weighing mode

### **Using The Statistical Calculation Mode**

- 1. Press the RE-ZERO key to set the display to zero.
- Place a container on the weighing pan.
   Press the PRINT key to cancel the weight (tare). The balance displays IIII g. (Storing the tare value)
   The tare value data is output when the peripheral output equipment is connected.
- 3. Weigh formula 1 and press the PRINT key. The balance displays . (Storing the weight value of formula 1)

The weight value data is output when the peripheral output equipment is connected.

 4. Weigh formula 2 and press the PRINT key. The balance displays 0000 g. (Storing the weight value of formula 2)

The weight value data is output when the peripheral output equipment is connected.

- 5. When there are some more formulae to be added, repeat step 4.
- 6. After mixing is complete, press the MODE key to display the statistical results.
- 7. Press the PRINT key to output the number of data saved including the tare value and the total weight.

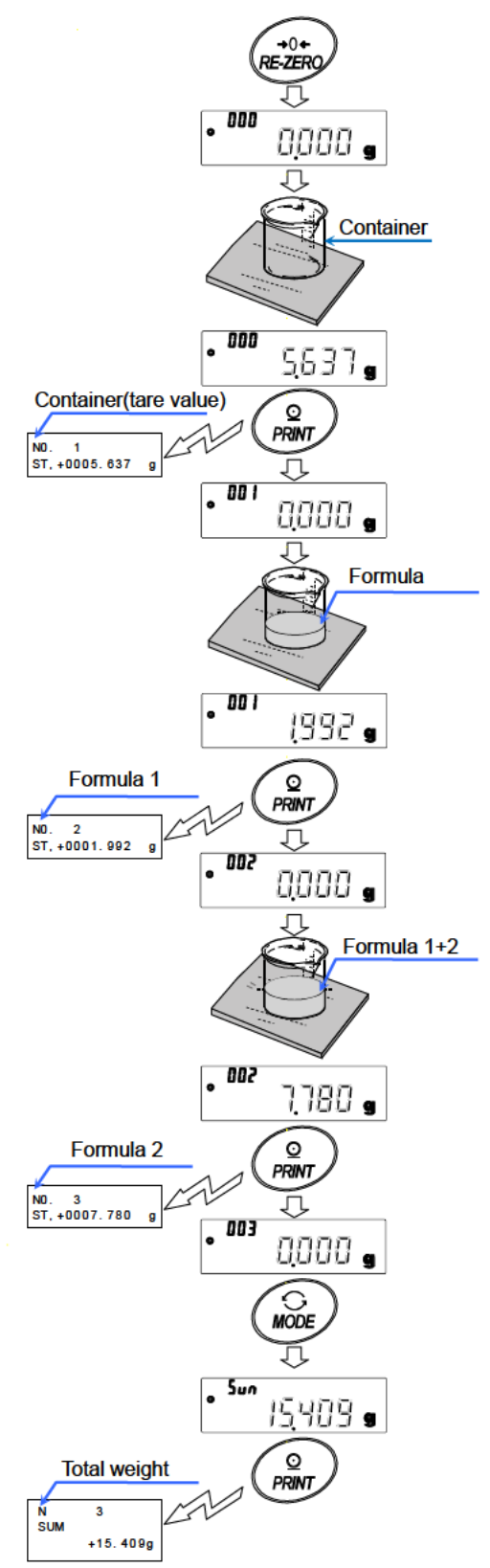

#### Output example

| No.   | 1        |   |              |
|-------|----------|---|--------------|
| ST, + | 0005.637 | g | Tare value   |
| No.   | 2        |   |              |
| ST, + | 0001.992 | g | Formula 1    |
| No.   | 3        |   |              |
| ST, + | 0007.780 | g | Formula 2    |
|       |          |   |              |
| N     | 3        |   |              |
| SUM   |          |   |              |
|       | +15.409  | g | Total weight |

# **14.Flow Measurement**

The balance has a "flow mode" that calculates the amount of change in the weighing value per hour. For details, please refer to "Supplementary information" which can be downloaded from the A&D website http://www.aandd.jp).

- If the flow unit is set to mL/\*, density can be registered. The maximum number of registrations is
   10, and if density is set in advance, it can be selected according to the measurement sample.
- $\hfill\square$  The flow rate value is calculated by the following formula.

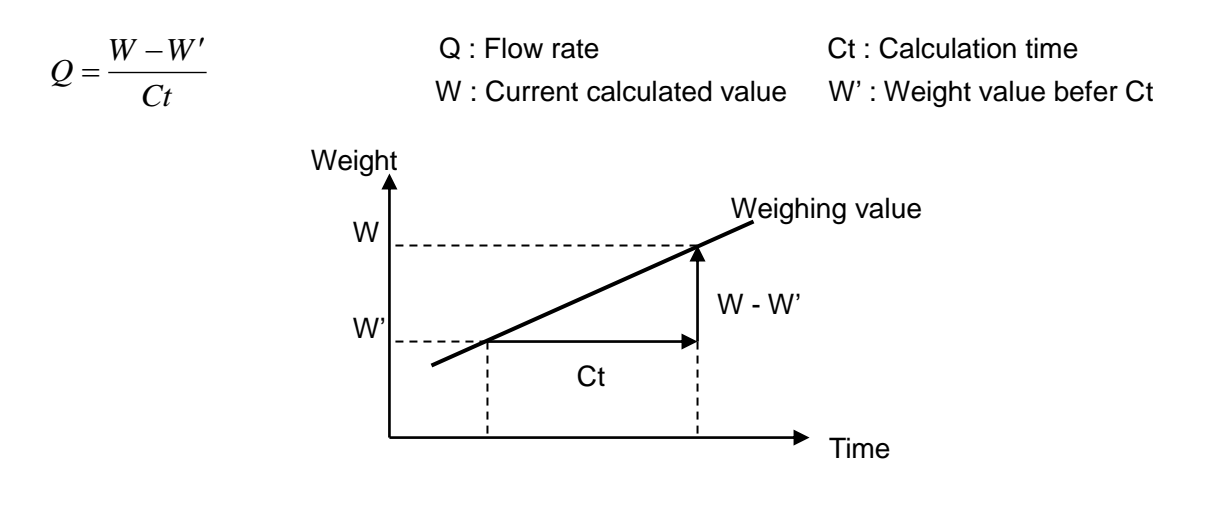

For flow rate calculation time Ct, select manual / automatic and set.

## 14-1 How To Use Flow Measurement

#### Enable flow rate measurement

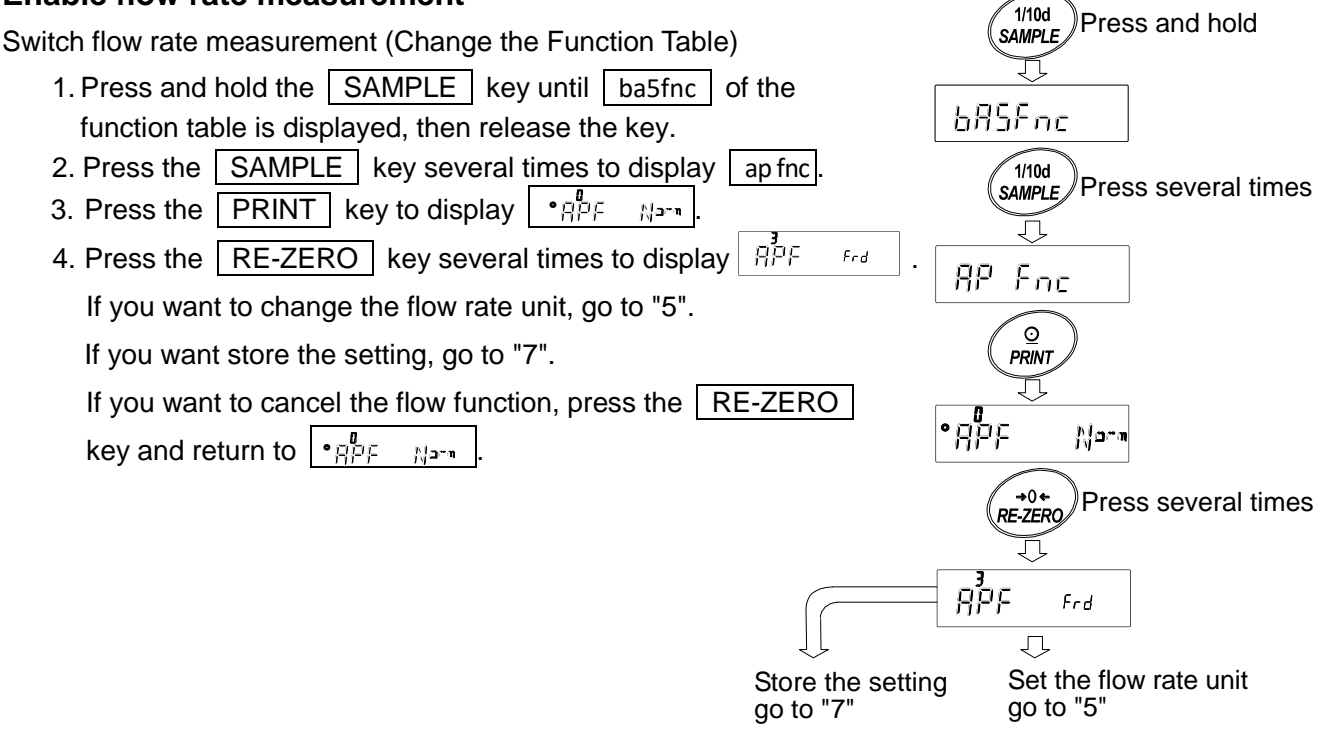

### Setting of flow rate unit

- 5. Press the SAMPLE key to display \* Frd Unit
- 6. Press the RE-ZERO key to set the setting value.

| Parameter | Contents                   |
|-----------|----------------------------|
| <b>0</b>  | g / s (gram/second)        |
| 1         | g / m (gram/minute)        |
| 2         | g / h (gram/hour)          |
| 3         | mL / s (milliliter/second) |
| 4         | mL / m (milliliter/minute) |
| 5         | mL / h (milliliter/hour)   |

- 7. Press the PRINT key to store.
- 8. Press the CAL key to return to the calculating display.
- Factory setting

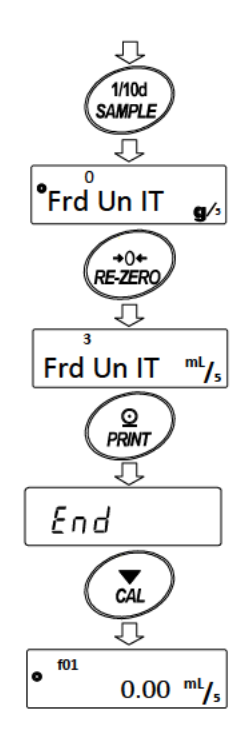

### Manual / automatic selection of flow calculation time Ct.

There are two ways to set flow calculation time Ct, either by automatic setting in the balance according to the flow rate value or by manually determining a fixed value.

To switch between manual and automatic, please perform the following operation.

In factory setting, flow calculation time Ct is set to manual input setting ( Ct AUto "oFF" ).

- 1. Please perform the following operation from the **\****F*<sup>\*</sup>*r*d<sup>\*</sup>*Un it* and display for flow unit setting as shown in "14-1. How To Use Flow Measurement".
- 2. Press the SAMPLE key to display <sup>°</sup>Ct AUto
- 3. Press the RE-ZERO key to change ON/OFF.
- 4. Press the PRINT key to store.
- 5. Press the CAL key to return to the calculation display.

\* If set to "OFF", refer to "How to set calculation time by manual setting" to set the flow calculation time.
If set to "ON", refer to "How to set calculation time by automatic setting" to set the flow calculation time.

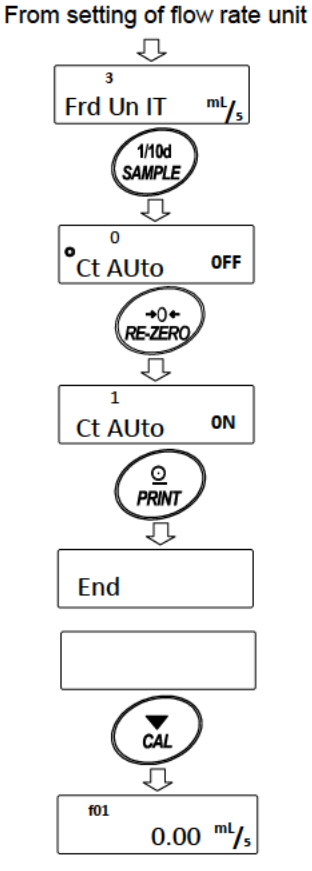

### How to set flow calculation time by manual setting

The flow calculation time Ct can be set by the following procedure.

In weighing display, press and hold the MODE key to display <sup>(t)</sup> 2<sup>set</sup>.
 Calculation time can be changed by following key operation.

The setting range is 1 second to 1 hour.

 RE-ZERO (+) key ····· Change calculation time

 MODE (-) key ····· Change calculation time

 PRINT key ····· Store setting value

 If the flow rate unit is g / \*,

 the display will return to weighing display.

 When the flow rate unit is mL / \*,

 the display goes to density setting display.

 CAL
 key ····· It returns to weighing display without storing the set value.

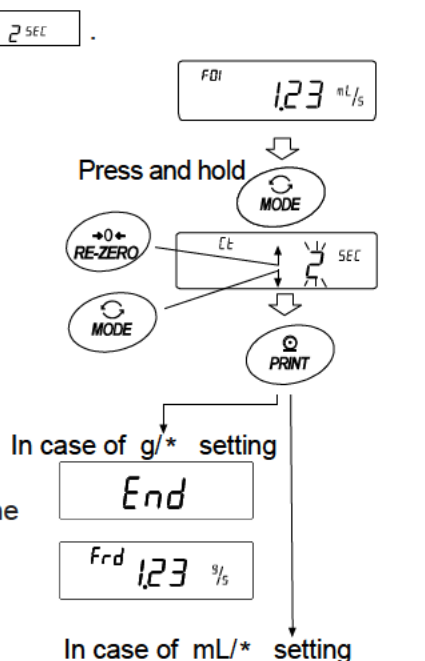

\* Unit of time setting (second(s),minute(m) or hour(h)) is entered in " \* " of "g/\*" and "mL/\*".

For setting target values, refer to "GX-A/GF-A Series Flow Measurement Function Supplementary Manual".

### How to set flow calculation time by automatic setting

It is possible to perform flow measurement without going to the trouble of selecting the flow rate calculation time Ct that matches the flow rate from the setting value.

The flow calculation time Ct is decided according to the flow rate value measured in 1 to 60 seconds. Accuracy can be selected from "Precision Priority (Resolution 500)", "Standard Setting (Resolution 200)" and "Response Priority (Resolution 50)".

The flow rate calculation precision can be changed by the following procedure.

- 1. Press and hold MODE key to display Fr RE5 during weighing display.
- 2. Press the RE-ZERO key to change the desired setting value.

| Parameter | Description                         |
|-----------|-------------------------------------|
| 0         | Precision priority (Resolution 500) |
| • /       | Standard Setting (Resolution 200)   |
| 2         | Response Priority (Resolution 50)   |
|           |                                     |

Factory setting

Go to " How to set the density"

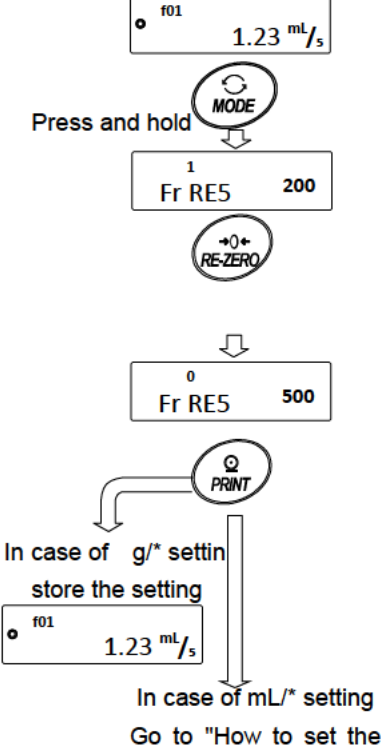

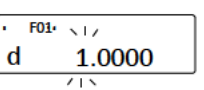

3. Press the PRINT key to store.

If the flow rate unit is g / \*, the display returns to weighing display or flow display.

If the flow rate unit is mL / \*, the display transitions to density setting.

Please refer to "How to set the density".

### How to set the density

When the setting value of function setting **Frd Unit** is 3, 4, 5, after setting the calculation time, go to density setting display. Density can be changed by following key operation.

The setting range is 0.0001g/cm<sup>3</sup> to 9.9999g/cm<sup>3</sup>.

| RE-ZERO (+) key ·····Change the number of the blinking digit |
|--------------------------------------------------------------|
| MODE (-) key ······Change the number of the blinking digit   |
| SAMPLE key ······Move the blinking digit                     |
| PRINT key The set value is the display returns to weighing   |
| display.                                                     |
| CAL key The display returns to weighing display              |
| without storing the set value.                               |

### Method of reading density number

When flow unit is mL/\*, up to 10 densities can be registered. To register a new density, read the unconfigured density number and then register according to the procedure of the setting method of calculation time.

Continuing to hold down the **PRINT** key in weighing display displays .

| Blinking F * * | is the current density number and d*.**** | is the set |
|----------------|-------------------------------------------|------------|
| density value. |                                           |            |

The density number can be changed by following key operation

### Note

**F**<sup>\*\*</sup> : The selected density number is entered.

**d**<sup>\*\*\*\*</sup> : The set density number is entered.

The setting range is F01 $\sim$ F10.

| RE-ZERO (+) key ··· Change density number.         |
|----------------------------------------------------|
| MODE (-) key ······· Change density number.        |
| PRINT key Read the density of the selected density |
| number and return to weighing display.             |
| CAL key Return to the weighing display without     |

reading the density of the selected density number.

### Change display

After returning to the weighing value display after setting to flow mode, the unit is "g" with the  $\boxed{F r d}$  or  $\boxed{F^{**}}$  indicator on.

Use the MODE key to switch between flow rate display and "g" display. By switching, the total amount and flow rate can be checked.

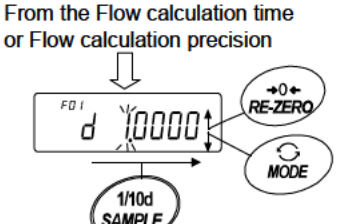

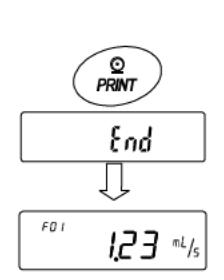

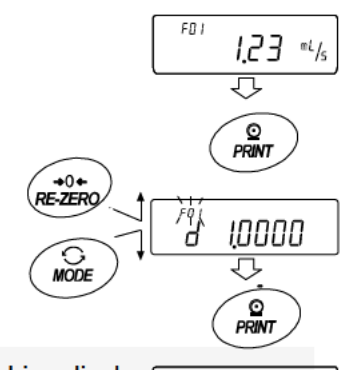

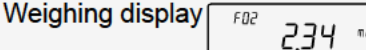

Total amount display

Flow rate

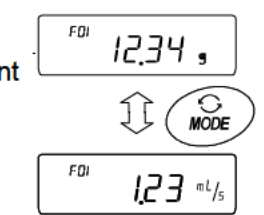

# **15.Gross Net Tare Function**

Zero setting and taring can be operated separately, and data output for Gross (total amount), Net (net amount), Tare (tare quantity) becomes possible.

When the gross net tare function is selected, the key operation is changed as follows.

| Key         | Operation                              |
|-------------|----------------------------------------|
| ON:OFF key  | Zero setting (Operate as the ZERO key) |
| RE-ZERO key | Tare(Operate as the TARE key)          |

In order to use the Gross Net Tare Function, it is necessary to change the "setting of the Function table".

# 15-1 Preparation Of Gross Net Tare Function

To use this function, enter the Function table as follow, and set "Application Function ap fnc " to "4 " in "Application mode apf ". To return the normal weighing mode (Factory setting), set " Application mode apf " to "0 ".

Please set as follows.

### Setting procedure

- 1. Press and hold the SAMPLE key until ba5fnc of the function table is displayed, then release the key.
- 2. Press the SAMPLE key several times to display ap fnc.
- 3. Press the PRINT key to display
- 4. Press the RE-ZERO key several times to display  $\overrightarrow{BPF}$  and  $\overrightarrow{BPF}$ .
- 5. Press the PRINT key to store the setting.
- 6. Press the CAL key to return to the calculating display.

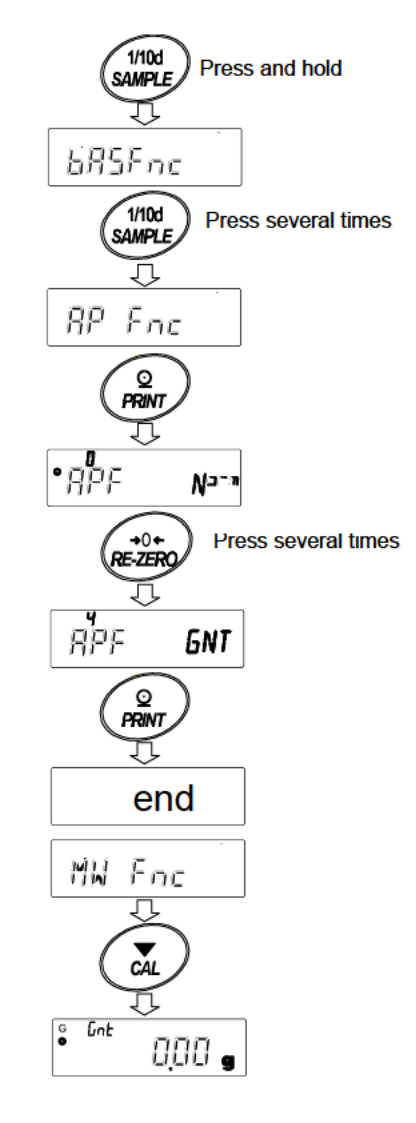

### **Key operation**

| Key                 | Function                                               | Weighing value(gross)                       | Operation                       |
|---------------------|--------------------------------------------------------|---------------------------------------------|---------------------------------|
| Zero setting        | Within the zero range <sup>*1</sup>                    | Update a zero point and clear a tare value. |                                 |
| ON:OFF              | (ZERO)                                                 | Out of the zero range <sup>*1</sup>         | Do nothing                      |
|                     |                                                        | Plus value                                  | Do tare and update a tare value |
| +0+<br>RE-ZERO TARE | Gross zero <sup>*2</sup><br>(Gross zero mark blinking) | Clear a tare value                          |                                 |
|                     |                                                        | Minus value                                 | Do nothing                      |

In case of **GNT** setting, operate with the following keys.

\*1 "Zero range" means the range where the load is within  $\pm$  2% of the weight from the reference zero. For the zero range for each model, reter to "5-1 Basic Operation".

- \*2 "Gross zero" means the range where the minimum scale of gross (total amount) is zero in "g". (The state in which the gross zero mark is lit.)
- **Note** To turn off the display of balance's display, press the ON:OFF key (Long press) for about 2 seconds.

### Display

| Mark | Discription                                                                            |
|------|----------------------------------------------------------------------------------------|
| NET  | This lights when the tare is not zero.                                                 |
| G    | This lights when the tare is zero.                                                     |
| PT   | When the preset tare is set by the PT command, this lights together with the NET mark. |
| նոե  | This lights while using the gross net tare function.                                   |
| 0    | This lights when the minimum scale of the gross is in the range of zero in "g".        |

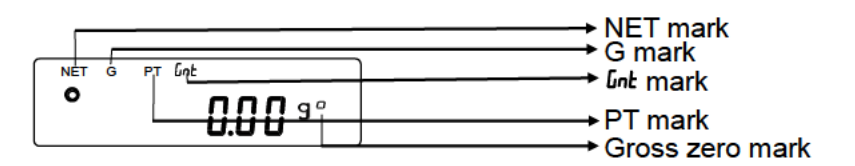

### Output

- 1. Every time pressing the PRINT key, it will output in the order of "NET"(object), "GROSS"(total amount), "TARE"(tare).
- 2. The compatible output format depends on the software version of the balance.

| Software version of the balance | Adaptive format                             |
|---------------------------------|---------------------------------------------|
| 1.200 or later                  | A&D basic format<br>DP format<br>CSV format |

### Output example (A&D standard format)

| ST, N , +00045. 67 g    | NET(object)                                       |
|-------------------------|---------------------------------------------------|
| ST. T . +00010. 23 g    | GROSS(total amaount)                              |
| (ST. PT . +00010, 23 g) | TARE(tare)                                        |
|                         | PRESET TARE(tare)                                 |
|                         | When the unit setting of the balance is PCS or %, |
|                         | the unit output of "GROSS","TARE" and             |
|                         | "PRESET TARE" become "g" unit.                    |

By using the "UFC function", output connection and order also can be set. For the "UFC function", please refer to "Communication manual" which can be downloaded from the A&D website (http://www.aandd.jp).

#### Example Of Using The Gross Net Tare Function 15 - 2

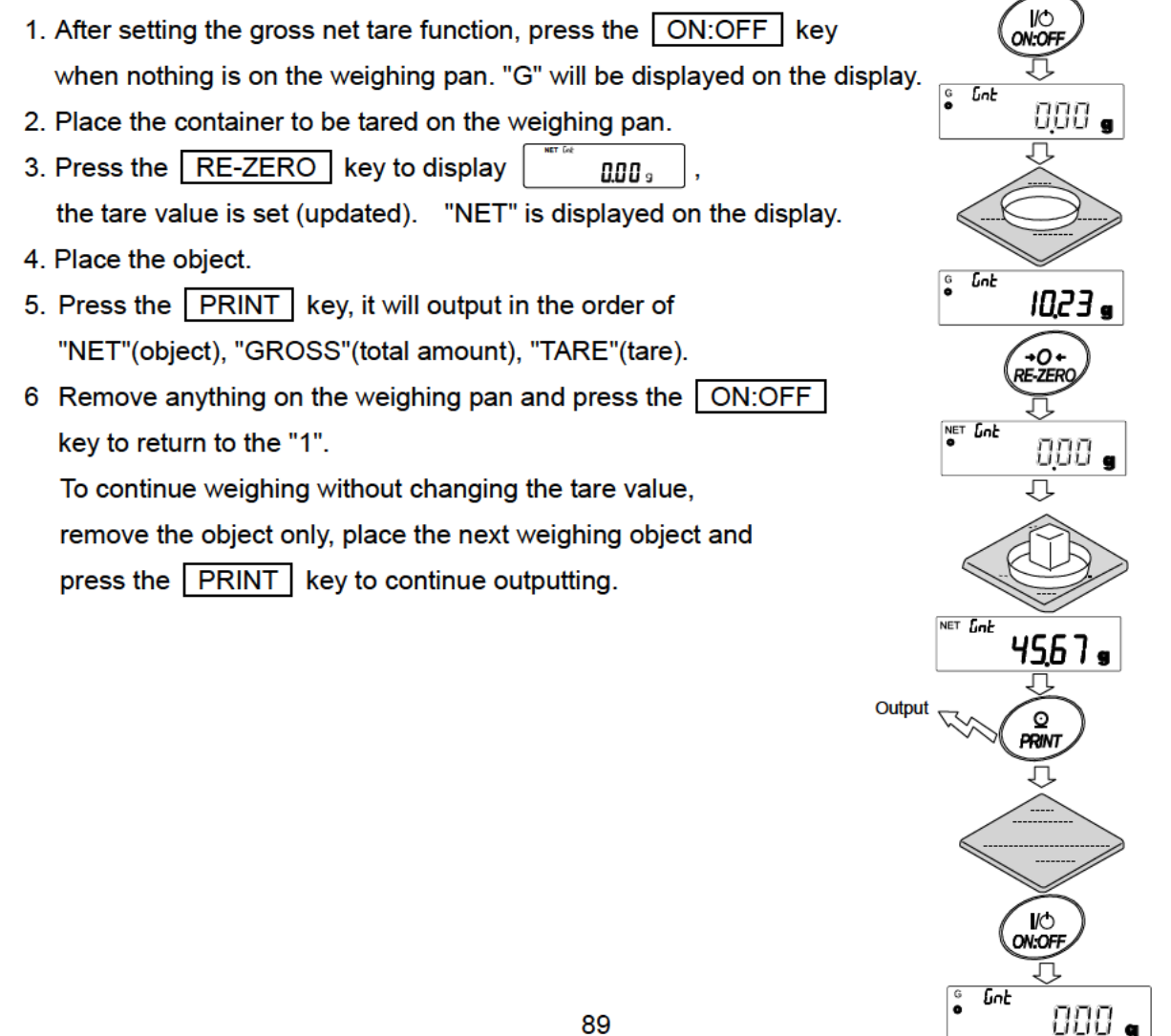

# **16.Minimum Weighing Warning Function**

The minimum weighing value is the minimum necessary amount of sample to be used for correctly performing quantitatively performing quantitative analysis, taking into consideration measurement error of the balance.

If the amount of sample is too small, the proportion of the measurement error in the measured value increases accordingly, and the reliability of the analysis result may drop.

By using the minimum weighing warning function, it is possible to judge at a glance whether the amount of sample meets the set minimum weight value. This function can be used only in "g" mode.

"M<sub>1</sub>N" is displayed at the top of the unit part when in use. 0 0.00 s When the amount of sample is less than the set minimum weighing value, 1/10d SAMPLE Л the "M<sub>1</sub>N" indication flashes. When the amount of sample reaches the minimum weighing value or more, 6RS Fnc the "M, N" indicator will turn off 1/10d SAMPL Ų The minimum weighing value can be changed from the function setting. The MWFnc factory setting is 0 g. If the set value is 0 g, no warning will be displayed even if the minimum Ţ weighing warning function is ON (MW-CP 1 or 2). Also, a value greater than MW-EP °FF weighing capacity cannot be set as minimum weighing value. Ţ There are two kinds of warning display as follows "Excluding near zero" **Μ**₩-ΕΡ ⊌α MW-EP 18 "Including near zero" Μ́₩-[Ρ ™ Л Near zero is within ± 10 digits of 0 g. Setting procedure MW 1. Hold down the SAMPLE key to display the function setting bR5 Fnc . Û 2. Press the SAMPLE key several times to display MWFnc. 1000 I 140"# 3. Press the PRINT key. 4. MW CP will be displayed. Press the RE-ZERO key to change MODE +0+ RE-ZERO the display from  $|MW - EP_{D}F|$  to  $|MW - EP_{E\times D}|$  (excluding near zero) or MW - EP INO (including near zero). IJ 5. To change the setting of the minimum weighing value, proceed to 6. If the minimum weighing value will not be displayed, press the PRINT End key. Û 6. Press the SAMPLE key to display MU. MW-EP INB 7. Press the PRINT key. 8. Set the minimum weighing value. The minimum weighing value can be changed by the following key operation. End RE-ZERO (+) key ··· Change the value of the blinking digit. MODE (-) key ··· Change the value of the blinking digit. Û SAMPLE key ..... Move the blinking digit. Unit PRINT key ...... Store the set value and proceed to the next item. CAL key ..... Advance to the next item without storing the setting value. ↓( 🏹 9. Press the PRINT key to return to the weighing display. 000幣 10. Press the CAL key to return to the weighing display.

### Setting confirmation and changing method from the weighing display

- 1. Press the MODE key in the weighing display.
- 2. The current setting minimum weighing value blinks.
- 3. Press the PRINT key.
- Set the minimum weighing value. The minimum weighing value can be changed by the following key operation.

| operation.                                                                                                    |         |     |
|----------------------------------------------------------------------------------------------------|---------|-----|
| RE-ZERO (+) key ··· Change the value of the blinking digit.         MODE (-) key ··· Change the value of the blinking digit.         SAMPLE key ···· Move the blinking digit. |         |     |
| PRINT       key       Store the set value and proceed to the next item.         CAL       key       Advance to the next item without                                          | RE-ZERO |     |
| storing the setting value.                                                                                                    |         | End |

0

0.00 %

MODE

Û

**MW** XI 140

Û

0.00 %

0

#### Note

- □ If MW EP is set to anything other than U, the unit is fixed in "g" units and it cannot be changed the unit with the MODE key.
- $\hfill\square$   $\hfill$  To turn OFF the minimum weighing value warning function,

set  $M \mathcal{U} - [P]$  to  $M \mathcal{U} - [P]$  by referring to "Setting procedure" above.

## 16-1 Setting Measurement Tolerance Of Minimum Weighing Value

With the setting for Function Table M U - k, you can select the measurement tolerance of the minimum measured value (reference value) calculated from repeatability measurement by electronic control load (ECL).

### Setting procedure

- 1. Hold down the SAMPLE key to display the function setting bR5Fnc.
- 2. Press the SAMPLE key several times to display MW Fnc.
- 3. Press the PRINT key.
- 4. Press the SAMPLE key several times to display M → E.
- Press the <u>RE-ZERO</u> key to select <u>MU<sup>0</sup>-L QID x</u> (Standard deviation SDx2000 times) or <u>MU<sup>-</sup>L I x</u> (Standard deviation SDx200 times)
- 6. Press the PRINT key to move to the next item.
- 7. Press the CAL key to return to the weighing display.
- 8. For the repeatability measurement with setting value being by electronic control load (ECL), refer to "7-2. Self-Check-Function / Automatic Setting Of Minimum Weight Value".

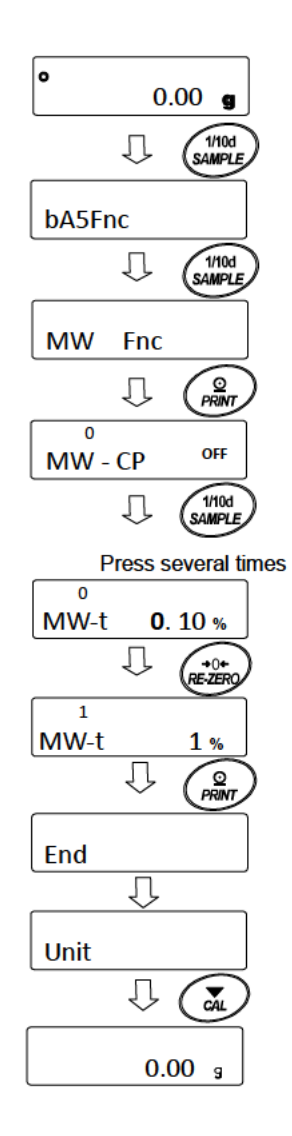

## 16-2 Data Output When Less Than Minimum Weighing Value

Data output ON/OFF can be switched with the setting for Function Table Min out when less than the minimum weighing value.

#### Setting procedure

- 1. Hold down the SAMPLE key to display the function setting bR5 Fnc.
- 2. Press the SAMPLE key several times to display MW Fnc.
- 3. Press the PRINT key.
- 4. Press the SAMPLE key several times to display Min out.
- Press the RE-ZERO key to select <sup>I</sup> (Data output ON) or <sup>I</sup> (Data output OFF)
   (Data output OFF)
- 6. Press the PRINT key to move to the next item.

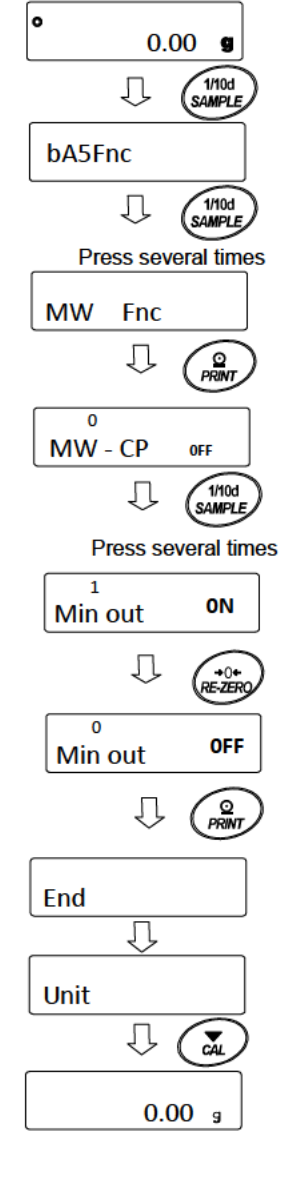

7. Press the CAL key to return to the weighing display.

# 17.Underhook

The underhook can be used for magnetic materials or density measurement. The built-in underhook is revealed by removing the plastic cap on the bottom of the balance. Use the underhook as shown below.

### Caution

- $\hfill\square$  Do not apply excessive force to the underhook.
- □ When not in use, do not open the cover to prevent dust from getting into the balance.
- $\Box$  Do not push the underhook upward.

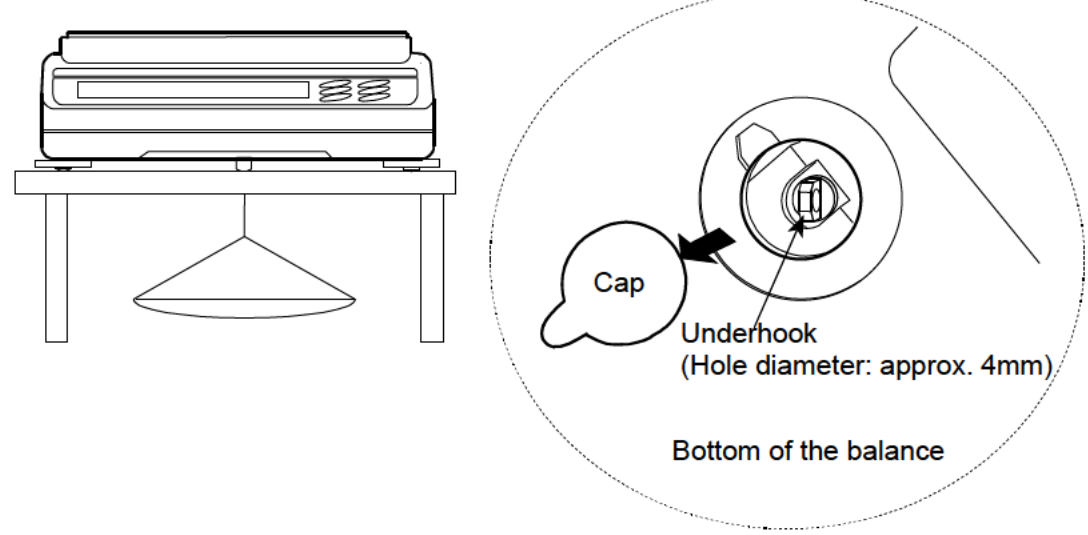

- □ The weighing pan, pan support and draft gate fall off, when turning over the balance. Remove them first.
- □ When not in use, attach the plastic cap to prevent dust from getting into the balance.

# 18.Programmable-Unit

This is a programmable unit conversion function. It multiplies the weighing data in grams by an arbitrary coefficient set in the function table and displays the result.

The coefficient must be within the range between the minimum and maximum shown below. If the coefficient set is beyond the range, an error is displayed and the balance returns to the coefficient setting mode, prompting to enter an appropriate value. A coefficient of 1 was set at the factory.

| Model                                      | Minimum<br>coefficient | Maximum<br>coefficient |
|--------------------------------------------|------------------------|------------------------|
| GX/GF-123A/203A/303A/403A/603A/1003A/1603A |                        | 1000                   |
| GX/GF-1202A/2002A/3002A/4002A/6002A/10002A | 0. 01                  | 100                    |
| GX/GF-6001A/10001A                         |                        | 10                     |

### Operation

- 1. Press and hold the SAMPLE key until ba5fnc of the function table is displayed.
- 2. Press the SAMPLE key several times to display MLL.
- 3. Press the PRINT key. The balance enters the mode to confirm or set the coefficient.

### Confirming the coefficient

- 4. The current coefficient is displayed with the first digit blinking.
  - □ When it is not to be changed, press the CAL key and proceed to step 6.
  - □ When it is to be changed, press the RE-ZERO key and proceed to step 5.

### Setting the coefficient

5. Set the coefficient using the following keys.

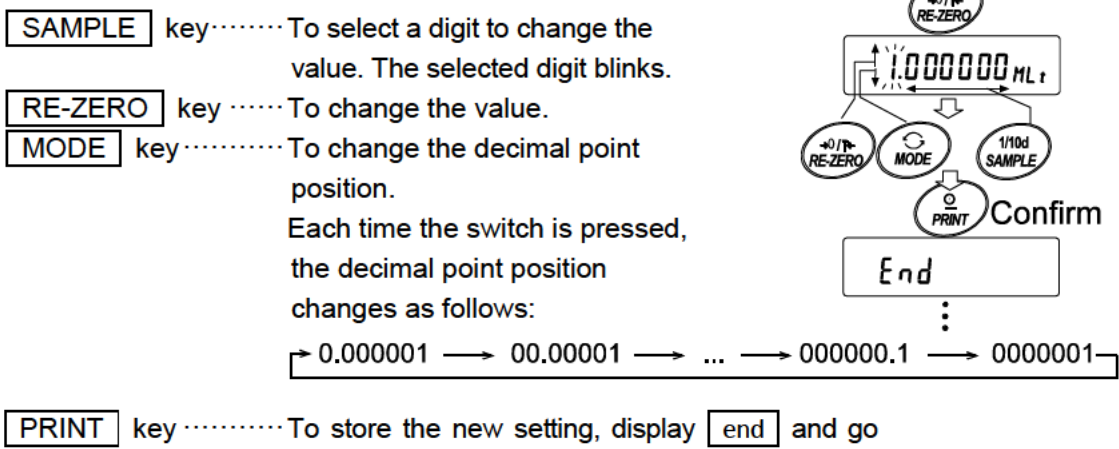

1.000000mLt

to step 6.

CAL key ......To cancel the new setting and go to step 6.

### Quitting the operation

6. The balance displays Unit. Press the CAL key to exit the programmable-unit function and return to the weighing mode.

### Using the function

Press the MODE key to select the programmable-unit (no display on the unit section). Perform weighing as described in "5-1 Basic Operation (Gram Mode)". After weighing, the balance displays the result (weighing data in grams x coefficient).

# **19.Density Measurement**

The balance is equipped with a density mode. It calculates the density of a solid using the mass value of a sample in air and the mass value in liquid.

For measurement, it use of the option GXA-13 specific gravity measurement kit is remommended.

### Note

- □ The density mode was not selected for use when the balance was shipped from the factory. To use the mode, change the function table and activate the density mode "I<sub>J</sub> ".
   Refer to "4-2.Storing Units".
- $\hfill\square$  Minimum display is fixed while density mode.

### Formula to obtain the density

1. Density of solid

It can be obtained from the weight of the sample in air, the weight in the liquid, and the density of the liquid.

in air in liquid

$$\rho = \frac{A}{A-B} \times \rho_0 \qquad \qquad \rho: \text{ Density of a sample} \qquad A: \text{ Mass value of a sample} \\ \rho_0: \text{ Density of a liquid} \qquad B: \text{ Mass value of a sample} \end{cases}$$

2. Density of liquid Weight in air, weight in liquid and volume of float can be obtained using a float of a known.

$$\rho = \frac{A-B}{V} \qquad \qquad \rho \quad : \quad \text{Density of a sample} \quad A: \text{ Mass value of a sample in air} \\ V \quad : \quad \text{Volume of float} \quad B: \text{ Mass value of a sample in liquid}$$

### (1) Prior to measurement: Changing the function table

Prior to measurement, change the function table as follows:

1. Register the density mode.

Density mode cannot be used at the factory setting.

Please refer to "4-2. Storing Units" and register the gravimeter mode ( 15).

- Density mode is selected as one of the units with the MODE key.
- 2. Select whether the object to be measured is solid or liquid. (Function setting d5 Foc, d5)
- In the case of solid density measurement, select a method of inputting the density of liquid (function setting d5 Fnc, Ldn)
   Density of liquid can be set by water temperature input or direct input of density, or input by the following function setting can be selected.
- 4. To start the measurement, display the weighing display.

Press the MODE key to display the specific gravity measurement display.

### Note

□ The following density function ( d ⊆ F ∩ c) is not displayed in the function settings unless density mode is enabled. First, perform the "Register the density mode" operation with the unit setting (the the function setting. When density mode is activated, "d ⊆ F ∩ c" appears next to

| Class            | Item and parameter        |     | Description                   |
|------------------|---------------------------|-----|-------------------------------|
|                  | Ld in                     | • 8 | Input water temperature       |
| d5 Fnc           | Liquid density input      | 1   | Input density directly        |
| Density function | d5                        | - 8 | Density measurement of solid  |
|                  | Measurement object select | 1   | Density measurement of liquid |

"Un it ". For how to change the function setting, refer to "10. Function table".

Factory setting

(2) Method of measuring density (specific gravity) of solid (function setting 35 3)

### Note

Re-set the density of the liquid with "(3) Entering the density of a liquid" as necessary, such as when the temperature of the liquid changes during measurement or when changing the type of liquid.

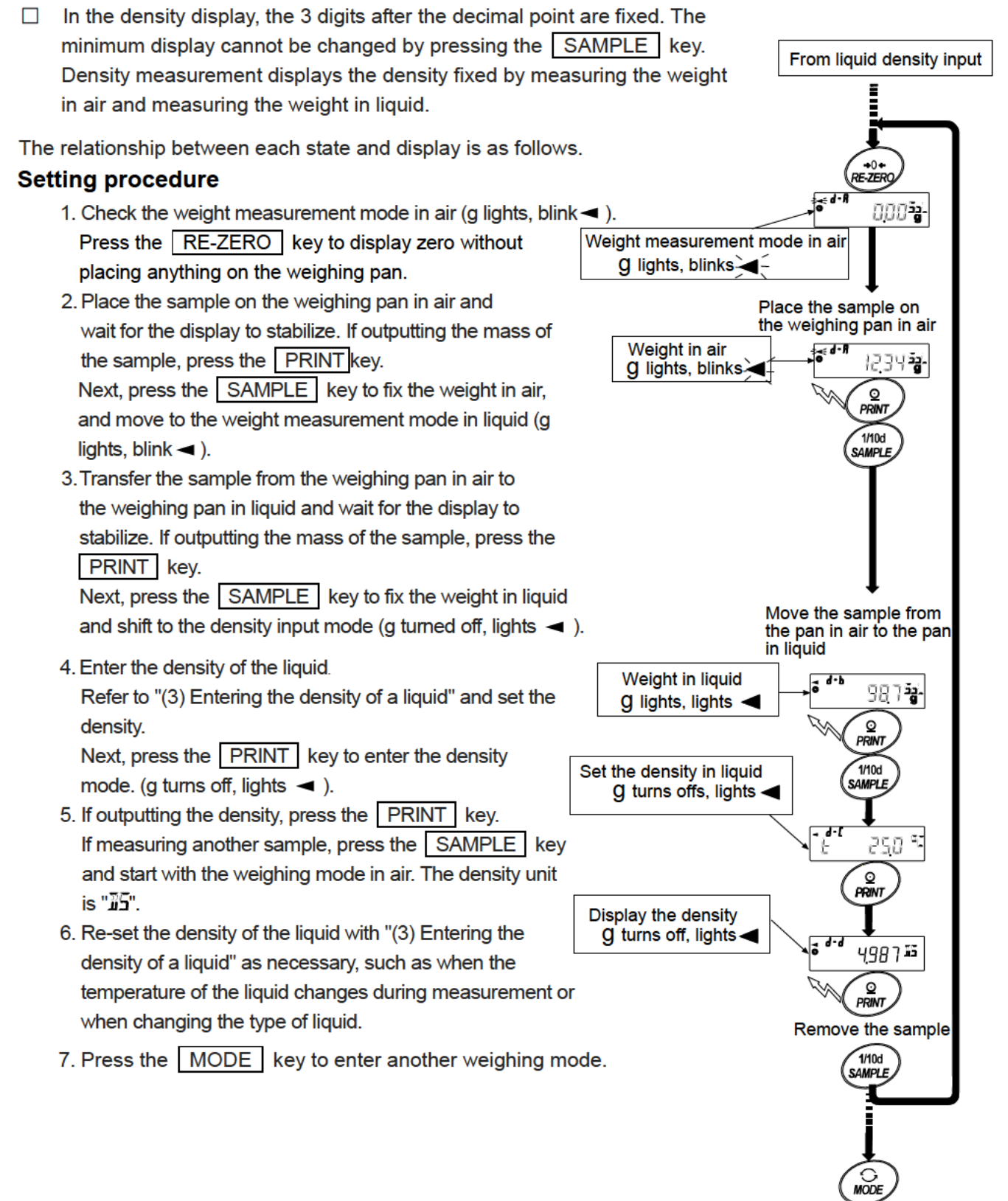

000 🛯

### (3) Entering the density of a liquid

Two ways to set the density of a liquid are available in the function table, "Liquid density input (Idin)" by entering the water temperature or by entering the density directly.

Entering the water temperature (L d n I)

The water temperature currently set (unit:°C, factory setting : 25°C) is displayed.

Use the following keys to change the value. Setting range is 0.0°C to 99.9°C, in increments of 0.1°C. Refer to the following matrix the " The relation between the water temperature and density".

| RE-ZERO (+)key····· | The key to increase the temperature by one degree.<br>(0 is displayed after 9 )           |
|---------------------|-------------------------------------------------------------------------------------------|
| MODE (-)key         | The key to decrease the temperature by one degree.<br>(9 is displayed after 0 )           |
| SAMPLE key          | Move the blinking digit.                                                                  |
| PRINT key           | The key to store new water temperature and return to the density mode.(Proceed to Step 5) |
| CAL key             | The key to cancel the change and return to the density mode.<br>(Proceed to Step 5)       |

### The relation between the water temperature and density

| °C | +0      | +1      | +2      | +3      | +4      | +5      | +6      | +7      | +8      | +9      |
|----|---------|---------|---------|---------|---------|---------|---------|---------|---------|---------|
| 0  | 0.99984 | 0.99990 | 0.99994 | 0.99996 | 0.99997 | 0.99996 | 0.99994 | 0.99990 | 0.99985 | 0.99978 |
| 10 | 0.99970 | 0.99961 | 0.99949 | 0.99938 | 0.99924 | 0.99910 | 0.99894 | 0.99877 | 0.99860 | 0.99841 |
| 20 | 0.99820 | 0.99799 | 0.99777 | 0.99754 | 0.99730 | 0.99704 | 0.99678 | 0.99651 | 0.99623 | 0.99594 |
| 30 | 0.99565 | 0.99534 | 0.99503 | 0.99470 | 0.99437 | 0.99403 | 0.99368 | 0.99333 | 0.99297 | 0.99259 |
| 40 | 0.99222 | 0.99183 | 0.99144 | 0.99104 | 0.99063 | 0.99021 | 0.98979 | 0.98936 | 0.98893 | 0.98849 |

g/cm<sup>3</sup>

### Entering the density directly (Ld in 1).

The density currently set (unit :  $g / cm^3$ , factory setting : 1.0000g /  $cm^3$ ) is displayed.

Use the following keys to change the value.

The range to set the density is  $0.0000g / cm^3$  to  $1.9999g / cm^3$ .

If it is input beyond the settable range value,  $\boxed{rror}$  is displayed and the display return to the input display.

**RE-ZERO** (+)key .... The key to set the value of the blinking digit .(Next to 9 will be 0.)

SAMPLE key ..... Move the blinking digit.

PRINT key ...... The key to store the change and return to the density mode. (Proceed to Step 5.)

CAL key..... The key to cancel the change and return to the density mode. (Proceed to Step 5.)

a <u>"</u>[0000

98

|--|

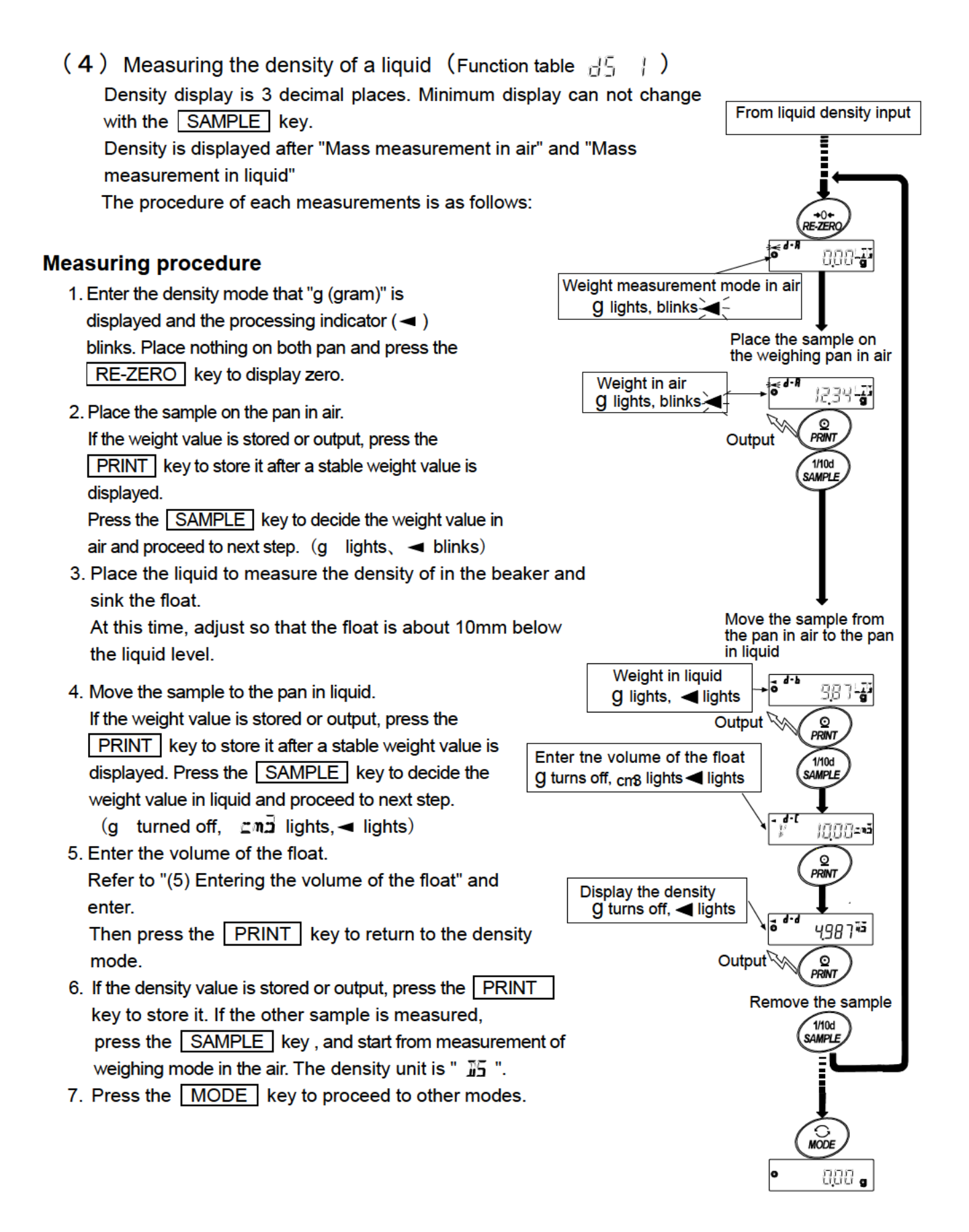

# (5) Entering the volume of the float

The volume of the float that is currently set is displayed. (Factory setting is  $10.00 \text{ cm}^3$ ) Change the setting value as follows.

| The setting range is 0.0<br>RE-ZERO (+)Key | 1 c m³ to 99.99 c m³, every 0.01 c m³.<br>·The key to set the value of the blinking digit .<br>(Next to 9 will be 0.) | - 0°L<br> /<br> / | <u>0</u> ,00=~ <sup>3</sup> |
|--------------------------------------------|----------------------------------------------------------------------------------------------------|-------------------|-----------------------------|
| MODE (-)key                                | The key to select the blinking digit to change the value (Next to 0 will be 9.)                                       | Э.                |                             |
| SAMPLE key ·······                         | Move the blinking digit.                                                                                              |                   |                             |
| PRINT key                                  | •The key to store the change and return to the density 5.)                                                            | mode. (           | Proceed to Step             |
| CAL key                                    | The key to cancel the change and return to the density 5.)                                                            | y mode.           | (Proceed to Step            |

\_

# **20.Password Lock Function**

By using the password lock function, it is possible to limit the usage and functions of the balance. The function is effective for preventing alteration of date/time setting and preventing internal setting changes by the user.

The password is set with four keys MODE, SAMPLE, PRINT and RE-ZERO keys in four digits (4 x 4 x 4 x 4 = 256 outcomes).

At factory setting, the password function is disabled.

Enabling / disabling the password function and registering the password are performed in the Function table.

### Note

The function varies depending on the software version of the balance.

## 20-1 Balance Software Version 1.200

Two types of setting are possible depending on the "Lock " setting of the Function table "Password function (PA55wd )".

| LocK () | No password lock function                       |
|---------|-------------------------------------------------|
| LocK    | Request password input at the start of weighing |

Lock [] (No password lock function)

Anyone can perform weighing work. In addition, all functions can be used and setting changes are also possible. The password lock function is not used.

 $L_{acK}$  ( Request password input at the start of weighing)

There are two login level s:Administrator (AdMin) and user (opR. 1 $\sim$ 10)

The user can individually set passwords for 10 people.

The user can perform weighing. Internal settings such as initialization and clock setting cannot be changed.

### Items that are limited by login level

|                                           |                                     | Weighing    |                                      |
|-------------------------------------------|-------------------------------------|-------------|--------------------------------------|
| Login level                               | Password input<br>at weighing start | Calibration | Change<br>the function setting<br>*3 |
| Administrator<br>(AdMin.)                 | Possible                            | Possible    | Possible                             |
| Operator<br>( opR <b>1</b> .~ <b>10</b> ) | Possible                            | Impossible  | Impossible                           |

\*3 Changing response initialization and internal

characteristics, setting minimum weight value, function selection and settings (setting of date and time).

## 20-2 Balance Software Version 1.211 or later

Three types of settings are possible depending on the "Lock " setting of the Function Table "Password function (PA55wd)".

| Lock () | No password lock function                         |
|---------|---------------------------------------------------|
| LocK    | Request password input at the start of weighing   |
| Lock 2  | To change the setting, login is required with the |
|         | administrator's password.                         |

Lock D (No password lock function)

Anyone can do the weighing work. In addition, all functions can be used and setting change is also possible. The password lock function is not used.

Lock / (Request password input at the start of weighing)

By setting a unique password, the administrator can limit the users of the balance.

(Password input is requested when weighing starts with the ON/OFF key.)

There are two login levels :Administrator (ADMIN) and user (U5ER 01~10)

| Administrator | All functions and settings can be used.                              |  |
|---------------|----------------------------------------------------------------------|--|
| (ADMIN)       | Passwords for 10 users can be set individually.                      |  |
| User          |                                                                      |  |
| (U5ER 01~10 ) | Initialization and setting changes are restricted (including clock). |  |

Lock 2 (To change the setting, login is required with the administrator's password.)

Anyone can perform weighing work, and initialization and setting changes can be restricted (including clock).

(Password input is not requested when weighing starts with the ON/OFF key.) There are two levels of login level :Administrator (ADMIN) and user (GUE5t)

| There are two levels of login level . Administrator (ADMIN) and user (GOLST) |                                         |  |  |  |
|------------------------------------------------------------------------------|-----------------------------------------|--|--|--|
| Administrator                                                                | All functions and pattings can be used  |  |  |  |
|                                                                              | All functions and settings can be used. |  |  |  |

| (ADMIN)  |                                                                      |
|----------|----------------------------------------------------------------------|
| Guest    | Initialization and changing patting is restricted (including cleak)  |
| (GUE5t ) | Initialization and changing setting is restricted. (Including Clock) |

When weighing is started with the ON:OFF key while pressing the CAL key when the display is off, the password of the administrator ( **ADMIN** ) is requested.

### Items that are limited by login level

|                               | Weighing                            |             |                                   |  |
|-------------------------------|-------------------------------------|-------------|-----------------------------------|--|
| Login level                   | Password input<br>at weighing start | Calibration | Change the function setting<br>*4 |  |
| Administrator<br>(ADMIN)      |                                     | Possible    | Possible                          |  |
| User<br>( <b>U5ER 01~10</b> ) | Necessary                           | Impossible  |                                   |  |
| Guest<br>( <b>GUE5t</b> )     | Unnecessary                         | *5          | Impossible                        |  |

- \*4 Changing response characteristics, setting of minimum weight value, confirming repeatability with built-in weight, function selection and initialization, internal settings (setting of date and time).
- \*5 The administrator (ADMIN) can set this to prohibited as shown in "9-1. Permit Or Inhibit".

### 20-3 Enable Password Lock Function

By the password function (PA55wd ) of the Function table, the password function can be switched between "Invalid(0ff) / Valid (ALL) / Valid (Fnc)".

- 1. In the weighing mode, press and hold the SAMPLE key to display bA5fnc.
- 2. Press the SAMPLE key several times to display PA55 wd.
- 3. Press the PRINT key to display (To cancel, press the CAL key.)
- 4. Press the RE-ZERO key to display  $\begin{bmatrix} \chi \\ L & \alpha c \end{pmatrix}$ . (Press the RE-ZERO key again to display  $\begin{bmatrix} \chi \\ L & \alpha c \end{pmatrix}$ .
- 5. Press the PRINT key to display Sur E: 9E5 % ("No " blinking while "No" selected.)
- 6. Press the RE-ZERO key to switch yE5 / No.
- 7. Display Sur E: 鲜美 \*\*\* . (yE5 blinking when selected YES.)
- Press the PRINT key while YES is selected to enable the password lock function.
   (With Lock 1, password input is requested when the display is ON).
- PA55No. is displayed. To register (change) the password, proceed to "4" on the "20-6.Registering Password (Changing)". If you will not register, press the CAL key twice to return to the weighing display.

#### Note

If the software version of the balance is 1.200, only switching between Invalid ( 0ff ) / Valid ( 0N ) can be selected.

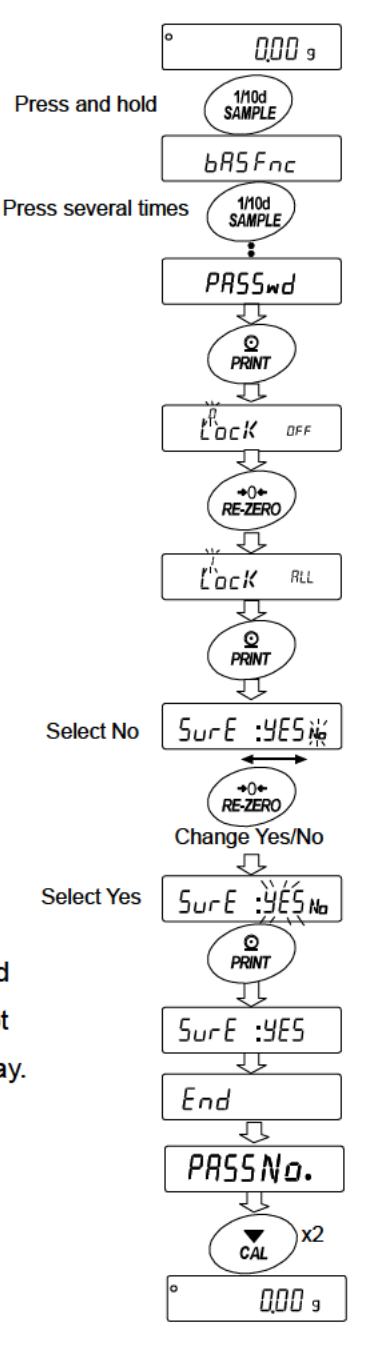

## 20-4 How To Input The Password At The Start Of Weighing

### In case of Lock 1

- 1. Press the ON:OFF key while the display off.
- 2. After display pA55word , it becomes password input

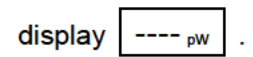

 Input 4 digits password using the following keys. The balance will turn automatically after no operation for ten minutes.

| MODE key    | Character M |
|-------------|-------------|
| SAMPLE key  | Character 5 |
| PRINT key   | Character p |
| RE-ZERO key | Character Z |
| CAL key     | Back key    |

4. If the password is correct, the login level will be displayed,

the weighing will be displayed after all lamps are

illuminated. After entering the administrator's password,

log in as an administrator.

(At factory settings, the password is set

to ZZZZ by RE-ZERO key input 4

times at the administrator level.)

If the password is incorrect, the buzzer sounds 3 times,

FAiL will display and the display will turn off.

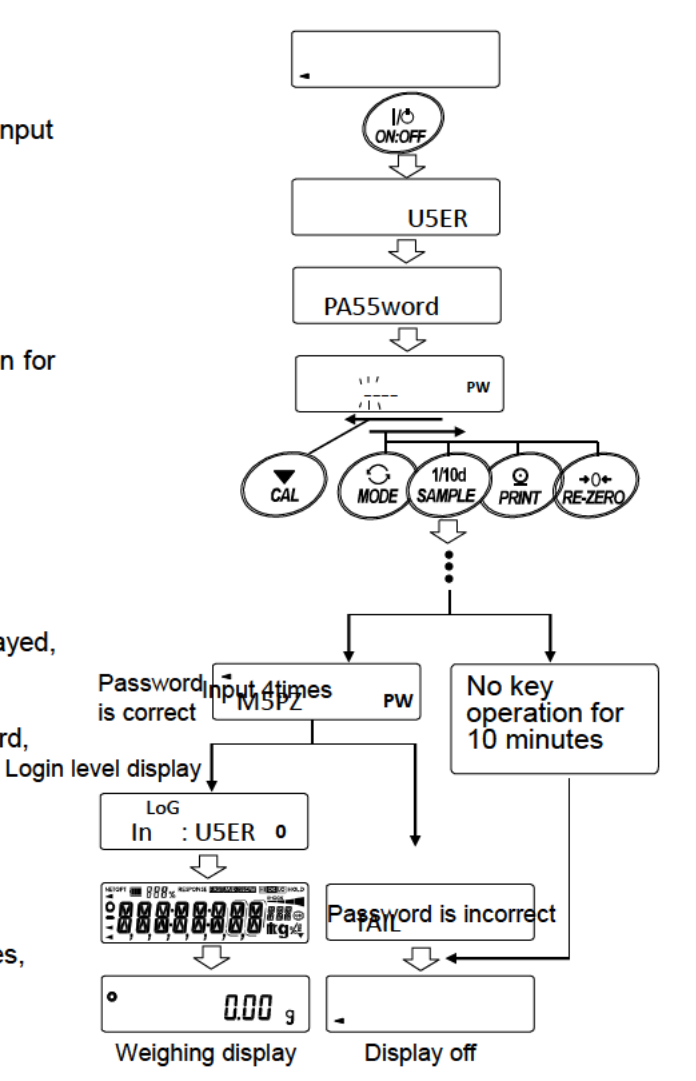

### In case of Lock 2

- 1. Press the ON:OFF key while the display off.
- 2. After \_\_\_\_\_in<sup>G</sup><sub>GUE</sub> <sup>™</sup> weighing display.

displayed, return to the

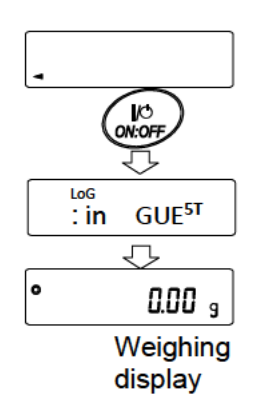

#### When logging in as administrator ( ADMIN. ) (Lock 1 or Lock 2)

- 1. Press the ON:OFF key with holding CAL key while the display off.
- 2. Input the 4 digits password using the following keys. The balance will turn automatically after no operation for ten minutes.

| MODE key    | Character M |
|-------------|-------------|
| SAMPLE key  | Character 5 |
| PRINT key   | Character p |
| RE-ZERO key | Character Z |
| CAL key     | Back key    |

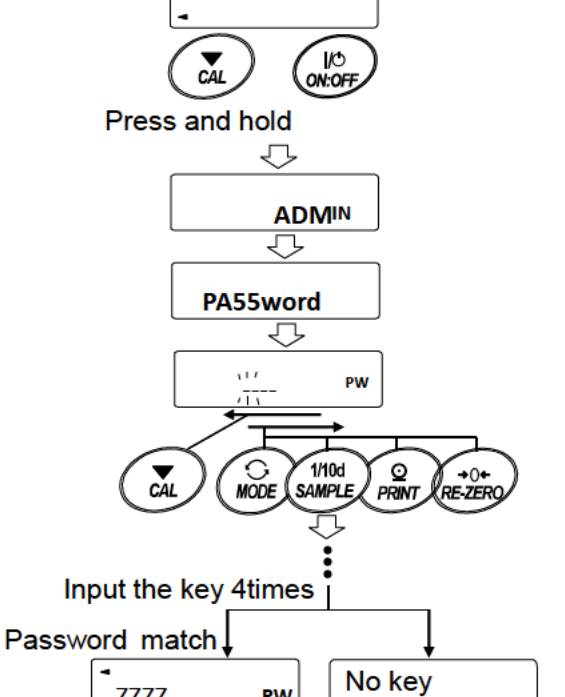

PW

**fAIL** 

Password mismatch

₽+

Display off

operation for

10 minutes

ZZZZ

0.00 9

 $\nabla$ 

**Display weighing** 

Display

login level

in

LoG

- 3. If the password is correct, the login level will be displayed, the weighing will be displayed after all lamps are displayed.
  - (At factory settings, the password is set with ZZZZ
  - of RE-ZERO key input 4 times at the

administrator level.)

If the password is incorrect, the buzzer sounds 3 times

FAiL display and the display turns off. in l

#### Note

If the software version of the balance is 1.200,

the login level at login is not displayed.

Also, for login at the administrator level, enter the

administrator's password at weighing start with Lock 1.

## 20-5 How To Logout

Log out by turning off the display by pressing the ON:OFF key.

If set to Lock 1, the password will be requested again when switching the display from off to the weighing mode.

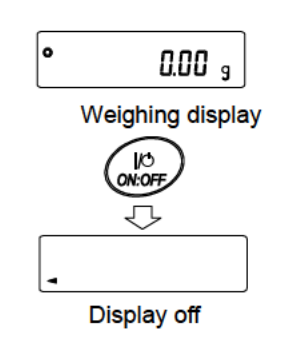

# 20-6 Registering Password (Changing)

The password can be changed at "Password ( PR55 No.)" of the Function Table.

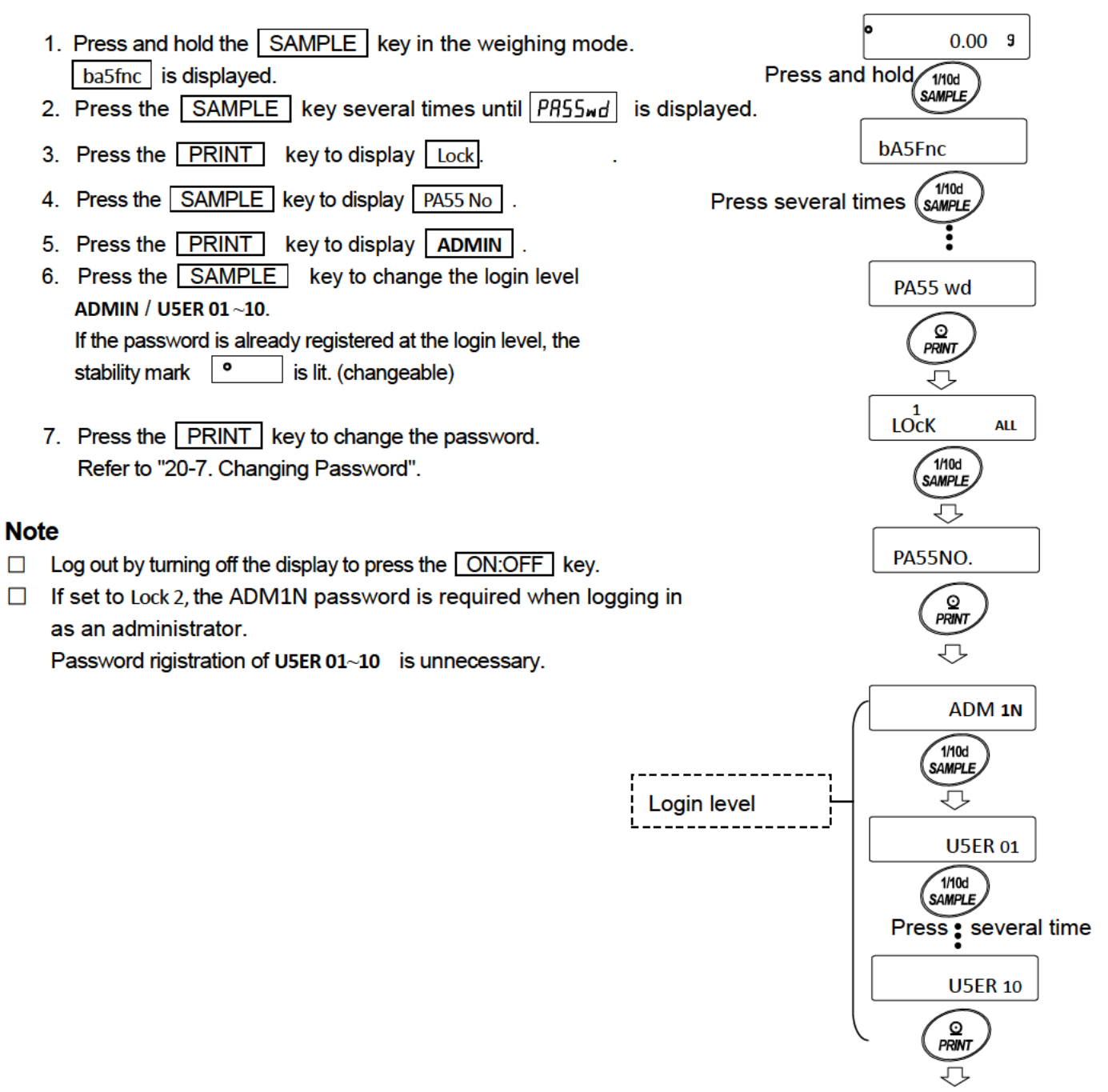

Refer to "20-7. Changing Password"

# 20-7 Changing Password

- 1. Refer to "20-6. Registering Password (Changing)" and display the login level you want to change the password on.
- Press the PRINT key to display the current password. At factory settings, the password is <u>7777</u>. (the RE-ZERO key, 4 times)
- Set the new password using the following keys. The balance will turn automatically after no operation for ten minutes.
  - MODE key......Character M SAMPLE key.....Character 5 PRINT key .....Character p RE-ZERO key ...Character 2 CAL key.....Back key CAL key(long press)..Delete password

(Refer to "20-8. How To Delete The Password U5ER 01~10)

- 4. Input 4 characters of the new password using these keys.
- 5. The balance displays 5 ure  $:ye5"_{N}"_{\Box}$  where
- "No" is blinking when "No" is selected. (Press the <u>CAL</u> key to return to the 4th character input.)
  - 6. Press the <u>RE-ZERO</u> key to display <u>5ure:"y"e"5 No</u> where "YES" is blinking when "YES" is selected.
  - 7. Press the PRINT key to store the new password when "YES" is selected.
  - When the setting is completed, the next level is displayed. To continue the setting, set it from "6". To end the setting, press the CAL key 3 times to return to the weighing display.

#### Note

- If you forget your password, the balance can not be used.
   Please record and keep the password you registered.
- The password that is already registered by the administrator (ADMIN) cannot be registered by the user (U5ER 01~10).

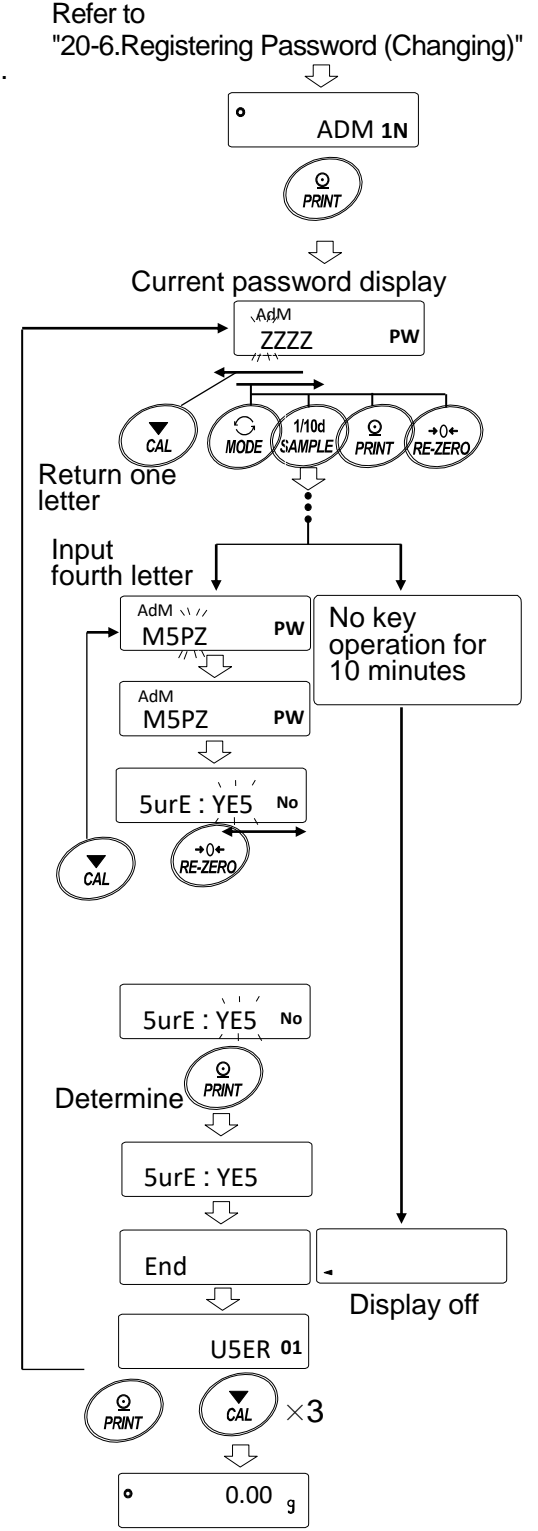

### 20-8 How To Delete The Password (U5ER 01~10)

- Refer to "20-7. Changing Password" and select the user (U5ER 01~10) and display the Password input screen.
- 2. Hold down the <u>CAL</u> key when setting the password and display <u>CLERR</u> (blink).
- 3. Press the PRINT key to display CLEAR No.
- 4. Press the RE-ZERO to change 5 a / Na .
- 5. Press the PRINT when CLEAR Go to disiplay end and delete the password.

#### Note

 The administrator's password can not be deleted.
 Please refer to "20-6.Regisitering Password (Changing)" and "20-7.Changing Password" to change an arbitrary password.

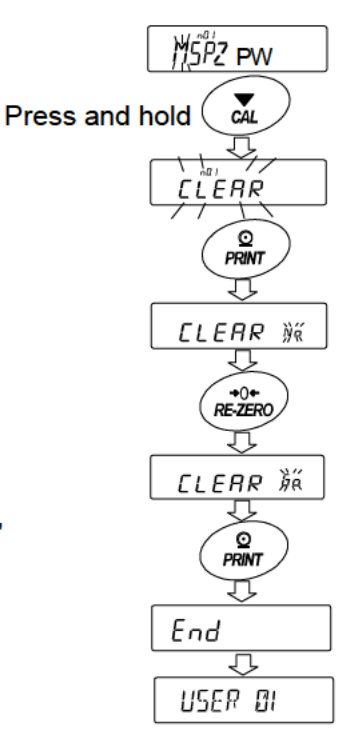

## 20-9 Missing Password

If the correct password is missing, the balance can not be used. Contact your local A&D dealer to reset the password to factory settings.

Refer to "20-7.Changeing Password"
## 21. Repeatability Check Function (GX-A series only)

Repeatability is an indicator of variations in measured values when the same weight is repeatedly loaded and unloaded, and it is usually expressed in terms of standard deviation ( $\sigma_{n-1}$ ). The GX-A series has a built-in weight.

With the repeatability check function, the balance obtains 10 measurement data using the built-in weight and displays its standard deviation.

By installing the balance and using this function, it is possible to check repeatability in the environment where the balance is installed.

This function is available from balance software version 1.211 or later.

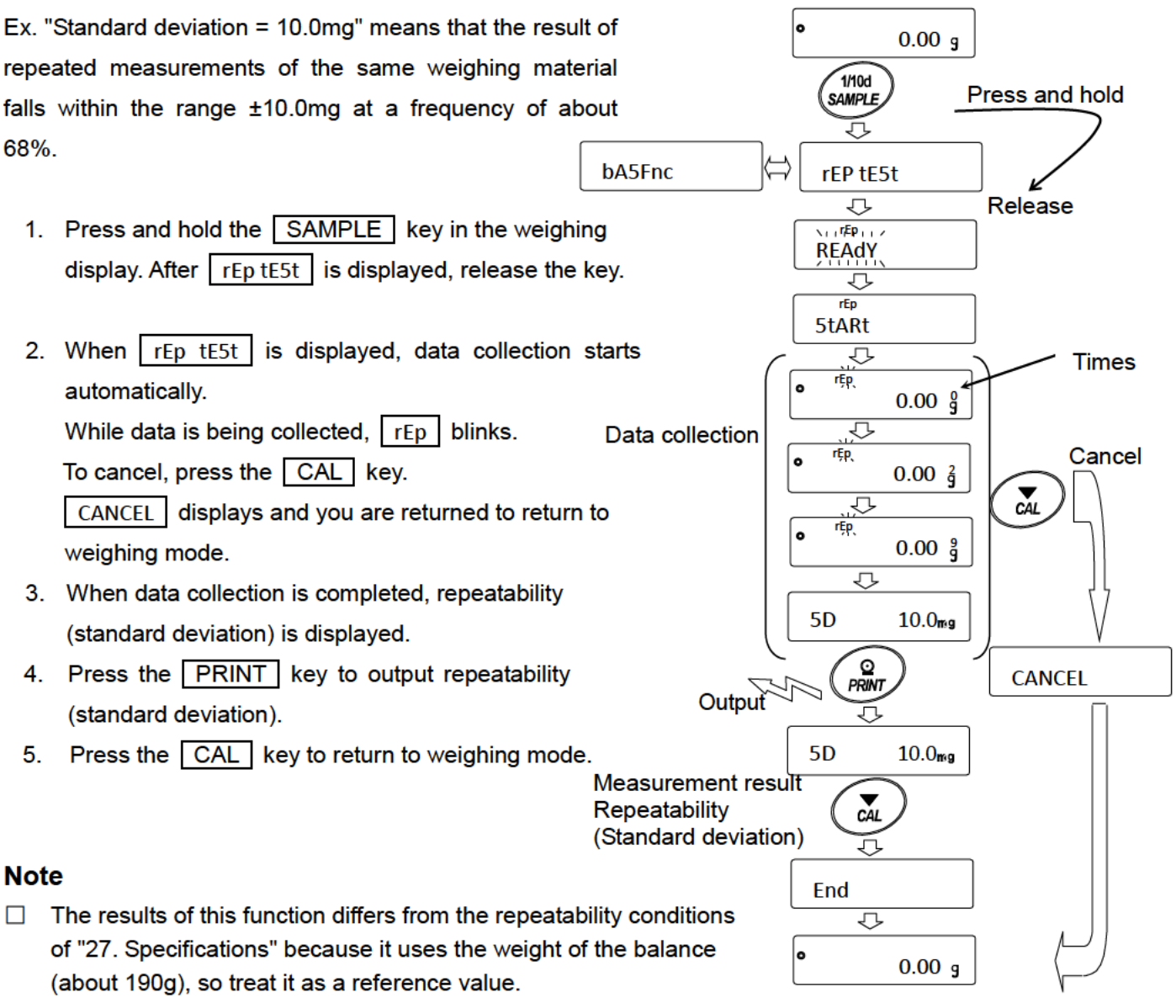

- In order to measure correct data, do not apply wind or vibration while collecting data.
- While using the password lock function, it can be used only when logged in as ADMIN (administrator).

# 22.Interface Specification (Standard)

Download "Communication manual" from our website (http://www.aandd.jp/) and refer to it.

## 23.Maintenance

### 23-1 Treatment Of The Balance

- □ Clean the balance with a lint free cloth that is moistened with warm water and a mild detergent.
- $\hfill\square$  Do not use organic solvents to clean the balance.
- $\hfill\square$  Do not disassemble the balance.
- □ Use the original packing material for transportation.

## 24.Troubleshooting

### 24-1 Checking The Balance Performance And Environment

The balance is a precision instrument. When the operating environment or the operating method is inadequate, correct weighing can not be performed. Place a sample on the pan and remove it, and repeat this several times. If the balance seems to have a problem with repeatability or to perform improperly, check as described below. If improper performance persists after checking, contact the local A&D dealer for repair.

"Frequently asked questions" and their answers are also posted on our website <a href="http://www.aandd.co.jp">http://www.aandd.co.jp</a>.

#### 1. Checking that the balance performs properly

 $\hfill\square$  Please check the operation of the balance by the self diagnosis function.

Refer to "7-2 Self-Check- Function". Fatal faults are indicated by messages.

- □ Check the balance performance using an external weight. Be sure to place the weight in the center of the weighing pan.
- □ Check the balance repeatability, linearity and calibrated value using external weights with a known value.
- 2. Checking that the operating environment or weighing method is proper

#### **Operating environment**

- □ Is the weighing table solid enough? (Especially 0.001g model)
- □ Is the balance level? Refer to " 2-2 Precaution " How to adjust the bubble spirit level.
- □ Is the operating environment free from vibration and drafts?
- □ Is there a strong electrical or magnetic noise source such as a motor near the balance?

#### Weighing method

- Does the weighing pan rim touch anything? Is the weighing pan assembly installed correctly?
- □ Is the RE-ZERO key pressed before placing a sample on the weighing pan?
- $\hfill\square$  Is the sample placed in the center of the weighing pan?
- □ Has the balance been calibrated using the internal mass (one-touch calibration)? (Only for GX-A series)
- $\hfill\square$  Has the balance been warmed up for one hour before weighing?

#### Sample and container

- □ Has the sample absorbed or lost moisture due to the ambient conditions such as temperature and humidity?
- □ Has the temperature of the container been allowed to equalize to the ambient temperature? Refer to "2-3 During Use".
- Is the sample charged with static electricity? Refer to "2-3 During Use".
   (This occurs especially with 0.001g models when the relative humidity is low.)
- □ Is the sample of magnetic material such as iron? There are cautions about weighing magnetic materials. Refer to "2-3 During Use".

# 24-2 Error Codes

| Display       | Error code | Description                                                                                                    |
|---------------|------------|----------------------------------------------------------------------------------------------------|
|               |            | Data abnormality of the internal sensor of the balance                                                                                                    |
| <u>trrarü</u> |            | □ If this error occurs during weighing and you return to the normal weighing state after a certain period of time, there is a possibility that the data temporarily became abnormal due to static electric noise if you are measuring an easily chargeable item. |
|               |            | If the sample to be measured is charged, it is<br>recommended that you use a AD- 1683 static<br>eliminator to discharge the sample before<br>measurement in order to more accurately weigh the<br>sample.                                                        |
|               |            | □ If this error continues to be displayed and can not be resolved, the internal sensor or the circuit may be damaged. Please contact your dealer.                                                                                                    |
|               | EC, E11    | Stability error                                                                                                    |
| Error I       |            | The balance cannot stabilize due to an environmental problem.<br>Check around the pan. Prevent vibration, drafts, temperature<br>changes, static electricity and magnetic fields, from influencing<br>the balance. Refer to "2-3 During Use".                    |
|               |            | To return to the weighing mode, press the CAL key.                                                                                                    |
| Errard        |            | Out of the setting range<br>The data to be stored is out of the setting range.                                                                                                    |
|               |            | Malfunction of the internal memory element of the balance                                                                                                    |
|               |            | If this error continues to be displayed, repair is necessary.<br>Please contact your dealer.                                                                                                    |
|               | EC, E16    | Internal mass error                                                                                                    |
| Error§        |            | Applying the internal mass does not yield a change in the mass value as specified.                                                                                                    |
|               |            | Confirm that there is nothing on the pan and perform the weighing operation from the beginning again.                                                                                                    |
|               | EC, E17    | Internal mass error                                                                                                    |
| Error7        |            | The internal mass application mechanism does not function properly. Perform the weighing operation from the beginning again.                                                                                                    |
| Error8        |            | Abnormality in the internal memory data of the balance<br>If this error continues to be displayed, repair is necessary.<br>Please contact your dealer.                                                                                                    |
| Error9        |            | Abnormality in the internal memory data of the balance<br>If this error continues to be displayed, repair is necessary.<br>Please contact your dealer.                                                                                                    |
|               | EC, E20    | Calibration weight error (Positive value)<br>The calibration weight is too heavy. Confirm the calibration mass<br>value. Press the CAL key to return to the weighing mode.                                                                                       |

| Display                     | Error code     | Description                                                                        |
|-----------------------------|----------------|------------------------------------------------------------------------------------|
|                             | EC, E21        | Calibration weight error (Negative value)                                          |
| -[81 E                      |                | The calibration weight is too light. Confirm the calibration mass                  |
|                             |                | value. Press the CAL key to return to the weighing mode.                           |
| <b></b>                     |                | Overload error                                                                     |
|                             |                | A sample beyond the balance weighing capacity has been                             |
|                             |                | placed on the pan. Remove the sample from the pan.                                 |
| <b>_</b>                    |                | Weighing pan Error                                                                 |
|                             |                | The mass value is too light.                                                       |
|                             |                | confirm that the weighing pan is properly installed and calibrate                  |
|                             |                | ule balance.                                                                       |
|                             |                | Sample mass error<br>The belence can not store the comple for the counting mode or |
| ĹŌ                          |                | for the percent mode because it is too light                                       |
|                             |                | Use a larger sample                                                                |
|                             |                | Unit mass error                                                                    |
| 25 - <sup>225</sup>         |                | The sample unit mass for the counting mode is too light. Storing                   |
|                             |                | and using it for counting will cause a counting error                              |
| 5 <u>0</u> - <sup>PLS</sup> |                | Add samples to reach the specified number and press                                |
|                             |                | the PRINT key. Pressing the PRINT key without                                      |
| <u> </u>                    |                | adding samples will shift the balance to the counting mode.                        |
|                             |                | But, for accurate counting, be sure to add samples.                                |
|                             |                |                                                                                    |
|                             |                | Clock battery error                                                                |
| lete PE                     |                | The clock backup battery has been depleted.                                        |
|                             |                | Press any key and set the time and date. The clock and calendar                    |
|                             |                | function works normally as long as the AC adapter is connected                     |
|                             |                | to the balance. If this error appears frequently, contact the local                |
|                             |                | A&D dealer.                                                                        |
|                             |                | Power supply voltage fault                                                         |
| 1-11/-1-                    |                | The voltage supplied from the AC adapter is abnormal.                              |
|                             |                | Please check if the problem is the AC adapter (1B248) supplied with the balance    |
|                             |                | Supplied with the balance.                                                         |
|                             |                | With the self-check function, the standard deviation (SD) of                       |
| 5D Error                    |                | repeatability due to electronically controlled load (ECL)                          |
|                             |                | exceeded 50 digits.                                                                |
|                             |                | Please revise the installation environment of the balance.                         |
| M/W/ Error                  |                | This is displayed when repeatability is displayed by ECI                           |
|                             |                | MW Error                                                                           |
|                             |                | This is displayed when the minimum weighing value                                  |
|                             |                | (reference value) by ECL is displayed.                                             |
|                             |                | Reter to "/-2.Selt-Check-Function / Automatic Setting Of<br>Minimum Weight Volue   |
| ( шини                      |                | Full memory                                                                        |
|                             | d86            | The maximum number or stored weighing values has been                              |
| Alternate                   | ///////(Blink) | reached. In order to store more weighing values, it is                             |
|                             |                |                                                                                    |

| Display  |                    | Error | code     | Description                                                                                                    |
|----------|--------------------|-------|----------|----------------------------------------------------------------------------------------------------|
|          |                    |       |          |                                                                                                    |
| <u>F</u> | Alternate (Blink ) |       | (Blink ) | <b>Full memory</b><br>The stored calibration history has reached 50 instances. If<br>more is stored, the old history will be deleted. Refer to<br>"12.Data Memory" |
|          |                    | EC,   | E00      | Communications error                                                                                                    |
|          |                    |       |          | A protocol error occurred in communications.                                                                                                    |
|          |                    |       |          | Confirm the format, baud rate and parity.                                                                                                    |
|          |                    | EC,   | E 0 1    | Undefined command error                                                                                                    |
|          |                    |       |          | An undefined command was received.                                                                                                    |
|          |                    |       |          | Confirm the command.                                                                                                    |
|          |                    | EC,   | E 0 2    | Not ready                                                                                                    |
|          |                    |       |          | A received command can not be processed.                                                                                                    |
|          |                    |       |          | Example:                                                                                                    |
|          |                    |       |          | The balance received a "Q" command, but not in the weighing                                                                                                    |
|          |                    |       |          | mode.                                                                                                    |
|          |                    |       |          | <ul> <li>The balance received a "Q" command while processing a<br/>RE-ZERO command. Adjust the delay time to transmit a<br/>command.</li> </ul>                    |
|          |                    | EC.   | E 0 3    | Timeout error                                                                                                    |
|          |                    |       |          | If the timeout parameter is set to "t-Up1", the balance did not                                                                                                    |
|          |                    |       |          | receive the next character of a command within the time limit of one second. Confirm the communication.                                                            |
|          |                    | EC,   | E 0 4    | Excess characters error                                                                                                    |
|          |                    |       |          | The balance received excessive characters in a command.<br>Confirm the command.                                                                                    |
|          |                    | EC,   | E06      | Format error                                                                                                    |
|          |                    |       |          | A command includes incorrect data.                                                                                                    |
|          |                    |       |          | Example:                                                                                                    |
|          |                    |       |          | The data is numerically incorrect.                                                                                                    |
|          |                    |       |          | Confirm the command.                                                                                                    |
|          |                    | EC,   | E 0 7    | Parameter setting error                                                                                                    |
|          |                    |       |          | The received data exceeds the range that the balance can                                                                                                    |
|          |                    |       |          | accept. Confirm the parameter range of the command.                                                                                                    |
|          |                    |       |          |                                                                                                    |

### 24-3 Other Display

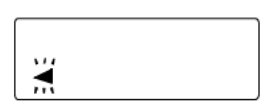

When this indicator ( **d**) blinks, automatic self calibration is required. The indicator blinks when the balance detects changes in ambient temperature. If the balance is not used for several minutes with this indicator blinking, the balance performs automatic self calibration. The blinking period depends on the operating environment.

Advise The balance can be used while this indicator is blinking. We recommend that you perform automatic self calibration for precision weighing.

### 24-4 Asking For Repair

If the balance needs service or repair, contact your local A&D dealer.

The balance is a precision instrument. Use much care when handling the balance and observe the following when transporting the balance.

- Use the original packing material for transportation.
- □ Remove the weighing pan, pan support, breeze break ring and dust plate from the main unit.

# **25.Connection With Periphecal Device**

Download "Communication manual" from our website (http://www.aandd.jp/) and refer to it.

### 25-1 Command

Download "Communication manual" from our website (http://www.aandd.jp/) and refer to it.

### 25-2 Key Lock Function

This function restricts the key operation of the balance by sending a specified command to the balance.

Download "Communication manual" from our website (http://www.aandd.jp/) and refer to it.

## 26.How To Check The Software Version Of The Balance

Specifications may vary depending on the software version of the balance.

- 1. Insert the AC adapter on the balance again.
- 2. The LEVEL display blinks.
- 3. After that, P-\*.\*\*\* will be displayed.

The number of " \*.\*\*\* " becomes the software version.

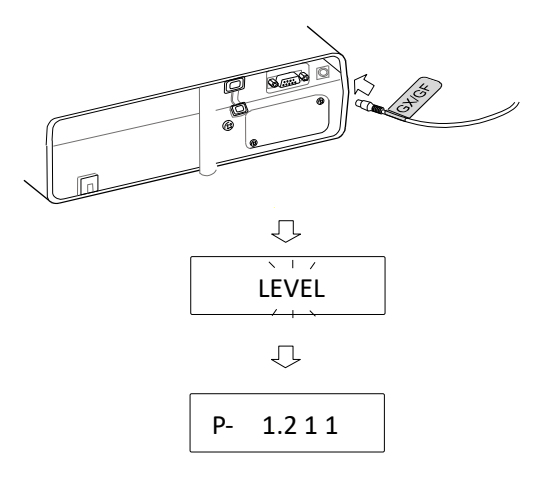

# 27. Specifications

## 27-1 GX-A series 0.001g models

| -                                               |                         | GX-1603A                                                                                                    | GX-1003                                    | A C                            | X-603A                         | GX-403A                                   | GX-303A                     | GX-203A             |
|-------------------------------------------------|-------------------------|----------------------------------------------------------------------------------------------------|--------------------------------------------|--------------------------------|--------------------------------|-------------------------------------------|-----------------------------|---------------------|
| Weighing capa                                   | acity                   | 1620g                                                                                                    | 1100g                                      |                                | 620g                           | 420g                                      | 320g                        | 220g                |
| Maximum disp                                    | lay                     | 1620.084g                                                                                                    | 1100.084                                   | g 6                            | 20.084g                        | 420.084g                                  | 320.084g                    | 220.084g            |
| Minimum displ                                   | ay                      | 0.001g                                                                                                    |                                            |                                |                                |                                           |                             |                     |
| Repeatability (                                 | Standard                | 0.002g(1600g)<br>0.001g(1000g)                                                                                                    | 0.002g(1600g) 0.001g<br>0.001g(1000g)      |                                |                                |                                           |                             |                     |
| Linearity                                       |                         | ±0.0                                                                                                    | ±0.003g                                    |                                |                                |                                           | 002g                        |                     |
| Stabilization tir<br>(FAST sett<br>environment) | ne<br>ing, good         | 1600g:Approx.1 5 se<br>5g:Approx.0.8sec                                                                                                    | x.1 5 sec<br>8sec (5g : Approx. 0.8 sec)   |                                |                                |                                           |                             |                     |
| Sensitivity drift                               | : (10°C∼30°C)           |                                                                                                    | ±2ppm                                      | /°C (Au                        | utomatic se                    | elf calibration                           | OFF)                        |                     |
| Accuracy after internal mass                    | calibration with<br>⅔   | ±0.010g<br>(1000g)                                                                                                    |                                            |                                |                                | ±0.010g                                   |                             |                     |
| Operating env                                   | ironment                |                                                                                                    | 5°C to 40                                  | °C、85%                         | 6RH or les                     | s (No conder                              | nsation)                    |                     |
| Display refresh                                 | n rate                  |                                                                                                    | 5 times/secor                              | nd or, 10                      | 0 times/sec                    | cond or 20 tim                            | nes/second                  |                     |
| Counting                                        | Minimum unit            |                                                                                                    |                                            |                                | 0.001g                         |                                           |                             |                     |
| mode                                            | Mumber of               |                                                                                                    |                                            | 5 10 3                         | 25 50 or 10                    |                                           |                             |                     |
|                                                 | samples                 |                                                                                                    |                                            | 0,10,2                         | 20,00 01 10                    |                                           |                             |                     |
| Percent                                         | Minimum<br>100% mass    |                                                                                                    |                                            |                                | 0.100g                         |                                           |                             |                     |
| mode                                            | Minimum<br>100% display | 0.01 %, 0.1 %, 1 % (Depends on the reference mass stored.)                                                                                                 |                                            |                                |                                |                                           |                             |                     |
| Carat                                           | Weighing capacity       | 8100ct                                                                                                    | 5500ct                                     | 310                            | 00ct                           | 2100ct                                    | 1600ct                      | 1100ct              |
|                                                 | Minimum<br>display      | 0.005ct                                                                                                    |                                            |                                |                                |                                           |                             |                     |
| Monmo                                           | Weighing                | 432mom                                                                                                    | 293mon                                     | 1 ו                            | 65mom                          | 112mom                                    | 85mom                       | 58mom               |
| Monne                                           | Minimum                 |                                                                                                    |                                            |                                | 0.0005m                        | l<br>om                                   |                             |                     |
|                                                 | display                 |                                                                                                    |                                            |                                |                                |                                           |                             |                     |
| Interface                                       |                         | RS-232C、USB                                                                                                    |                                            |                                |                                |                                           |                             |                     |
| External calibration weight                     |                         | 50g<br>100g<br>(100g<br>interval)<br>1600g                                                                                                    | 50g<br>100g<br>(100g<br>interval)<br>1000g | 50<br>10<br>(10<br>inter<br>60 | Dg<br>Og<br>DOg<br>rval)<br>Og | 50g<br>100g<br>(100g<br>interval)<br>400g | 50g<br>100g<br>200g<br>300g | 50g<br>100g<br>200g |
| Weighing pan                                    |                         |                                                                                                    | -                                          | 12                             | 28mm x 12                      | 28mm                                      | ł                           |                     |
| External dimensions                             |                         | 212 (w) x317 (D) x93 (H)                                                                                                    |                                            |                                |                                |                                           |                             |                     |
| Power supply (AC adapter)                       |                         | Power consumption: Approx. 30VA (supplied to the AC adapter )<br>Confirm that the adapter type is correct for the local voltage and power receptacle type. |                                            |                                |                                |                                           |                             |                     |
| Weight                                          |                         | Approx.5kg                                                                                                    |                                            |                                |                                |                                           |                             |                     |

\* The operating environment does not include excessive change of ambient temperature, humidity, vibration, drafts, magnetic fields and static electricity.

The internal mass may change due to corrosion or other damage caused by the operating environment, or due to aging.

## 27-2 GX-A series 0.01g models

|                            |                            | GX-10002A                                                                                 | GX-6002A            | GX-4002A            | GX-3002A          | GX-2002A |  |  |
|----------------------------|----------------------------|-------------------------------------------------------------------------------------------|---------------------|---------------------|-------------------|----------|--|--|
| Weighing ca                | pacity                     | 10200g                                                                                    | 6200g               | 4200g               | 3200g             | 2200g    |  |  |
| Maximum dis                | splay                      | 10200.84g                                                                                 | 6200.84g            | 4200.84g            | 3200.84g          | 2200.84g |  |  |
| Minimum dis                | play                       |                                                                                           |                     | 0.01g               | l                 |          |  |  |
| Repeatability              | (Standard                  | 0.02g(10000g)                                                                             | 0.02g(10000g) 0.01g |                     |                   |          |  |  |
| deviation)                 |                            | 0.01g(5000g)                                                                              |                     | -                   |                   |          |  |  |
| Linearity                  |                            | ±0.0                                                                                      | 3g                  |                     | ±0.02g            |          |  |  |
| Stabilization              | time                       | 10kg: Approx. 1.5 sec                                                                     |                     | Appro               | x.1 sec           |          |  |  |
| ( FAST se                  | etting, good               | 00g. / pp/0x. 0.0 300                                                                     |                     | (50g: Appi          | rox. 0.8 sec)     |          |  |  |
| environment                | )                          |                                                                                           |                     |                     |                   |          |  |  |
| Sensitivity dr             | 'ift (10°C∼30°C)           |                                                                                           | ±2ppm/°C(A          | utomatic self calil | oration: OFF)     |          |  |  |
| Accuracy affiniternal mass | ter calibration with<br>s* | ±0.15g (                                                                                  | 5000g)              | ±0                  | .15g              | ±0.10g   |  |  |
| Operating er               | vironment                  |                                                                                           | 5°C to 40°C, 85     | %RH or less(No      | condensation)     |          |  |  |
| Display refre              | sh rate                    | 5 t                                                                                       | imes/second or, 1   | 10 times/second o   | r 20 times/second | Ł        |  |  |
| Counting                   | Minimum unit               |                                                                                           |                     | 0.01g               |                   |          |  |  |
| mode                       | mass                       |                                                                                           |                     |                     |                   |          |  |  |
|                            | Number of                  | 5,10,25,50 or 100 pieces                                                                  |                     |                     |                   |          |  |  |
|                            | samples                    |                                                                                           |                     |                     |                   |          |  |  |
| Porcont                    | Minimum 100%               | 1.00g                                                                                     |                     |                     |                   |          |  |  |
| mode                       | Minimum 100%               | 0.01 % 0.1 % 1 % (Depends on the reference mass stored)                                   |                     |                     |                   |          |  |  |
| mode                       | display                    |                                                                                           |                     |                     |                   |          |  |  |
|                            | Weighing                   | 50100ct                                                                                   | 31000ct             | 21000ct             | 16000ct           | 11000ct  |  |  |
| Carat                      | capacity                   |                                                                                           |                     |                     |                   |          |  |  |
|                            | Minimum                    | 0.05ct                                                                                    |                     |                     |                   |          |  |  |
|                            | display                    |                                                                                           | 1                   | 1                   | 1                 | •        |  |  |
|                            | Weighing                   | 2720mom                                                                                   | 1653mom             | 1120mom             | 853mom            | 586mom   |  |  |
| Monme                      | capacity                   |                                                                                           |                     | 0.05m.em            |                   |          |  |  |
|                            | display                    | 0.05mom                                                                                   |                     |                     |                   |          |  |  |
| Ir                         | nterface                   | RS-232C、USB                                                                               |                     |                     |                   |          |  |  |
| External o                 | alibration weight          | 500g                                                                                      | 500g                | 500g                | 500g              | 500g     |  |  |
|                            | and a second second second | 1000g                                                                                     | 1000g               | 1000g               | 1000a             | 1000g    |  |  |
|                            |                            | (1000g                                                                                    | (1000g              | (1000g              | 2000g             | 2000g    |  |  |
|                            |                            | interval)                                                                                 | interval)           | interval)           | 3000g             | C C      |  |  |
|                            |                            | 10000g                                                                                    | 6000g               | 4000g               | C C               |          |  |  |
| Weighing pan               |                            |                                                                                           | 1                   | 65mm x 165mm        |                   |          |  |  |
| External dimensions        |                            | 212 (w) x317 (D) x93 (H)                                                                  |                     |                     |                   |          |  |  |
| Power supply               | v(AC adapter)              | Power consumption: Approx, 30VA (supplied to the AC adapter.)                             |                     |                     |                   |          |  |  |
|                            |                            | Confirm that the adapter type is correct for the local voltage and power receptacle type. |                     |                     |                   |          |  |  |
| Weight                     |                            | Approx.5kg                                                                                |                     |                     |                   |          |  |  |

\* The operating environment does not include excessive change of ambient temperature, humidity, vibration, drafts, magnetic fields and static electricity.

The internal mass may change due to corrosion or other damage caused by the operating environment, or due to aging.

## 27-3 GX-A series 0.1g models

|                               |                            | GX-10001A                                                                                                    | GX-6001A                                   |  |  |  |
|-------------------------------|----------------------------|----------------------------------------------------------------------------------------------------|--------------------------------------------|--|--|--|
| Weighing ca                   | pacity                     | 10200g                                                                                                    | 6200g                                      |  |  |  |
| Maximum display               |                            | 10208.4g                                                                                                    | 6208.4g                                    |  |  |  |
| Minimum dis                   | play                       | 0.1g                                                                                                    |                                            |  |  |  |
| Repeatability                 | (Standard                  |                                                                                                    | 0.1g                                       |  |  |  |
| deviation)                    |                            | 5                                                                                                    |                                            |  |  |  |
| Linearity                     |                            |                                                                                                    | ±0.1g                                      |  |  |  |
| Stabilization                 | time                       | Арр                                                                                                    | rox. 1 seconds                             |  |  |  |
| environment                   | tting, good<br>)           | (500g: A                                                                                                    | pprox.0.8seconds)                          |  |  |  |
| Sensitivity dr                | ;<br>ift (10℃~30℃)         | ±2ppm/°C(Auto                                                                                                    | omatic self calibration:OFF)               |  |  |  |
| Accuracy aft<br>internal mass | ter calibration with<br>s※ | ±                                                                                                    | 0.5g (5000g)                               |  |  |  |
| Operating er                  | vironment                  | 5°C to 40°C, 85%R                                                                                                    | H or less (No condensation)                |  |  |  |
| Display refre                 | sh rate                    | 5 times/second or, 10                                                                                                    | times/second or 20 times/second            |  |  |  |
| Counting                      | Minimum unit               | 0.1g                                                                                                    |                                            |  |  |  |
| Number of<br>samples          |                            | 5,10,25,50 or 100 pieces                                                                                                    |                                            |  |  |  |
| Percent                       | Minimum 100%<br>mass       | 10.0g                                                                                                    |                                            |  |  |  |
| mode                          | Minimum 100%<br>display    | 0.01 %, 0.1 %, 1 % (Depends on the reference mass stored.)                                                                                                    |                                            |  |  |  |
| Carat                         | Weighing<br>capacity       | 50100ct                                                                                                    | 31000ct                                    |  |  |  |
|                               | Minimum<br>display         | 0.5ct                                                                                                    |                                            |  |  |  |
| Monme                         | Weighing                   | 2720mom                                                                                                    | 1653mom                                    |  |  |  |
| Monino                        | Minimum                    | 0.5mom                                                                                                    |                                            |  |  |  |
| Ir                            | display                    | DE 222C LIED                                                                                                    |                                            |  |  |  |
|                               |                            | 500                                                                                                    | 520,000                                    |  |  |  |
| External calibration weight   |                            | 500g<br>1000g<br>(1000g interval)<br>10000g                                                                                                    | 500g<br>1000g<br>(1000g interval)<br>6000g |  |  |  |
| Weighing pa                   | n                          | 165mm x 165mm                                                                                                    |                                            |  |  |  |
| External dim                  | ensions                    | 212 (w) x317 (D) x93 (H)                                                                                                    |                                            |  |  |  |
| Power supply                  | y (AC adapter)             | Power consumption: Approx. 30VA (supplied to the AC adapter )<br>Confirm that the adapter type is correct for the local voltage and power receptacle<br>type. |                                            |  |  |  |
| Weight                        |                            | Approx.5kg                                                                                                    |                                            |  |  |  |

% The operating environment does not include excessive change of ambient temperature, humidity, vibration, drafts, magnetic fields and static electricity.

The internal mass may change due to corrosion or other damage caused by the operating environment, or due to aging.

# 27-4 GF-A series 0.001g models

|                                                     |                            | GF-1603A                                                                                                    | GF-1003A                                   | GF-603A                                   | GF-403A                                   | GF-303A                     | GF-203A             | GF-123A     |  |
|-----------------------------------------------------|----------------------------|----------------------------------------------------------------------------------------------------|--------------------------------------------|-------------------------------------------|-------------------------------------------|-----------------------------|---------------------|-------------|--|
| Weighing capaci                                     | ty                         | 1620g                                                                                                    | 1100g                                      | 620g                                      | 420g                                      | 320g                        | 220g                | 122g        |  |
| Maximum displa                                      | у                          | 1620.084g                                                                                                    | 1100.084g                                  | 620.084g                                  | 420.084g                                  | 320.084g                    | 220.084g            | 122.084g    |  |
| Minimum display                                     | /                          |                                                                                                    | 0.001g                                     |                                           |                                           |                             |                     |             |  |
| Repeatability (Standard deviation)                  | andard                     | 0.002g(1600g) 0.001g<br>0.001g(1000g)                                                                                                    |                                            |                                           |                                           |                             |                     |             |  |
| Linearity                                           |                            | ±0.00                                                                                                    | ±0.003g ±0.002g                            |                                           |                                           |                             |                     |             |  |
| Stabilization time<br>(FAST setting<br>environment) | e<br>g, good               | 1600g: Approx.         Approx.1 sec           1.5 sec         (5g: Approx.0.8sec)           5g: Approx.         0.8 sec                                    |                                            |                                           |                                           |                             |                     |             |  |
| Sensitivity drift (1                                | 0°C~30°C)                  |                                                                                                    |                                            | ±                                         | 2ppm/°C                                   |                             |                     |             |  |
| Operating enviro                                    | onment                     |                                                                                                    | 5℃ to 4                                    | 40℃, 85%RH                                | Horless (No                               | o condensati                | on)                 |             |  |
| Display refresh r                                   | ate                        |                                                                                                    | 5 times/sec                                | ond or, 10 tir                            | mes/second o                              | or 20 times/s               | econd               |             |  |
| Counting mode                                       | Minimum<br>unit<br>mass    |                                                                                                    |                                            |                                           | 0.001g                                    |                             |                     |             |  |
|                                                     | Number<br>of<br>samples    | 5,10,25,50 or 100 pieces                                                                                                    |                                            |                                           |                                           |                             |                     |             |  |
| Percent mode                                        | Minimum<br>100%<br>mass    | 0.100g                                                                                                    |                                            |                                           |                                           |                             |                     |             |  |
|                                                     | Minimum<br>100%<br>display | 0.01 %, 0.1 %, 1 % (Depends on the reference mass stored.)                                                                                                 |                                            |                                           |                                           |                             |                     |             |  |
| Carat                                               | Weighing capacity          | 8100ct                                                                                                    | 5500ct                                     | 3100ct                                    | 2100ct                                    | 1600ct                      | 1100ct              | 610ct       |  |
|                                                     | Minimum<br>display         | 0.005ct                                                                                                    |                                            |                                           |                                           |                             |                     |             |  |
| Monme                                               | Weighing<br>capacity       | 432mom                                                                                                    | 293mom                                     | 165mom                                    | 112mom                                    | 85mom                       | 58mom               | 32mom       |  |
|                                                     | Minimum<br>display         | 0.0005mom                                                                                                    |                                            |                                           |                                           |                             |                     |             |  |
| Interfac                                            | се<br>Се                   |                                                                                                    |                                            | RS-                                       | 232C、USB                                  |                             |                     |             |  |
| External calibration weight                         |                            | 50g<br>100g<br>(100g interval)<br>1600g                                                                                                    | 50g<br>100g<br>(100g<br>interval)<br>1000g | 50g<br>100g<br>(100g<br>interval)<br>600a | 50g<br>100g<br>(100g<br>interval)<br>400a | 50g<br>100g<br>200g<br>300g | 50g<br>100g<br>200g | 50g<br>100g |  |
| Weighing pan                                        |                            | 128mm x 128mm                                                                                                    |                                            |                                           |                                           |                             |                     |             |  |
| External dimensi                                    | ions                       | 212(w)x317(D)x93(H)                                                                                                    |                                            |                                           |                                           |                             |                     |             |  |
| Power supply (A                                     | C adapter)                 | Power consumption: Approx. 30VA (supplied to the AC adapter )<br>Confirm that the adapter type is correct for the local voltage and power receptacle type. |                                            |                                           |                                           |                             |                     |             |  |
| Weight                                              |                            | Approx.5kg                                                                                                    |                                            |                                           |                                           |                             |                     |             |  |

# 27-5 GF-A series 0.01g models

|                     |                         | GF-10002A                                                     | GF-6002A       | GF-4002A        | GF-3002A       | GF-2002A  | GF-1202A |  |  |
|---------------------|-------------------------|---------------------------------------------------------------|----------------|-----------------|----------------|-----------|----------|--|--|
| Weighing capa       | acity                   | 10200g                                                        | 6200g          | 4200g           | 3200g          | 2200g     | 1220g    |  |  |
| Maximum disp        | olay                    | 10200.84g                                                     | 6200.84g       | 4200.84g        | 3200.84g       | 2200.84g  | 1220.84g |  |  |
| Minimum disp        | lay                     |                                                               |                | 0.01g           | I              |           | I        |  |  |
| Repeatability (     | Standard                | 0.02g(10000g)                                                 |                |                 | 0.01g          |           |          |  |  |
| deviation)          |                         | 0.01g(5000g)                                                  |                |                 |                |           |          |  |  |
| Linearity           |                         | ±0.03                                                         | ±0.03g ±0.02g  |                 |                |           |          |  |  |
| Stabilization til   | me                      | 10kg: Approx. 1.5 sec                                         |                | Ap              | prox.1 secon   | ds        |          |  |  |
| (FAST sett          | ing, good               |                                                               |                | (50g: A         | Approx.0.8sec  | conds)    |          |  |  |
| Sensitivity drift   | t (10°C~30°C)           |                                                               |                | ±2ppm/          | °C             |           |          |  |  |
| Operating env       | ironment                |                                                               | 5°C to 40°C,   | 85%RH or les    | s (No conder   | nsation)  |          |  |  |
| Display refres      | h rate                  | 5                                                             | times/second o | r, 10 times/sed | cond or 20 tim | es/second |          |  |  |
| Counting<br>mode    | Minimum unit<br>mass    |                                                               |                | 0.01g           |                |           |          |  |  |
|                     | Number of samples       |                                                               | 5,             | 10,25,50 or 10  | 00 pieces      |           |          |  |  |
|                     | Minimum                 | 1.00g                                                         |                |                 |                |           |          |  |  |
| Percent             | 100% mass               |                                                               |                |                 |                |           |          |  |  |
| mode                | Minimum<br>100% display | 0.01 %, 0.1 %, 1 % (Depends on the reference mass stored.)    |                |                 |                |           |          |  |  |
| Carat               | Weighing<br>capacity    | 50100ct                                                       | 31000ct        | 21000ct         | 16000ct        | 11000ct   | 6100ct   |  |  |
|                     | Minimum<br>display      |                                                               |                | 0.05ct          |                |           |          |  |  |
| Monme               | Weighing capacity       | 2720mom                                                       | 1653mom        | 1120mom         | 853mom         | 586mom    | 325mom   |  |  |
|                     | Minimum                 | 0.05mom                                                       |                |                 |                |           |          |  |  |
| Inte                | display                 | PS 222C LISP                                                  |                |                 |                |           |          |  |  |
|                     |                         | K0-232U, UOD                                                  |                |                 |                |           |          |  |  |
| External cal        | ibration weight         | 500g                                                          | 500g           | 500g            | 500g           | 500g      | 500g     |  |  |
|                     |                         | (1000g interval)                                              | (1000g         | (1000g          | 2000g          | 2000g     | rooog    |  |  |
|                     |                         |                                                               | interval)      | interval)       | 3000g          | g         |          |  |  |
|                     |                         |                                                               | 6000g          | 4000g           | _              |           |          |  |  |
| Weighing pan        |                         | 165mm x 165mm                                                 |                |                 |                |           |          |  |  |
| External dimensions |                         |                                                               | 2              | 12(w)x317(D     | ) x93(H)       |           |          |  |  |
|                     |                         |                                                               |                |                 |                |           |          |  |  |
| Power supply        | (AC adapter)            | Power consumption: Approx. 30VA (supplied to the AC adapter ) |                |                 |                |           |          |  |  |
| Weight              |                         | Approx.5kg                                                    |                |                 |                |           |          |  |  |

## 27-6 GF-A series 0.1g models

|                             |                                     | GF-10001A                                                                                                    | GF-6001A                      |  |  |  |
|-----------------------------|-------------------------------------|----------------------------------------------------------------------------------------------------|-------------------------------|--|--|--|
| Weighing ca                 | apacity                             | 10200g                                                                                                    | 6200g                         |  |  |  |
| Maximum display             |                                     | 10208.4g                                                                                                    | 6208.4g                       |  |  |  |
| Minimum di                  | splay                               |                                                                                                    | 0.1g                          |  |  |  |
| Repeatabilit                | y(Standard deviation)               |                                                                                                    | 0.1g                          |  |  |  |
| Linearity                   |                                     |                                                                                                    | ±0.1g                         |  |  |  |
| Stabilization               | n time<br>etting, good environment) | Approx. 1 sec<br>(500g: Approx.0.8 sec)                                                                                                    |                               |  |  |  |
| Sensitivity of              | lrift (10℃~30℃)                     | ±2ppm/°C(Aut                                                                                                    | omatic self caliration OFF)   |  |  |  |
| Operating e                 | nvironment                          | 5°C to 40°C, 85%R                                                                                                    | H or less (No condensation)   |  |  |  |
| Display refr                | esh rate                            | 5 times/second or, 10 t                                                                                                    | mes/second or 20 times/second |  |  |  |
| Counting                    | Minimum unit mass                   |                                                                                                    | 0.1g                          |  |  |  |
| mode                        | Number of samples                   | 5,10,25,50 or 100 pieces                                                                                                    |                               |  |  |  |
| Percent                     | Minimum 100% mass                   | 10.0g                                                                                                    |                               |  |  |  |
| mode                        | Minimum 100% display                | 0.01 %, 0.1 %, 1 % (Depends on the reference mass stored.)                                                                                                    |                               |  |  |  |
| Carat                       | Weighing capacity                   | 50100ct                                                                                                    | 31000ct                       |  |  |  |
|                             | Minimum display                     | 0.5ct                                                                                                    |                               |  |  |  |
| Monme                       | Weighing capacity                   | 2720mom 1653mom                                                                                                    |                               |  |  |  |
|                             | Minimum display                     | 0.5mom                                                                                                    |                               |  |  |  |
| Interface                   |                                     | RS                                                                                                    | -232C、USB                     |  |  |  |
| External calibration weight |                                     | 500g         500g           1000g         1000g           (1000g interval)         (1000g interval)           10000g         6000g                            |                               |  |  |  |
| Weighing pan                |                                     | 165mm x 165mm                                                                                                    |                               |  |  |  |
| External dimensions         |                                     | 212(w) x317(D) x93(H)                                                                                                    |                               |  |  |  |
| Power supply (AC adapter)   |                                     | Power consumption: Approx. 30VA (supplied to the AC adapter )<br>Confirm that the adapter type is correct for the local voltage and power<br>receptacle type. |                               |  |  |  |
| Weight                      |                                     | Approx.5kg                                                                                                    |                               |  |  |  |

# 28. External Dimention

GX-203A / GX-303A / GX-403A / GX-603A / GX-1003A / GX-1603A GF-123A /GF-203A / GF-303A / GF-403A / GF-603A / GF-1003A / GF-1603A

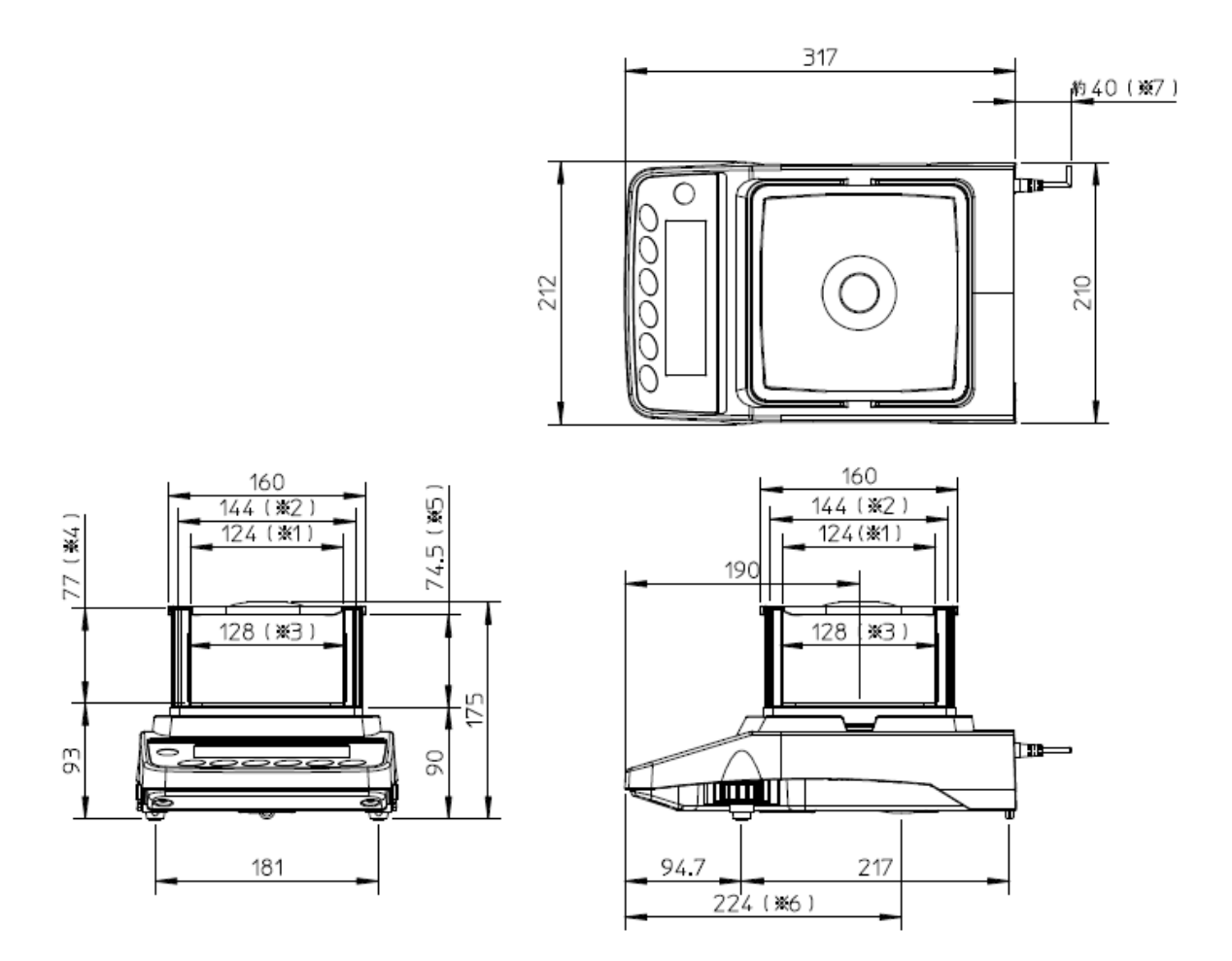

- %1 Opening width when transparent plate is removed.
- ※2 Inside dimension
- 3 Weighing pan size
- %4 Height from the weighing pan to the lid of the breeze break.
- %5 Opening height when transparent plate is removed.
- %6 Position under the floor weighing platform.
- %7 DC jack protruding dimension of AC adapter.

GX-2002A / GX-3002A / GX-4002A / GX-6002A / GX-10002A/ GX-6001A/ GX-10001A GF-1202A / GF-2002A / GF-3002A / GF-4002A / GF-6002A / GF-10002A/ GF-6001A / GF-10001A

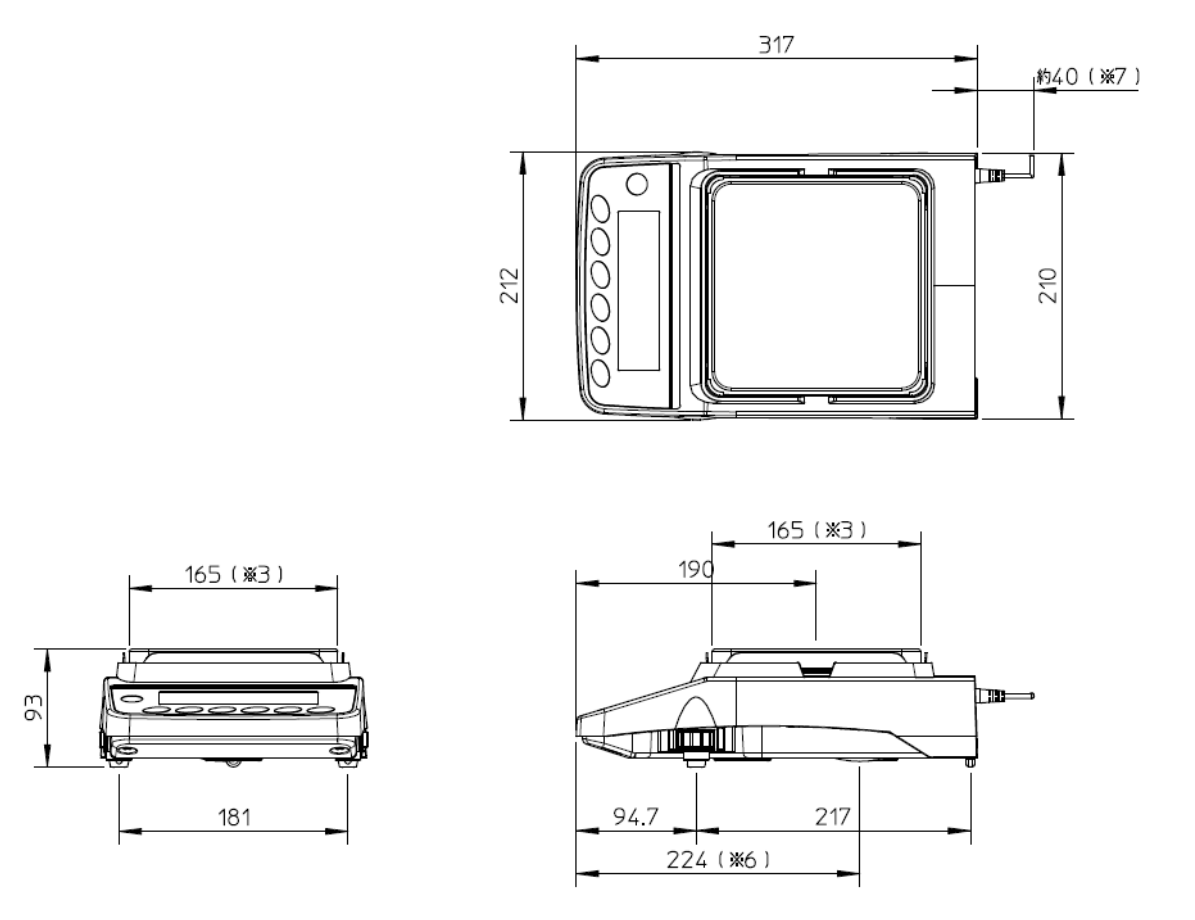

- 3 Weighing pan size
- \*6 Position under the floor weighing platform.
- ※7 DC jack protruding dimension of AC adapter.

### 28-1 Options And Peripheral Instruments

#### Options

#### GXA-03 : RS-232C interface insulation type

- □ RS-232C Interface insulation type for expansion
- **GXA-04**: Comparator output (Relay / with a Buzzer)
- Outputs comparator results.
- GXA-06 : Analog voltage output (Can be installed only at shipment)
  - $\Box$  This option outputs a voltage of 0 to1V (or 0.2 to1V).

#### Fxi-08 : Ethernet interface

- $\hfill\square$  Enables the balance to communicate with computers on a network.
- $\hfill\square$  Multiple balances on a network can be controlled by one computer.

#### GXA-09 : Built-in battery unit (Can be installed only at shipment)

- Enables the balance to be used in an environment where the AC adapter can not be used.
- □ Charging time is approximately 10 hours, and continuous use time is approximately 14 hours.

#### GXA-10 : Glass breeze break

□ Breeze break unit with a glass door

#### GXA-12 : Animal container kit

□ Container with depth to make it difficult for animals to escape

#### GXA-13 : Specific gravity measurement kit

 $\hfill\square$  Unit that enables easy weighing of the sample's weight in air and in water.

#### GXA-17: Large glass breeze break with ionizer

□ GX-10 breeze break unit with ionizer

#### GXA-23-PRINT : Foot switch input for PRINT

□ External contact input terminal that can operate PRINT and RE-ZERO key. Foot switch of print function included. (AX-SW137-PRINT)

#### GXA-23-RE-ZERO : Foot switch input for RE-ZERO

□ External contact input terminal that can operate PRINT and RE-ZERO key. Foot switch of RE-ZERO function included. (AX-SW137-REZERO)

#### GXA-23-PLUG : External input interface

External contact input terminal that can operate PRINT and RE-ZERO key.
 Three assembled stereo plugs are included.

Note: In order to use, it is necessary to solder the attached plug and the switch prepared by the customer.

#### GXA-24 : USB host interface (Can be installed only at shipment)

 $\hfill\square$  Stores the weighing value in the USB memory.

#### GXA-25 : Ionizer for external use

 $\Box$  In addition to being used alone, this static eliminator unit can be built in to a large breeze break.

#### GXA-26 : External IR switch

□ External non-contact switch that can operate PRINT and RE-ZERO key.

#### AX-GXA-31 : Body cover (5 pieces)

□ Protective cover for standard accessories

#### **Peripheral devices**

#### AD-8920A : Remote Display

□ This option can be connected to the balance using the RS-232C interface or current loop and displays the weighing data transmitted by the balance.

#### AD-8922A : Remote Controller

□ This option can be connected to the balance using the RS-232C interface and can control the balance remotely.

#### AD-8127 : Multi printer

- $\hfill\square$  Small dot impact printer that connects with the balance via the RS-232C interface.
- □ Statistical function, clock and calendar function, interval print function, graphic print function, dump print mode

#### AD-1687 : Weighing Environment logger

- □ A data logger equipped with 4 sensors for temperature, humidity, barometric pressure and vibration that can measure and store environmental data. When connected to the RS-232C interface of the balance, the AD-1687 can store environmental data along with weighing data. Therefore, it is possible to store data in an environment where a computer can not be used.
- □ The stored data can be read to a personal computer using USB. As the AD-1687 is recognized as USB memory, special software is not required to read the data.

#### AD-1688 : Data Logger

□ When connected to the RS-232C interface of the balance, the AD-1688 can store the data in an environment where a personal computer can not be used.

#### AD-1689 : Tweezers for calibration weight

 $\Box$  A pair of tweezers ideally suited for holding calibration weights of 1g to 500g.

#### AX-USP-9P : USB Converter

- □ An RS-232C cable is provided to connect the USB converter to the balance.
- □ Enables bi-directional communication between the PC and the balance when a USB driver is installed.

#### AX-SW137-PRINT : Foot switch for print (with connector)

□ Foot switch that functions in the same way as the PRINT key when combined with GXA-23 external connector

#### AX-SW137-REZERO : Foot switch for re-zero (with connector)

□ Foot switch that functions in the same way as the RE-ZERO key when combined with GXA-23 external connector

Test Equipment Depot - 800.517.8431 - 5 Commonwealth Ave, MA 01801 - TestEquipmentDepot.com